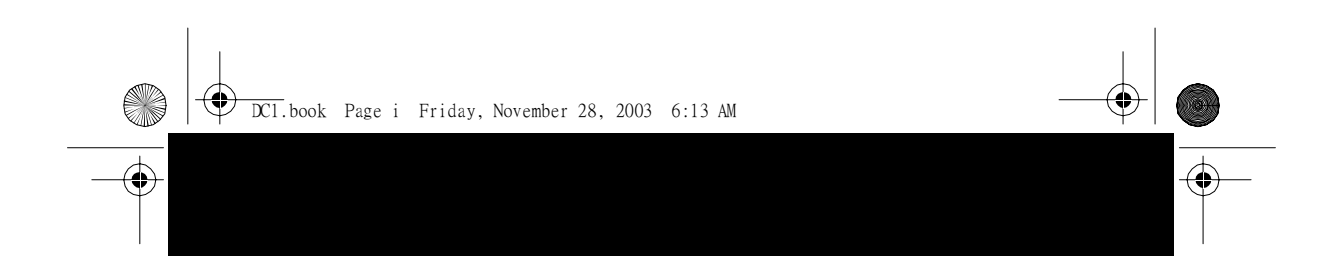

# Multi-Function Digi-Cam

機型: M Catch 1000

使用說明書

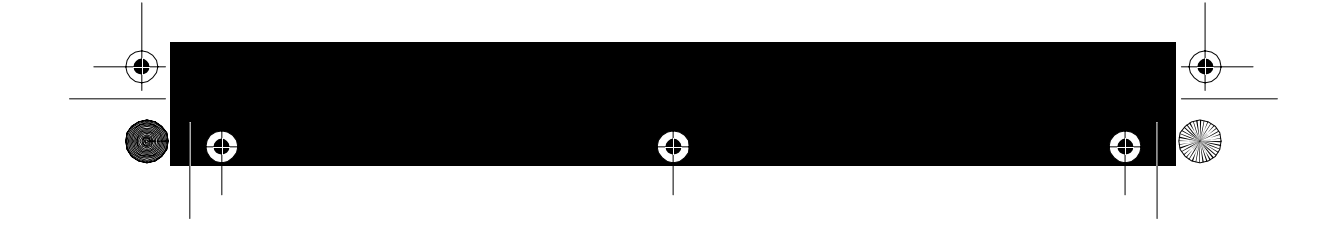

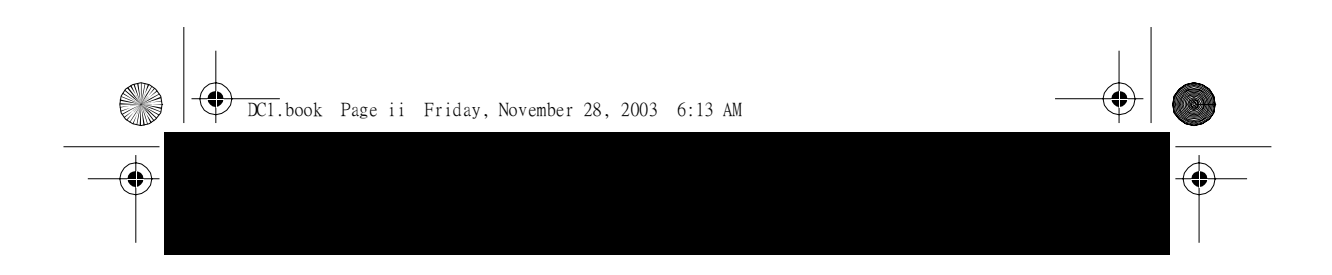

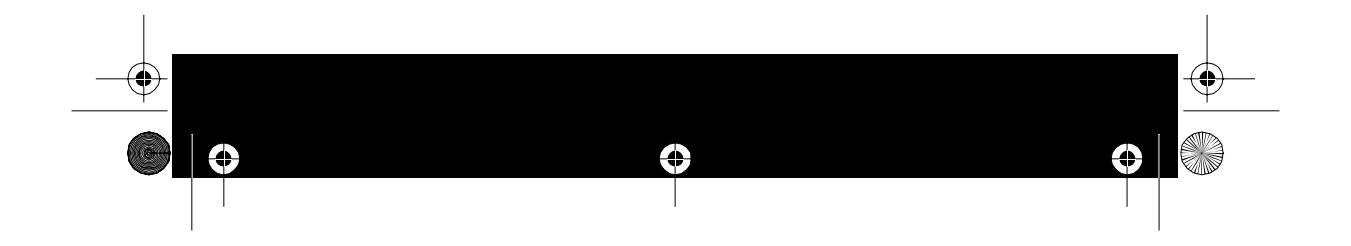

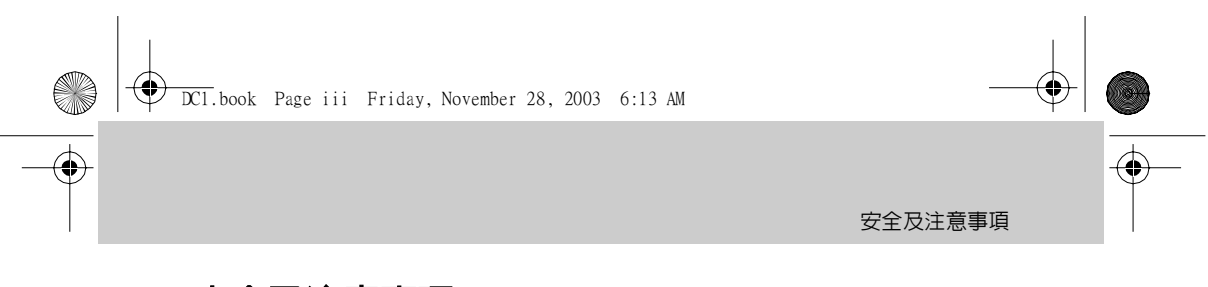

## 安全及注意事項

#### 親愛的用戶:

在您使用 DC1 前,請先詳細閱讀本手冊,並請妥善保存本手冊。往後, 當您對於 DC1 有任何疑問,也請先行翻閱它。如果對於本手冊的說明仍不 明瞭,請與您的經銷商聯繫以尋求協助。

#### 重要事項:

不遵守本手冊指示操作或使用非原廠配件而導致 DC1 毀損,其損失由用戶自行負責。

本產品可提供高素質的影像、錄音品質,唯不保證因為使用者設定不良、維護不良而造成影像、錄音品質的降低。

由於 DC1 及其配件或 SD 卡故障而導致的儲存內容丟失,本公司不負任何 責任。

- 不遵守使用規範或任意拆解機體或配件,本公司不負保固責任。
- 您的 DC1 實際操作控制、畫面選項或許會與本手冊有所不同。
- 本手冊中記載之所有商標及其註冊商標均屬於各其他所屬公司。

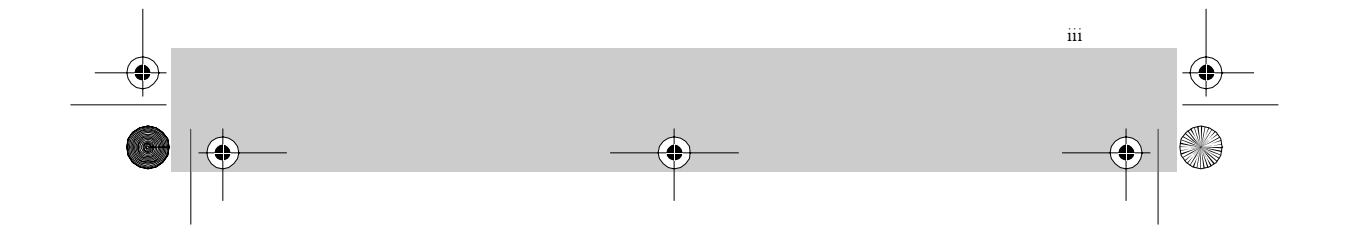

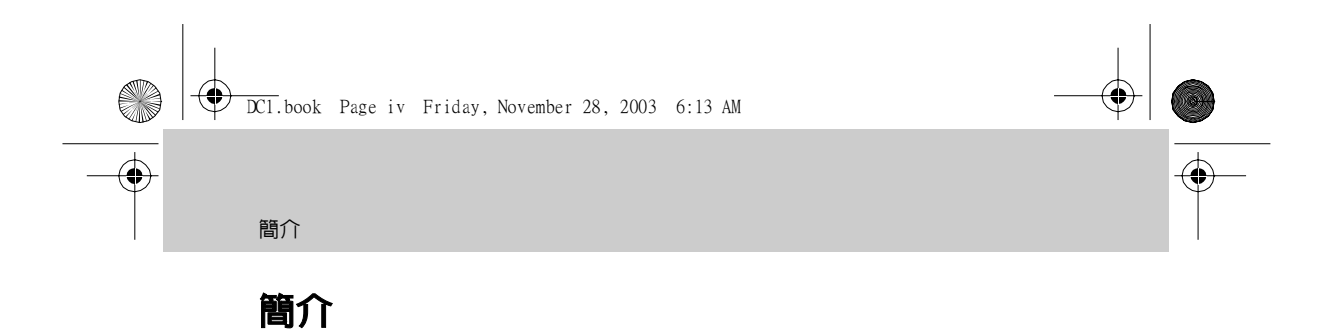

本產品(以下簡稱DC1)集合攝影(MPEG4格式動態影像)、拍照、錄音、 MP3、Web Cam、隨身碟等功能,爲目前功能最爲齊備的六合一機型,其輕 巧、省電、操作簡易、長時間拍攝、高畫素鏡頭等優良特性,更爲商務人 士、學生、旅遊者的最佳隨身工具。

多面向的功能,不僅適合商務使用,同時兼具娛樂效果,能給予工作充 分支援,還不忘生活樂趣。感謝您的使用,也希望本產品,能帶給您全新 的工作方式與生活體驗。

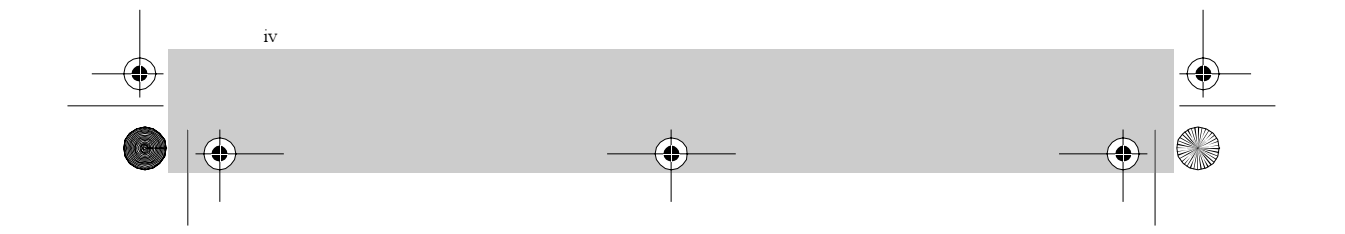

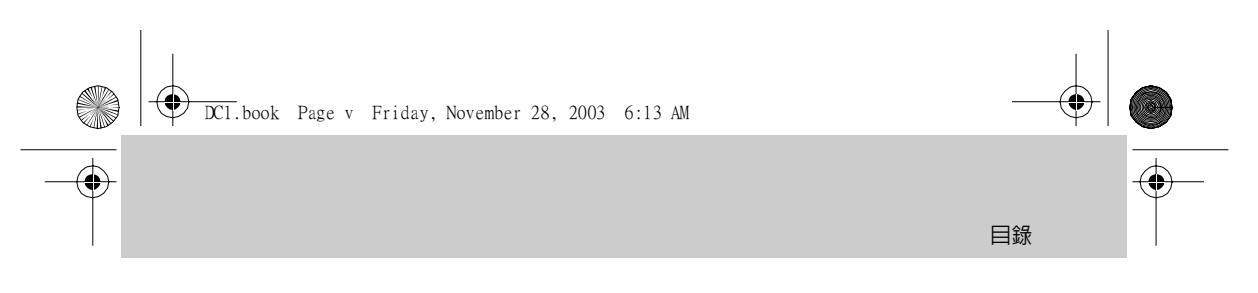

## 目錄

安全及注意事項 iii 簡介 iv

## 1 準備

| 1–1        | 配件清點                               | 1             |
|------------|------------------------------------|---------------|
|            | DC1 主機 / 電源配接器 / 電池 / SD 卡         | 1             |
| 1_0        | A/V 線 / USB 線 / 立體聲耳機 / 手掛繩 / 安裝光碟 | 2             |
| 1-2<br>1_3 |                                    | о<br>Л        |
| 1-0        | <b>医用电池</b>                        | <b>4</b><br>4 |
|            | 電池取下方式                             | 5             |
| 1–4        | SD 卡安裝                             | 5             |
| 1–5        | 手掛繩安裝                              | 6             |

## 2 使用入門

| 2–1 | 各部位功能名稱            | 7   |
|-----|--------------------|-----|
| 2–2 | 操作方式               | 8   |
|     | 電源按鈕/功能轉盤          | . 8 |
|     | 控制按鍵 / 滑動開闢        | . 9 |
| 2–3 | 耳機的使用              | 10  |
| 2–4 | 視訊 / 音訊輸出          | 10  |
| 2–5 | 選單功能簡介             | 11  |
|     | 錄製模式選單             | 11  |
|     | 播放模式選單             | 13  |
|     | 設定選單               | 15  |
| 2–6 | 螢幕畫面介紹             | 16  |
| 2–7 | 共同設定項目             | 17  |
|     | 現在時刻設定/額定頻率設定      | 17  |
|     | 電視制定標準設定 / 儲存媒體格式化 | 18  |

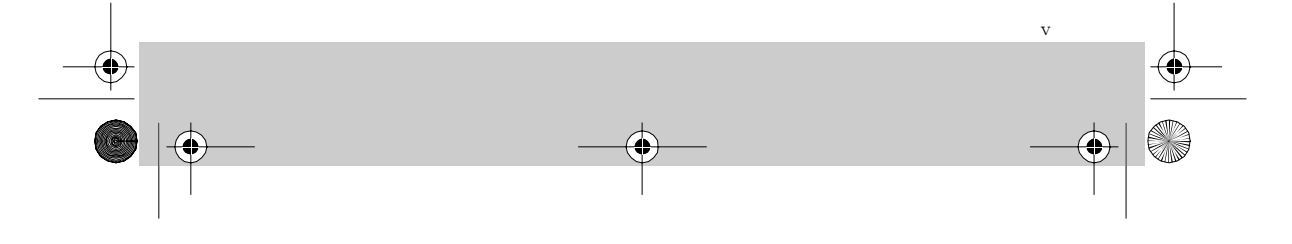

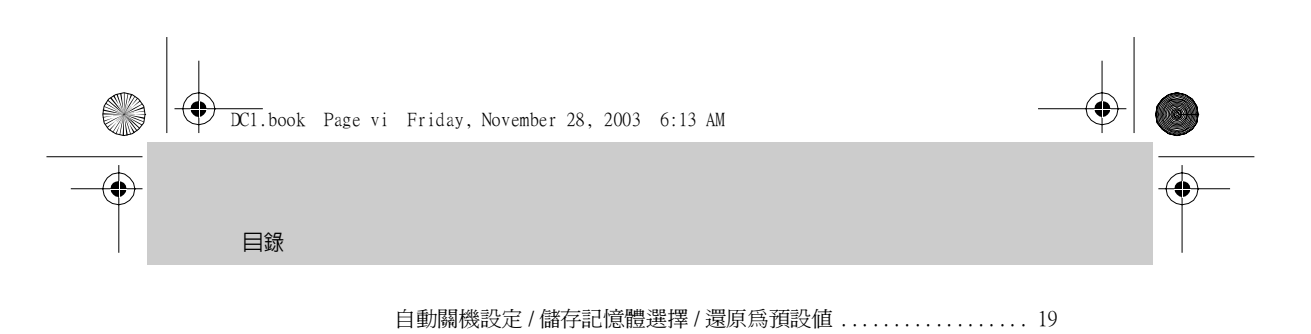

| 2-8 電池充電 20                |
|----------------------------|
| 3 功能操作                     |
| <b>3-1 影像錄製</b>            |
| <b>3-2 拍照</b>              |
| <b>3-3 MP3</b>             |
| <b>3-4 錄音</b>              |
| 3-5 網路攝影機 39<br>3-6 隨身碟 40 |

## 4 其它

| 4-1 使用注意事項 41                       |
|-------------------------------------|
| 關於 DC1 本機 / 關於電源配接器 / 關於電池          |
| 4-2 SD 卡資料防寫及檔案架構 42                |
| 4-3 軟體安裝及使用 42                      |
| 由光碟啓動執行安裝42                         |
| 由 DC1 連接電腦而啓動安裝                     |
| 啓動網路攝影機                             |
| 4-4 谷功能儲仔空間用重表                      |
| 靜態攝影 (DSC Mode) / 動態影像錄製 (MPEG4) 58 |
| 錄音                                  |
| 4-5 訊息摘要 59                         |
| 4-6 規格                              |

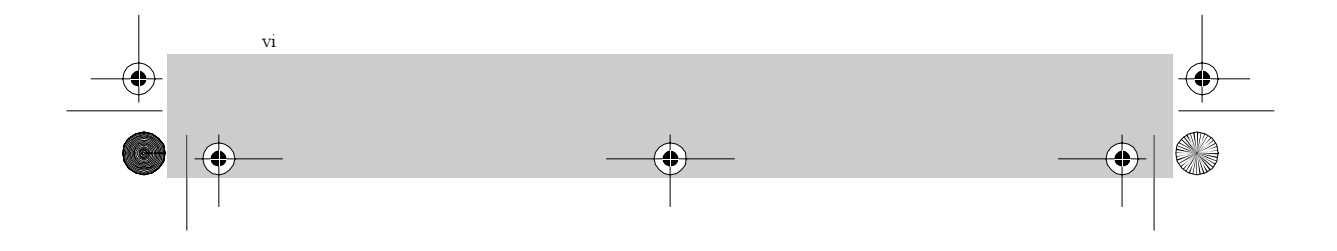

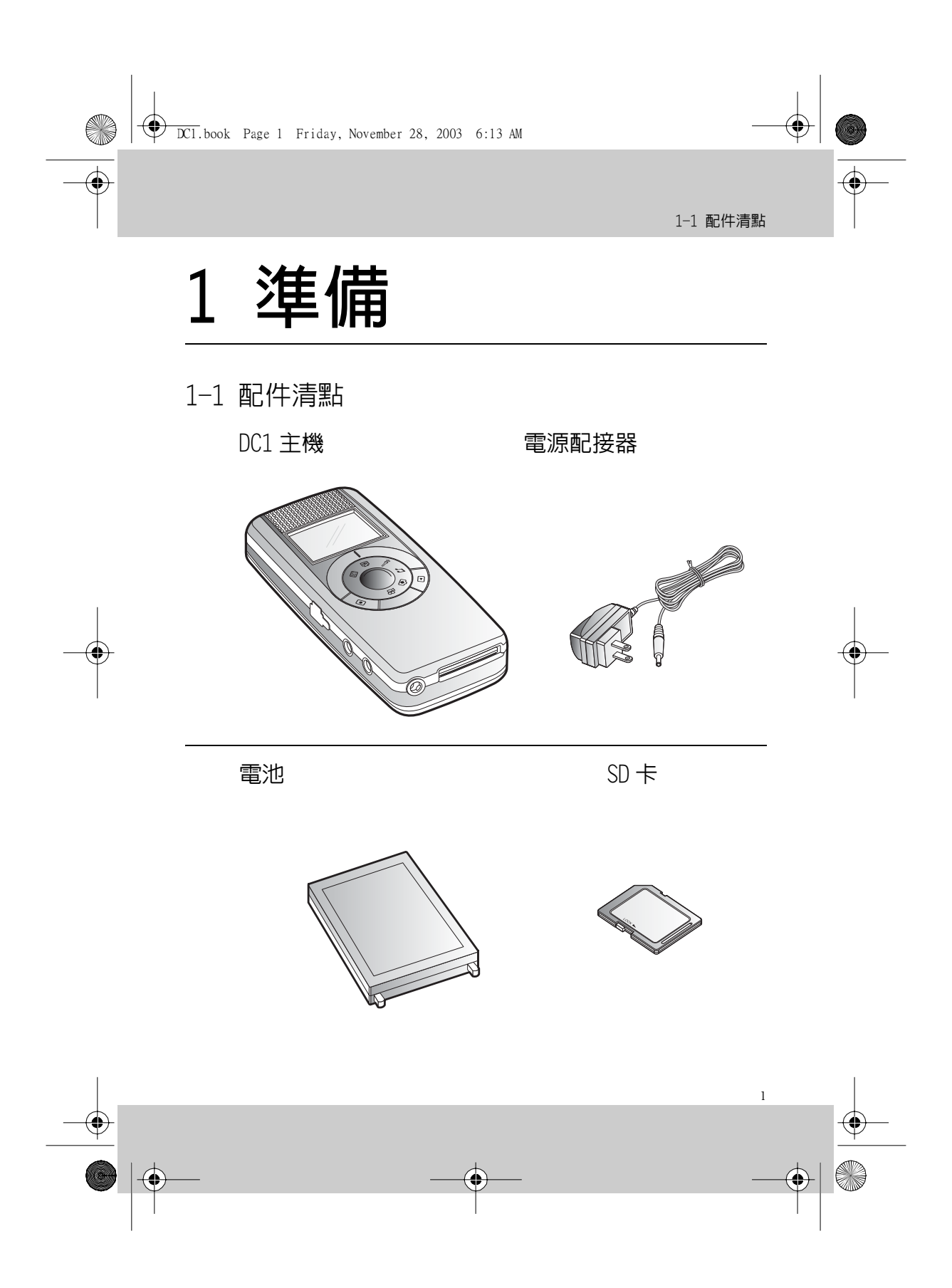

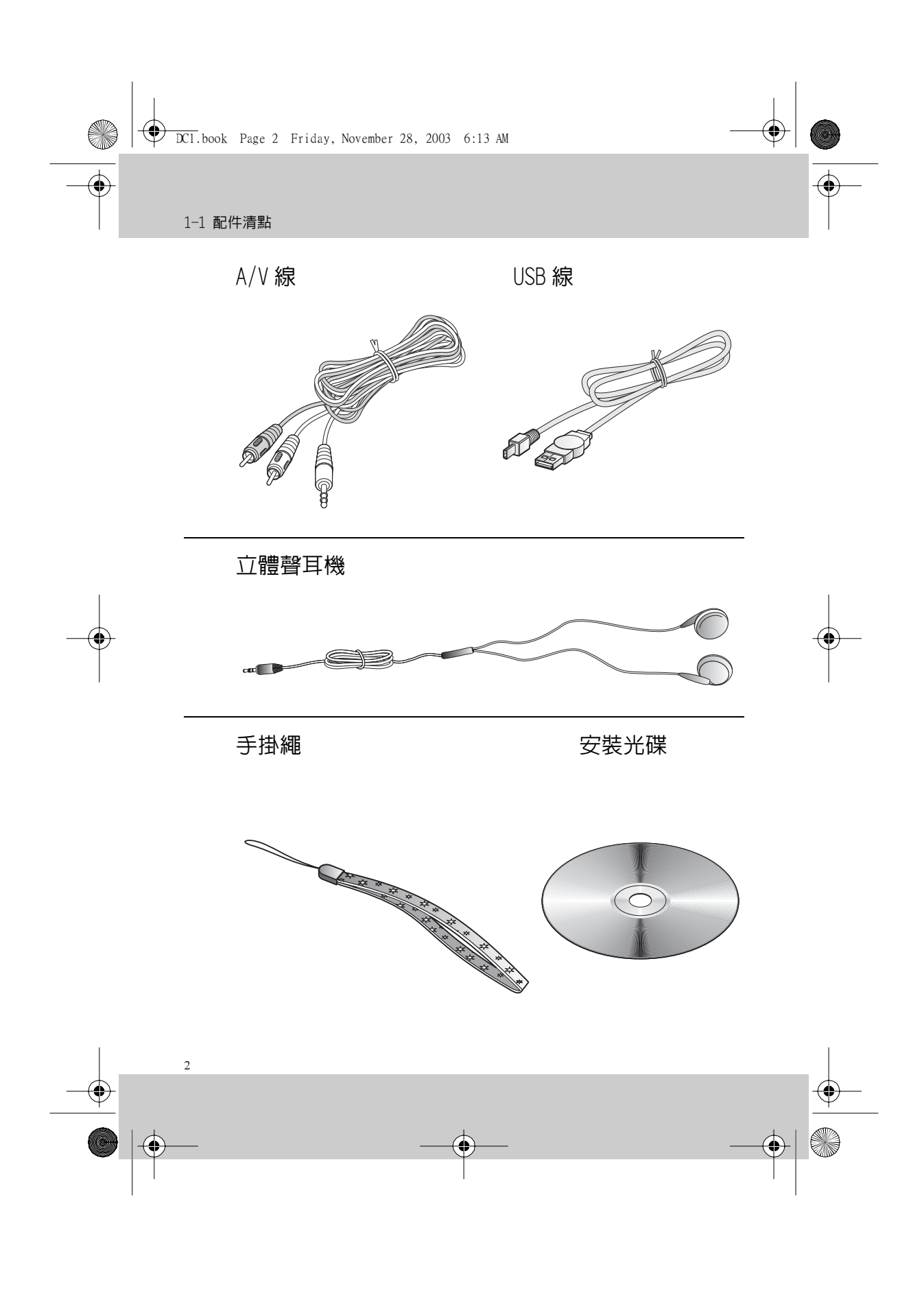

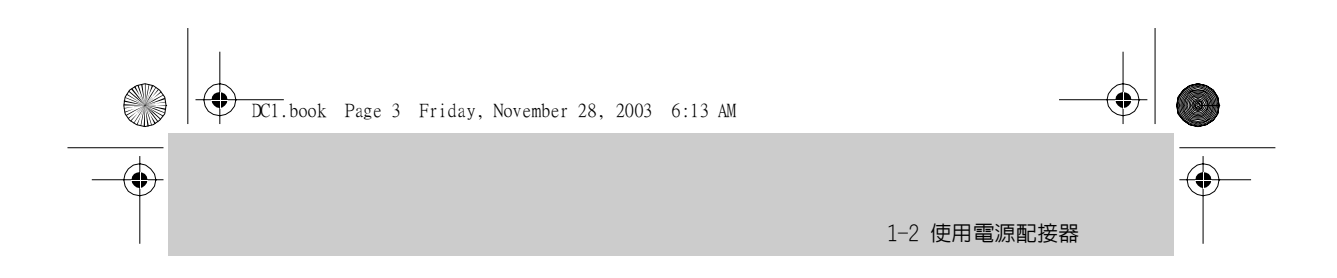

## 1-2 使用電源配接器

電源配接器 (AC Adapter) 除了供應 DC1 電力外,還可對於裝置內的電池 進行充電。

將電源配接器的 AC 插頭插入電源插座 (1)。再將另一端 DC 插頭插入 DC1 的 DC 輸入插孔 (2)。

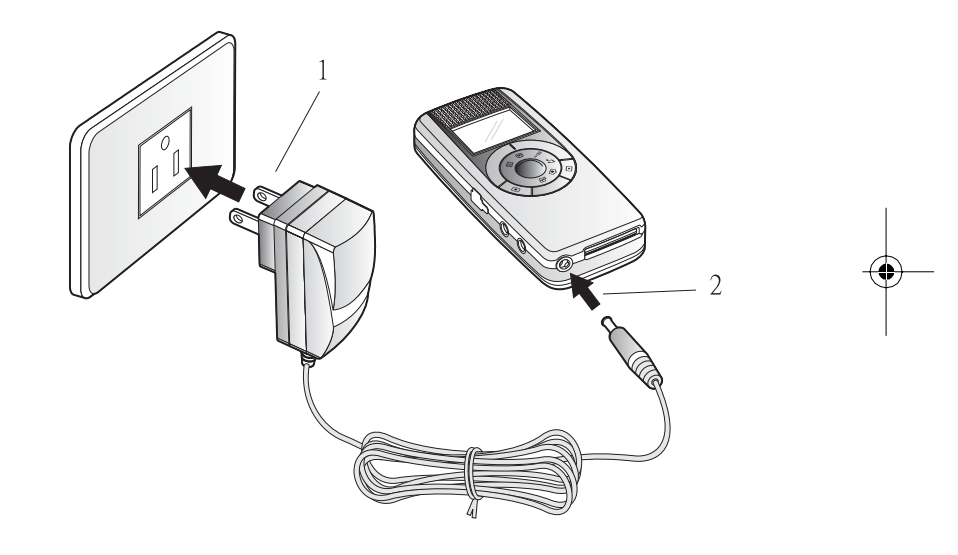

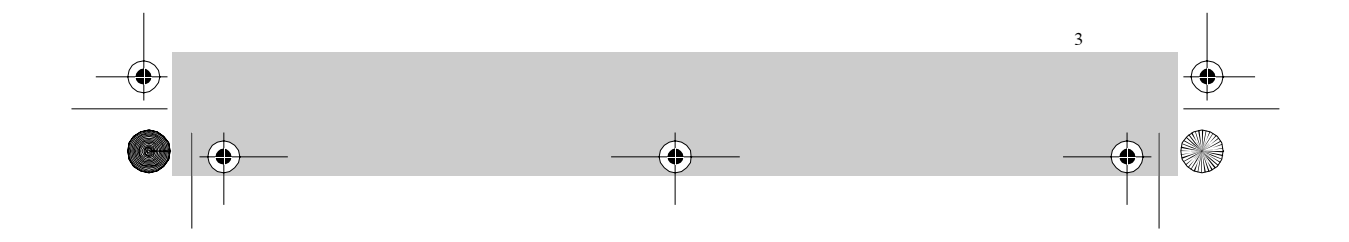

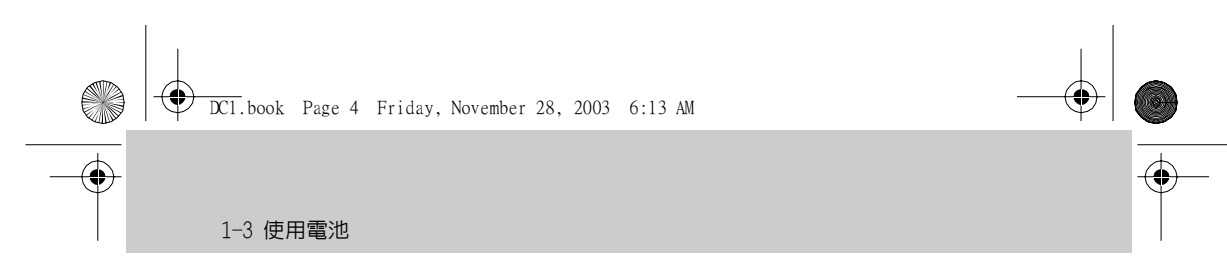

## 1-3 使用電池

## 電池安裝方式:

將 DC1 正面朝下,並朝機底方向輕推電池外蓋並取下外蓋 (1,2)。然後將 電池金屬接點的一邊對準 DC1 的電池接點,並以 45 度角斜插進入電池槽 (3)。最後將電池向下推入槽中 (4),確認妥適置入後,將電池外蓋朝機頂方 向推送,直到完全密合為止 (5)。

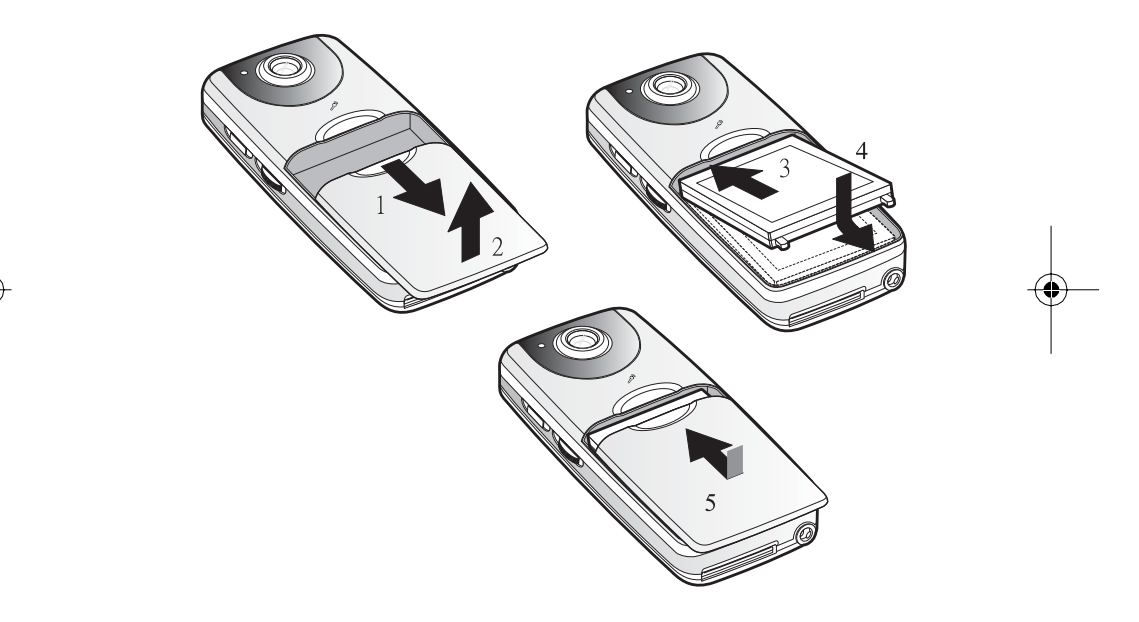

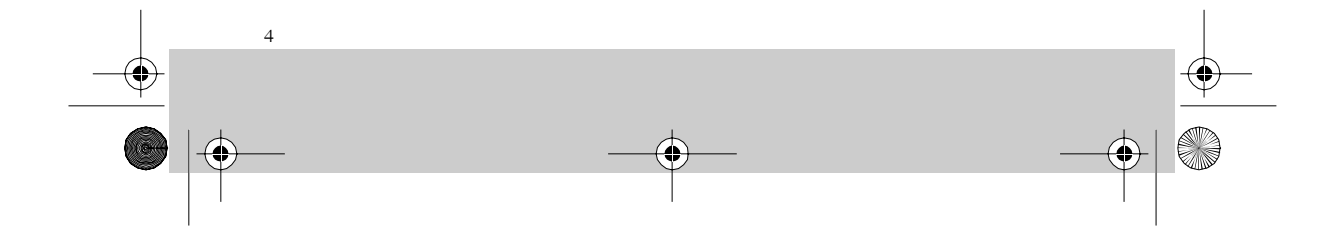

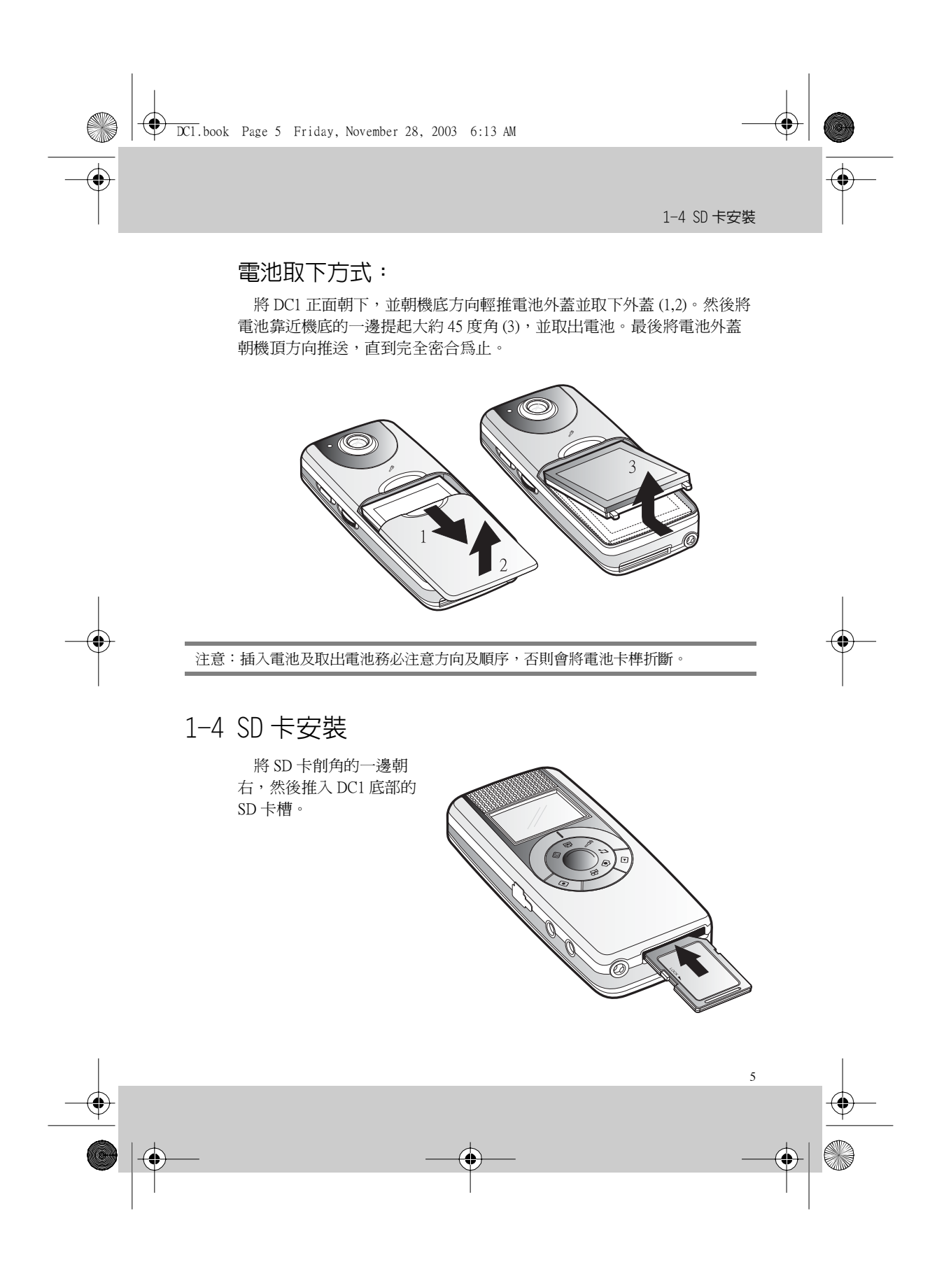

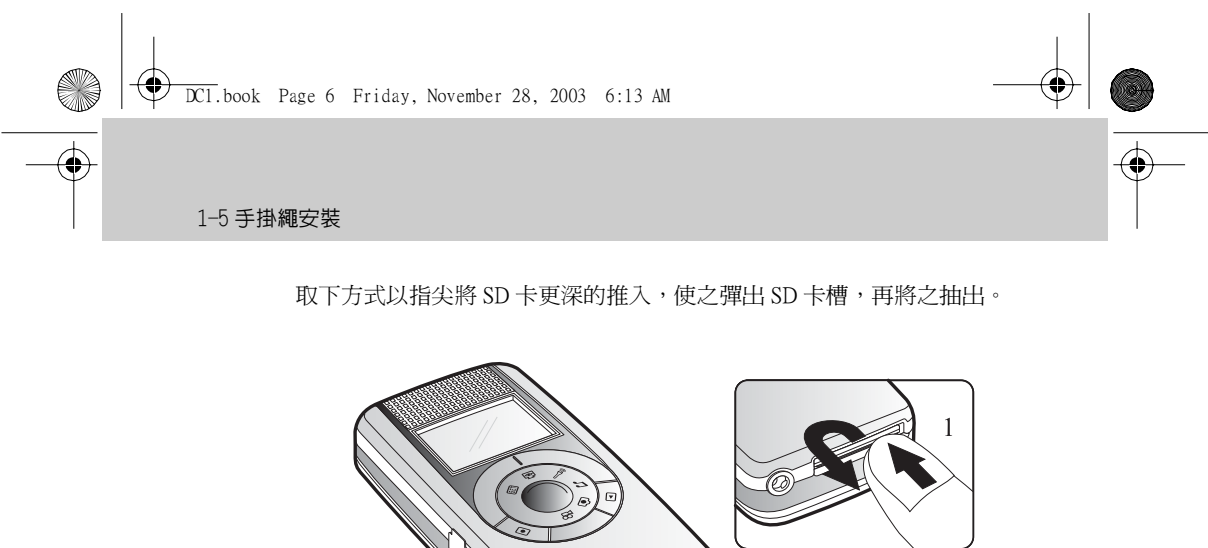

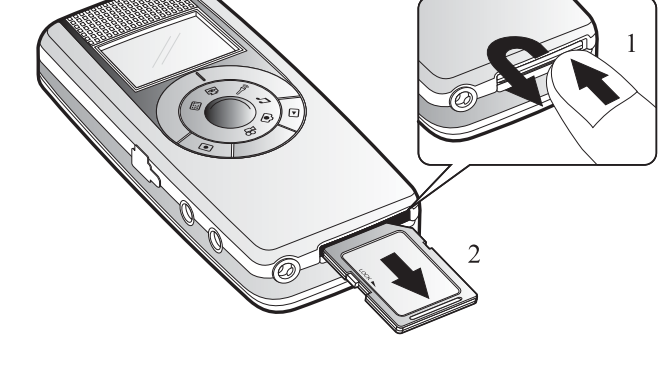

1-5 手掛繩安裝

1. 將手掛繩較細短的一邊穿過繩座。

注意:插卡及取下卡前,請關閉 DC1 電源。

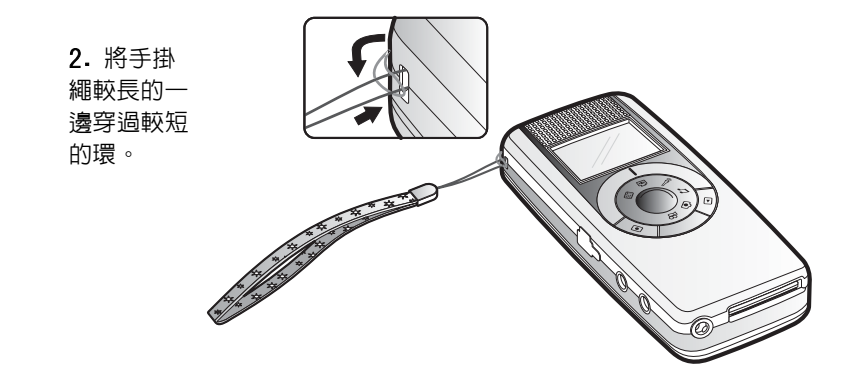

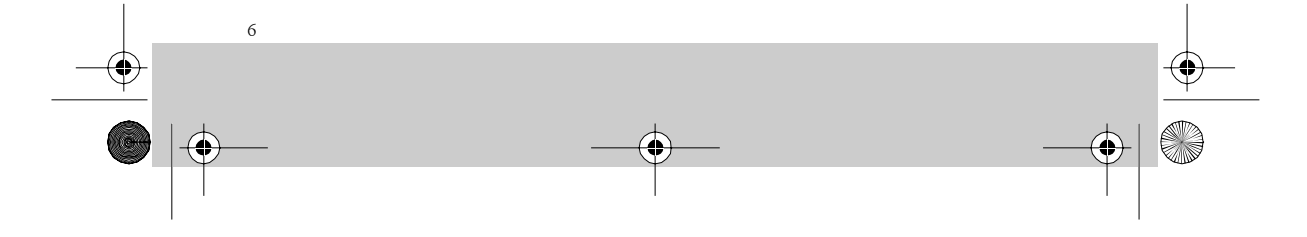

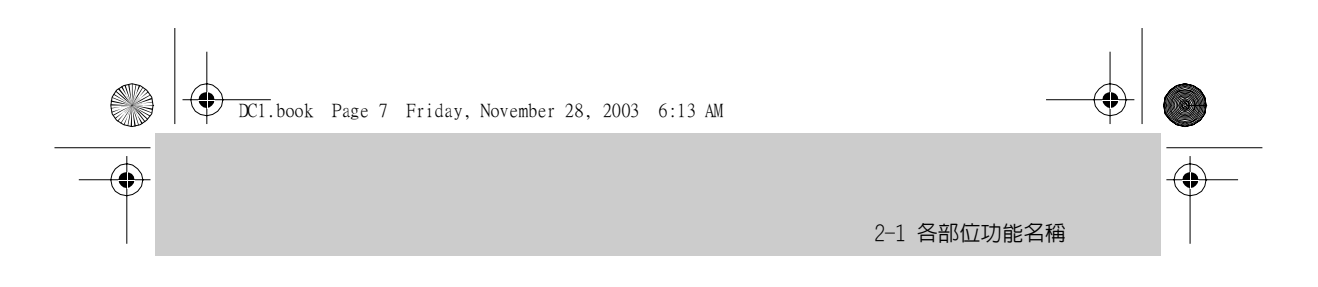

# 2 使用入門

2-1 各部位功能名稱

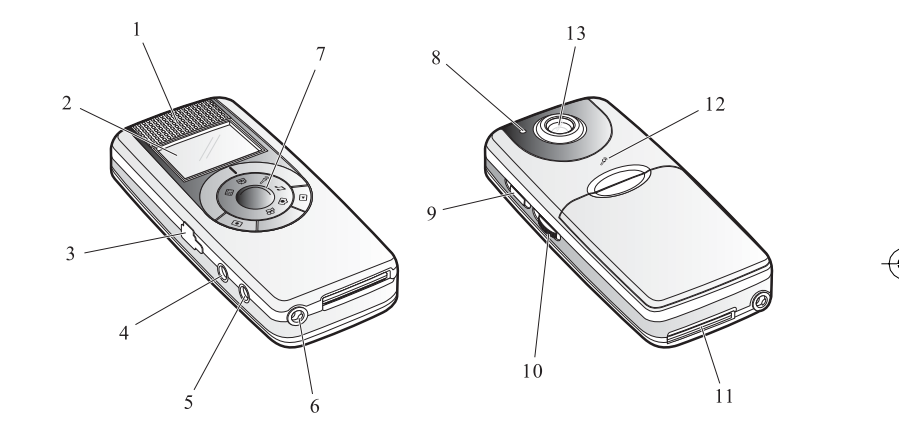

|   | 前面板    |
|---|--------|
| 1 | 喇叭     |
| 2 | 登幕     |
| 7 | 功能轉盤   |
|   | 左側面板   |
| 3 | USB 插孔 |
| 4 | A/V 輸出 |
| 5 |        |

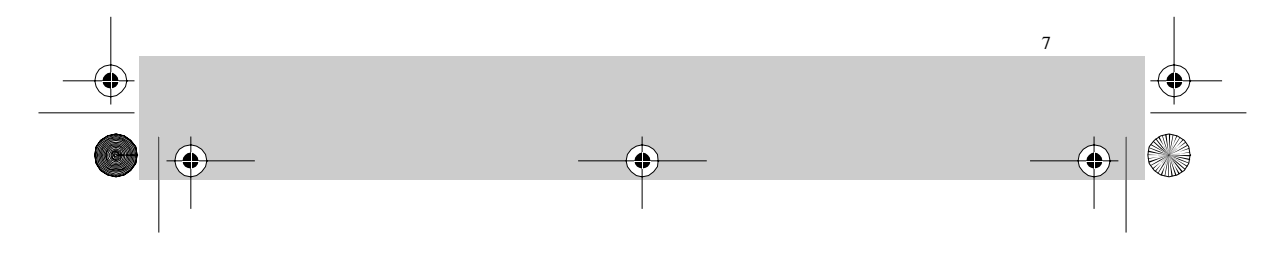

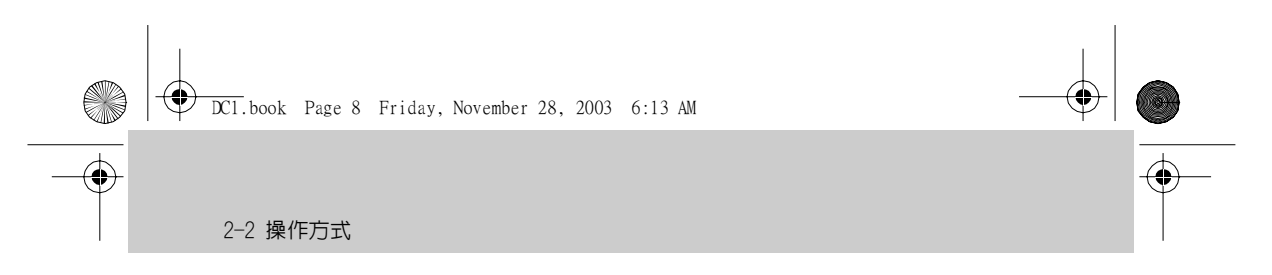

|    | 右側面板     |
|----|----------|
| 9  | 電源按鈕     |
| 10 | 滑動旋鈕     |
|    | 背面板      |
| 8  | 狀態 LED 燈 |
| 13 | 鏡頭       |
| 12 | 麥克風      |
|    | 底部       |
| 6  | DC 輸入插孔  |
| 11 | SD 卡插槽   |

## 2-2 操作方式

## 電源按鈕:

開機時, 按住 DC1 面板右側的 U 按鈕, 直到出現螢幕為止。 關機時, 按住 DC1 面板右側的 U 按鈕大約 3 秒待螢幕關閉後放開,即可 關閉電源。

#### 功能轉盤:

用於影像錄製 ☎、拍照 ⓒ、錄音 ♀ 、 MP3 ♪ 、網路攝影機 ☎ 功能切換。可順時針 或逆時針轉動轉盤。功能圖示對準外環的刻度 表示執行該功能操作。

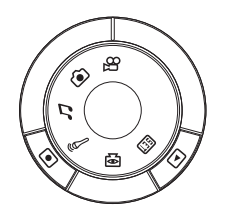

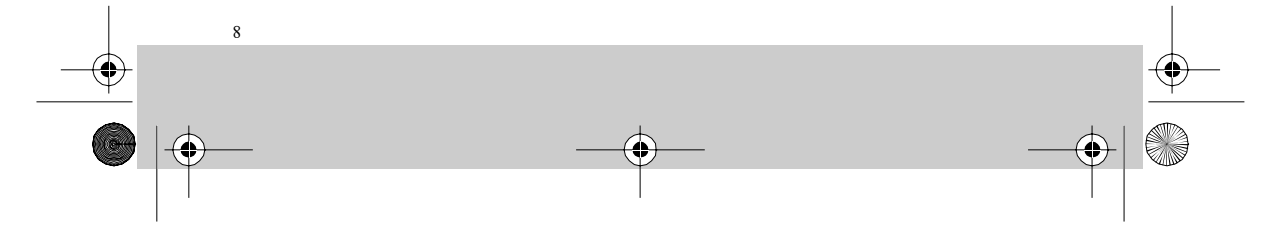

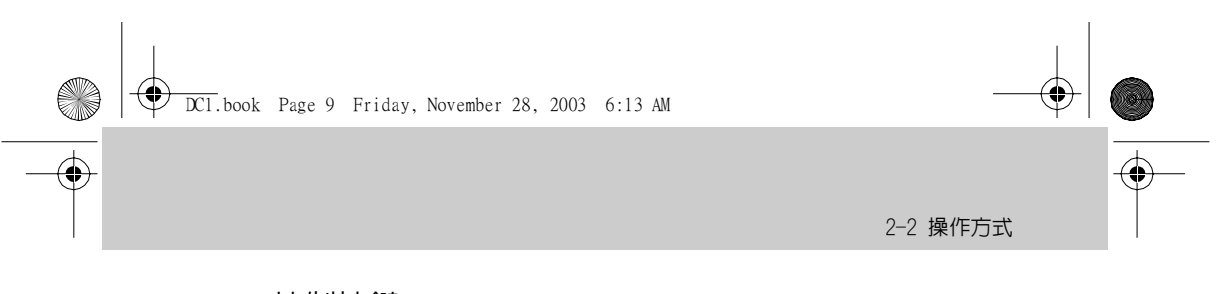

## 控制按鍵:

按鈕可控制錄製(拍攝)開始/停止。
按鈕可切換錄製(拍攝)/播放模式、
設定選單時返回上一層鍵。

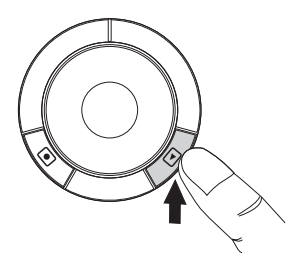

提示:這兩個控制按鈕會因為各功能的不同而賦予不同作用。

#### 滑動開關:

位於面板右側的電源按鈕下方,操作時 可向上、向下滑動及按下它。 滑動開關功能繁多,包括進行執行、變焦、 改變音量、快轉、瀏覽等操作。

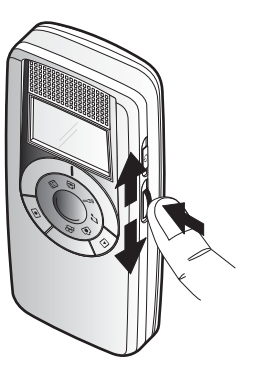

提示:滑動開闢會因為各功能的不同而賦予不同作用。

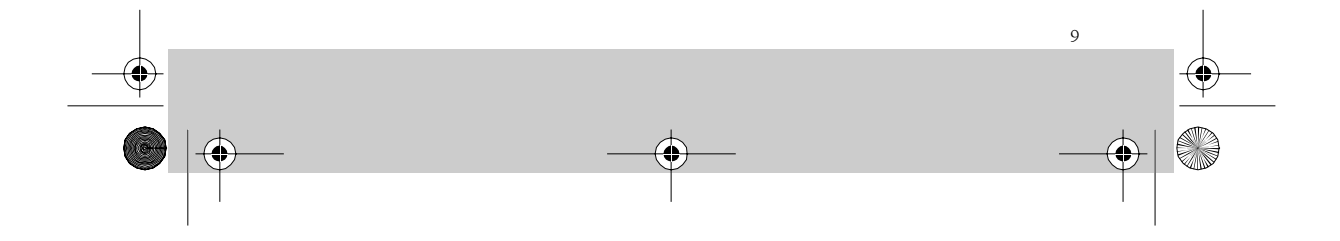

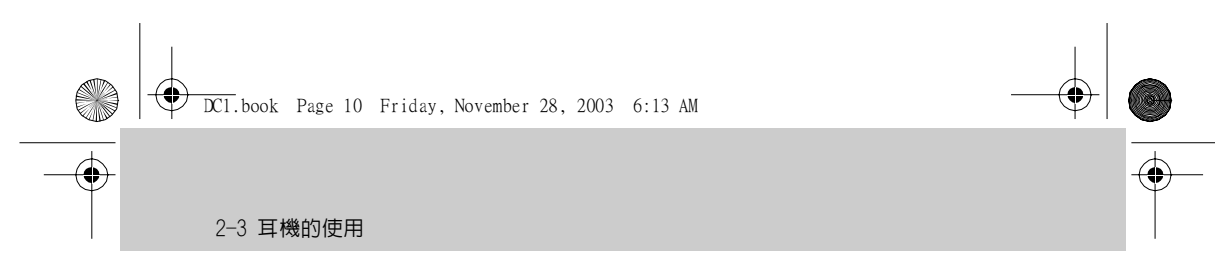

## 2-3 耳機的使用

耳機插入後,聲音改由耳機以立體聲輸出,原 DC1 上的喇叭將不會有聲 音輸出。使用耳機時,將耳機的插頭插入 DC1 面板左側的耳機插孔即可。

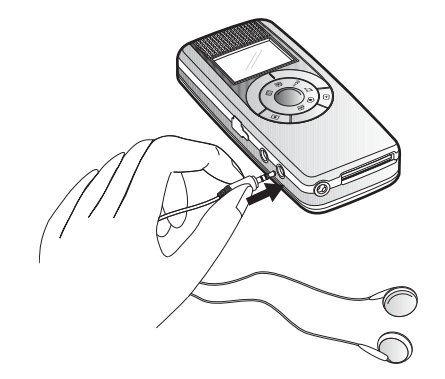

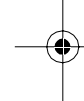

## 2-4 視訊 / 音訊輸出

只要是您在 DC1 看得到的影像 (錄影、照片) 或聽得見的聲音 (MP3、錄音), 皆可經由 AV 埠輸出 至電視, 唯輸出至電視的聲

音爲單聲道(僅有一個喇叭 發出聲音)。

連接電視輸出時,請將 A/V線的黑色插頭插入DC1 面板左側的A/V插孔。另 一端插接於電視AV端子, 黃色端接電視視訊輸入 (Video in),另一端白色端接 聲音輸入(Audio in)。

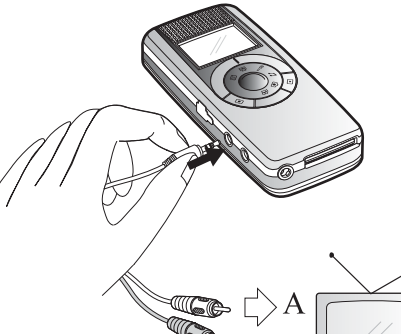

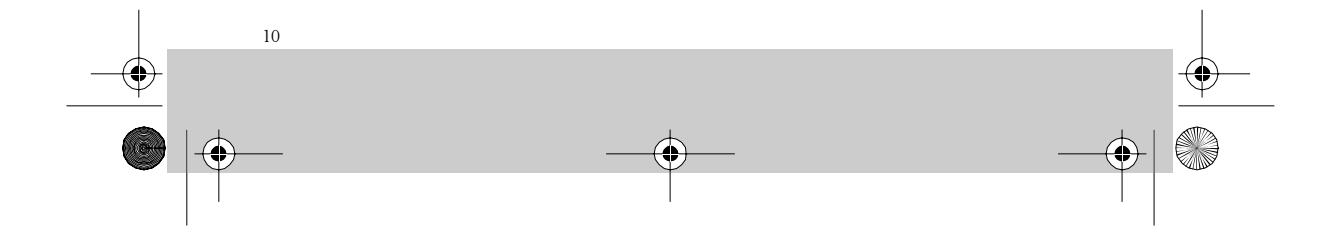

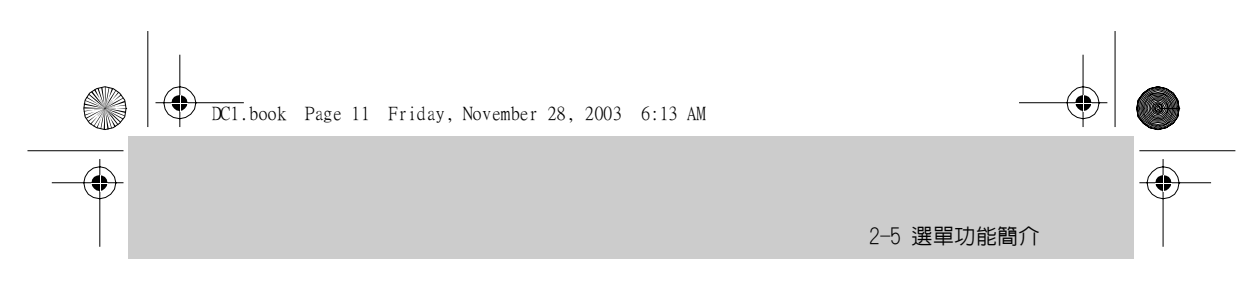

## 2-5 選單功能簡介

## 錄製模式選單

|             | 動態影像錄製                 |
|-------------|------------------------|
| EV          | 曝光值 (Exposure Value)   |
|             | 白平衡 (White Balance)    |
| 喣           | 視訊畫質 (Video Quality)   |
| <b>(</b> 1) | 音訊音質 (Audio Quality)   |
| Х           | 離開功能選單 (Exit)          |
|             | 拍照                     |
| EV          | 曝光値 (Exposure Value)   |
|             | 白平衡 (White Balance)    |
| ۵           | 照片畫質 (Picture Quality) |
| ٩           | 延遲自拍 (Self Timer)      |

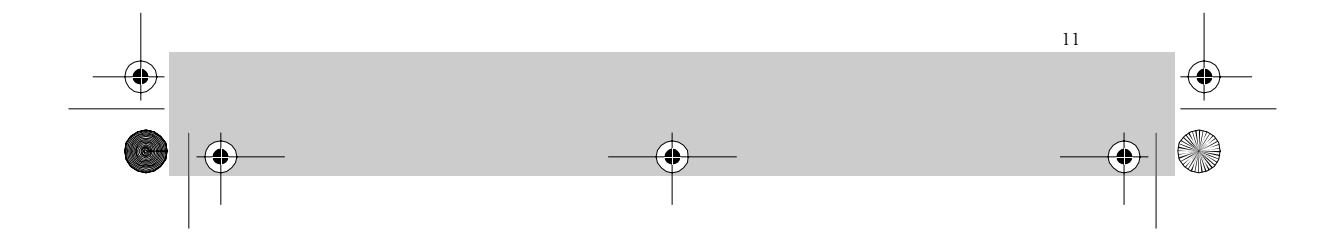

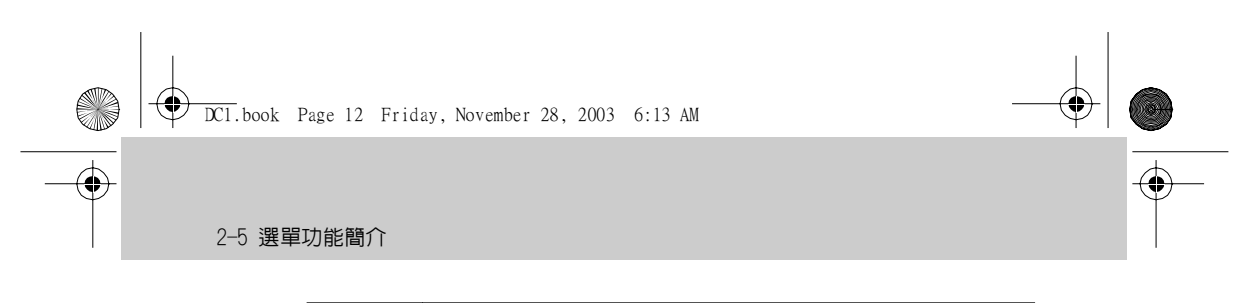

| L           | 日期打印 (Date Stamp)    |
|-------------|----------------------|
| X           | 離開功能選單 (Exit)        |
|             | 聲音錄製                 |
| <b>(</b> 0) | 音訊音質 (Audio Quality) |
| Х           | 離開功能選單 (Exit)        |

 $( \blacklozenge$ 

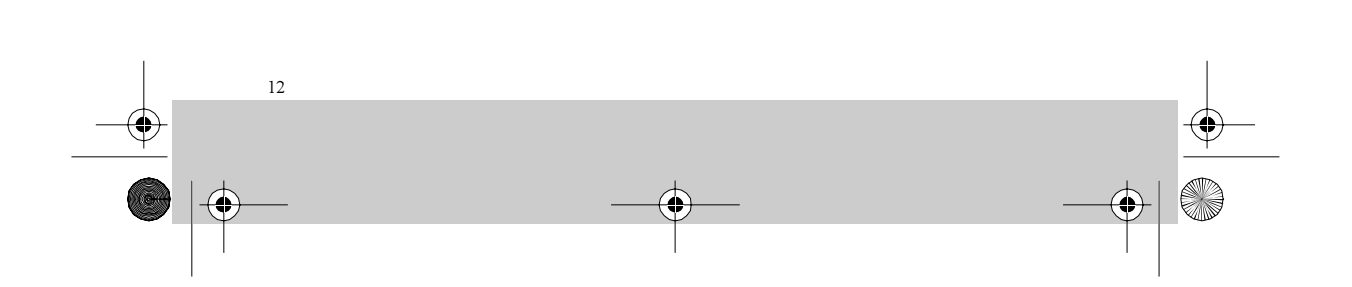

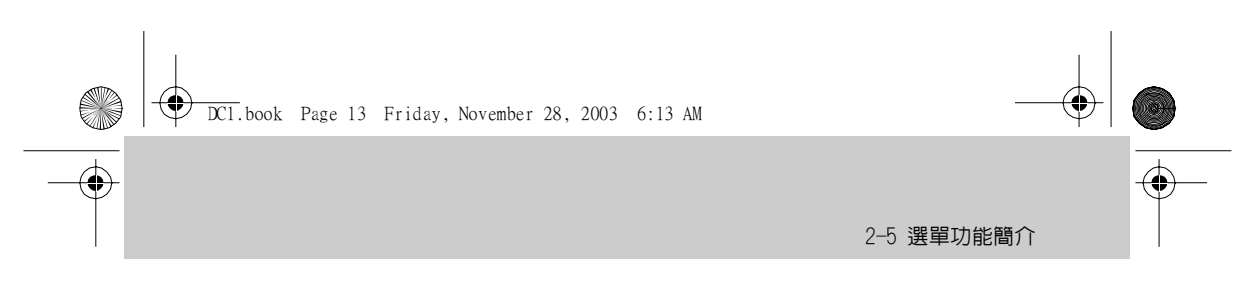

## 播放模式選單

|             | 動態影像錄製                   |  |
|-------------|--------------------------|--|
| <b>(</b> 0) | 音量控制 (Volume Control)    |  |
| Ē           | 檔案清單 (File List)         |  |
| Î           | 刪除目前的檔案 (Delete Current) |  |
| Î∭A         | 刪除所有檔案 (Delete All)      |  |
| Ĺ}          | 重複播放設定 (Playback Repeat) |  |
| Х           | 離開功能選單 (Exit)            |  |
|             | 拍照                       |  |
|             | 檔案清單 (File List)         |  |
| Î           | 刪除目前的檔案 (Delete Current) |  |
| Î∎A         | 刪除所有檔案 (Delete All)      |  |
| l           | 單張沖印 (DPOF Print)        |  |

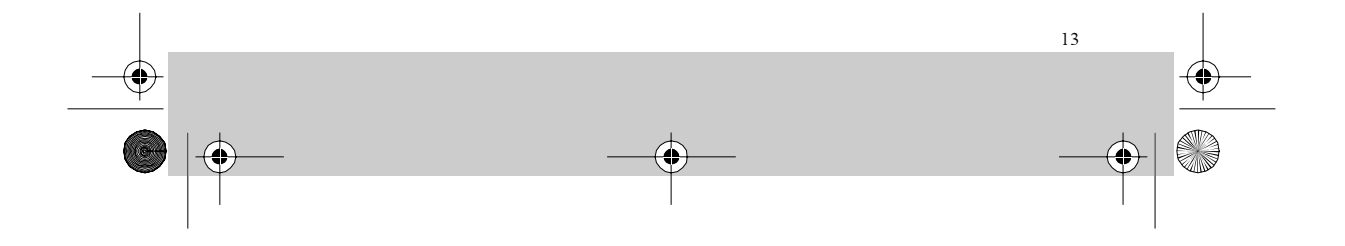

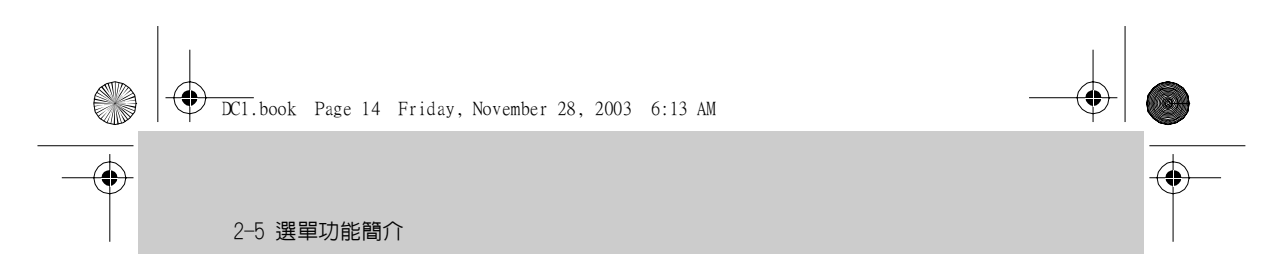

| Х   | 離開功能選單 (Exit)            |  |
|-----|--------------------------|--|
|     | MP3                      |  |
|     | 檔案清單 (File List)         |  |
| Î   | 刪除目前的檔案 (Delete Current) |  |
| Î∭A | 刪除所有檔案 (Delete All)      |  |
| tf  | 重複播放設定 (Playback Repeat) |  |
| Х   | 離開功能選單 (Exit)            |  |
|     | 學音錄製                     |  |
|     | 檔案清單 (File List)         |  |
| Î   | 刪除目前的檔案 (Delete Current) |  |
| Î∭A | 刪除所有檔案 (Delete All)      |  |
| tf  | 重複播放設定 (Playback Repeat) |  |
| Х   | 離開功能選單 (Exit)            |  |

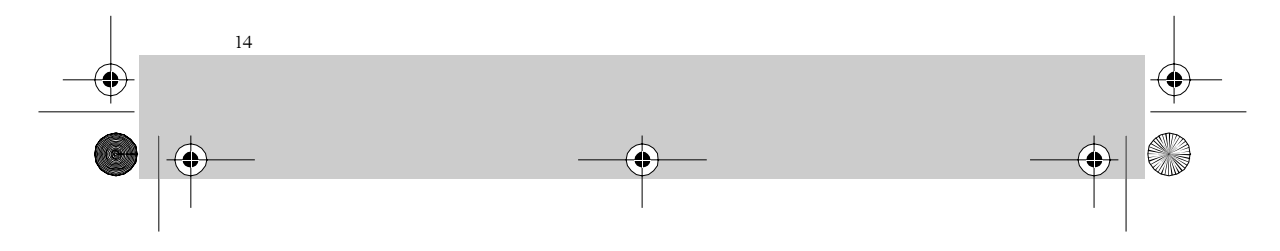

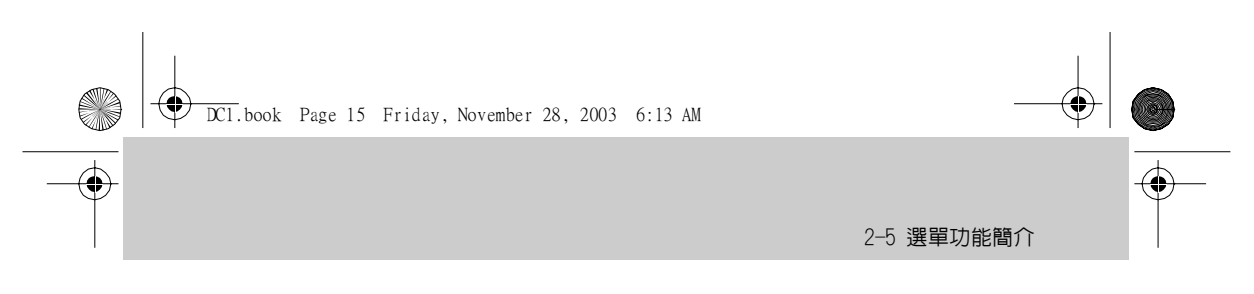

## 設定選單

|         | 聲音錄製                    |   |
|---------|-------------------------|---|
| Ц       | 現在時刻設定 (Set Clock)      |   |
| ♪       | 額定頻率設定 (50/60 HZ)       |   |
|         | 電視制定標準設定 (Video System) |   |
| $\odot$ | 儲存媒體格式化 (Media Format)  |   |
| See.    | 自動關機設定 (Auto Power Off) | - |
|         | 儲存媒體選擇 (Storage Select) |   |
| Ð       | 還原為預設值 (Set to default) |   |

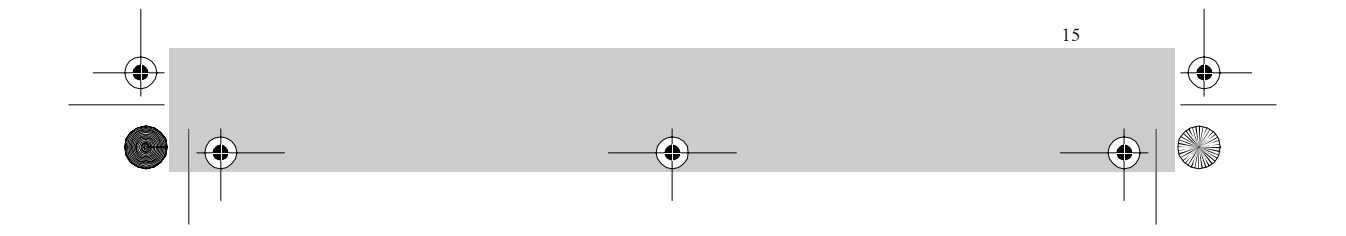

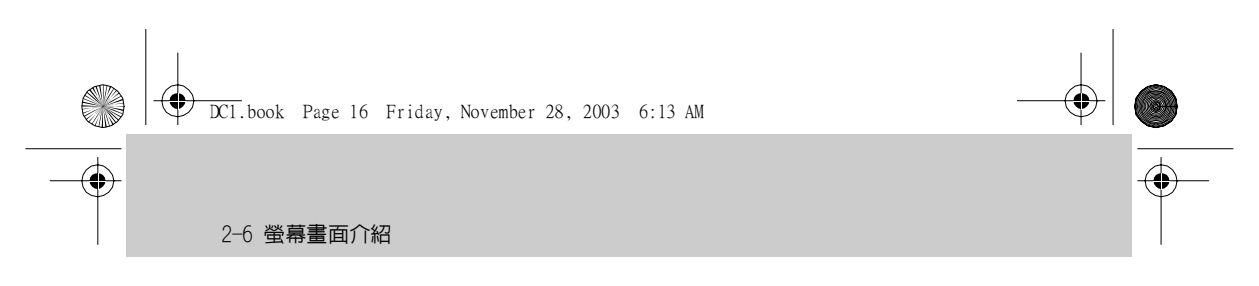

## 2-6 螢幕畫面介紹

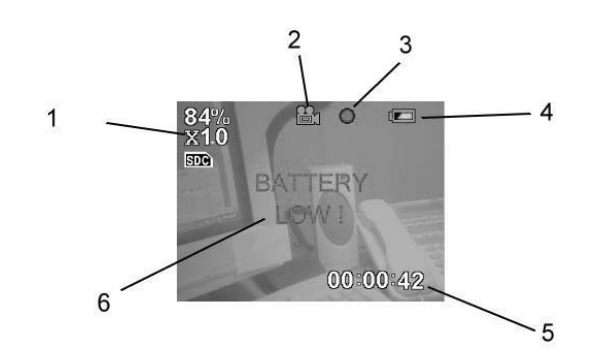

| 編號 | 圖示標示意義                                                                                                    |
|----|----------------------------------------------------------------------------------------------------|
| 1  | SD 卡可用量指示:以百分比表示 SD 可用儲存空間。以此數<br>值乘以 SD 卡總容量,即可得知可用記憶體數量。<br>放大倍數:適用影像錄製、拍照模式。DC1 放大倍數可達 4<br>倍,採無段式數位變焦。<br>使用中的儲存媒體:顯示目前以內建的記憶體或 SD 卡儲存資<br>料。<br>- 或 -<br>目前播放影像編號/總影像數 |
| 2  | 功能圖示:顯示目前進行操作的功能圖示。                                                                                                    |
| 3  | 狀態圖示:顯示目前進行的操作,如正在影像錄製、正在播放<br>等。                                                                                                    |
| 4  | 電池殘量顯示:滿格為3格,表示電量100%、70%、30%、<br>0%。                                                                                                    |
| 5  | 錄製 / 播放時間:採 時:分:秒 方式顯示,依時間向上計數。<br>- 或 -<br>拍攝日期時間                                                                                                    |
| 6  | 訊息顯示:電池電力耗盡、SD 卡未插入 等訊息將以醒目的<br>文字顯示於螢幕中央,關於各訊息及其說明,請參考 4-5 訊息<br>摘要。                                                                                                    |

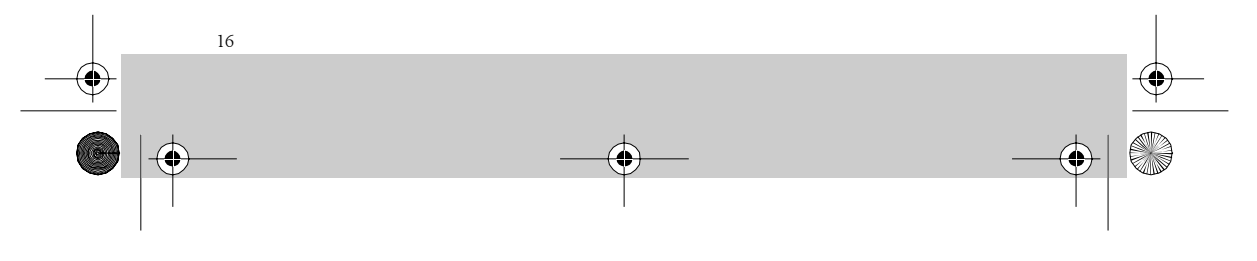

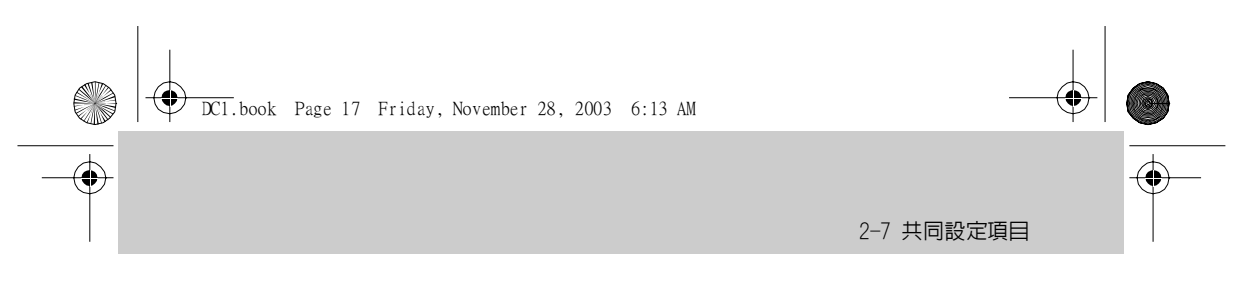

## 2-7 共同設定項目

將功能轉盤調撥至 55 位置,進行所有操作前的設定。向上、向下撥動 滑動開關可切換設定模式。

#### 現在時刻設定(Set Clock):

若時間日期不對,請按下滑動開 關,進行時間日期的調整。

螢幕以時:分:秒月:日:年順序 顯示,白色字表示目前選定的項目, 可按下滑動開關進行項目的切換,要 更改數值,請向上及向下撥動滑動開 關。

完成設定後按下滑動開關,直到設定 畫面消失,即完成儲存。

| Set         | Clock                |
|-------------|----------------------|
| •           | 12:20:17<br>09/08/03 |
| •           |                      |
| <b>\$</b> : | Sel 🗇 :Enter         |

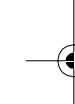

#### 額定頻率設定(50/60 HZ):

[50HZ]及[60HZ]切換,預設值為 60HZ。如需更改,請先按一下滑動開 關(項目改白色字,並以黑底顯示), 再向上、下撥動滑動開關,至欲選取 的項目,再按一下滑動開關,即可更 改設定。這樣的操作適用於以下所有 的設定。

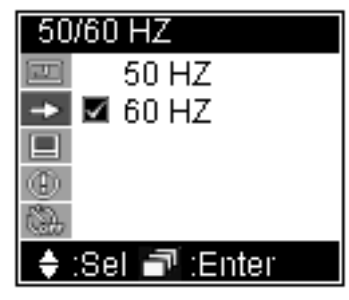

注意:錯誤的設定,會降低顯示品質,如產生水平雜紋等現象。

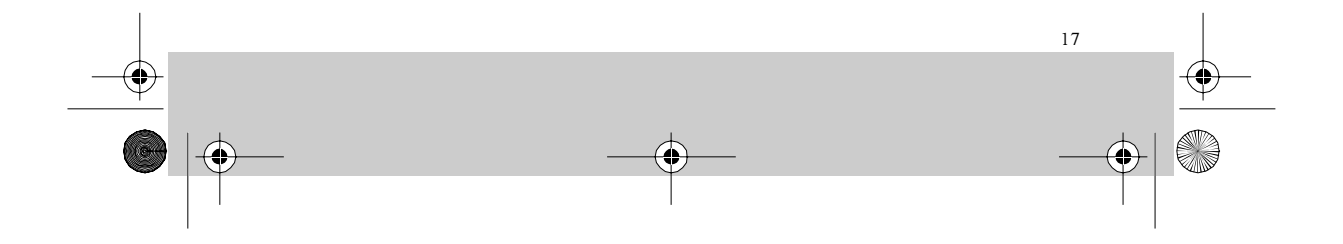

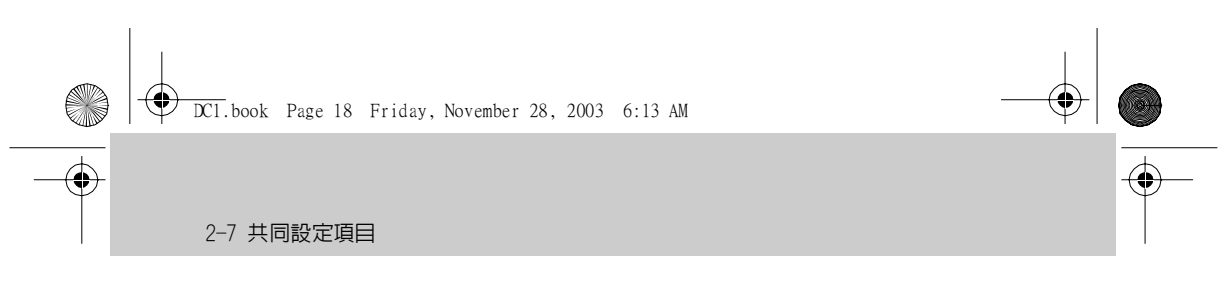

#### 電視制定標準設定(Video System):

NTSC 及 PAL 切換,預設値為 NTSC。

當設定為 [NTSC],其輸出標準為 QVGA(320x240);若設定為 [PAL], 其輸出標準為 CIF (352 x 288)。

NTSC 制式是用於台灣地區、美國和 日本,PAL 制則用於多數的歐洲、 南美和大多數亞洲國家。

| Video System    |  |
|-----------------|--|
| 📼 🗹 NTSC        |  |
| -> PAL          |  |
|                 |  |
|                 |  |
| <b>G</b>        |  |
| 💠 :Sel 🗃 :Enter |  |

#### 儲存媒體格式化(Media Format):

格式化會將內建的記憶體或是外 插的 SD 卡資料清除,並做初始設 定,以使這些儲存媒體更適宜存放 DC1 的格式資料。

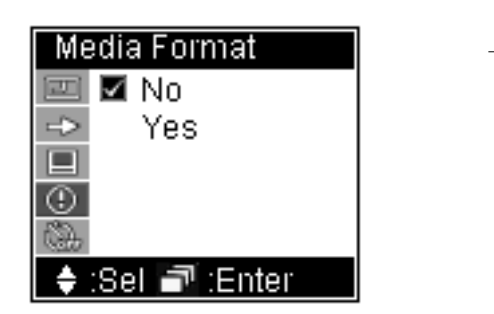

注意:若欲使用其它裝置存取過的 SD 卡,建議先將它格式化再使用,以避免格式不相容的情形發生。

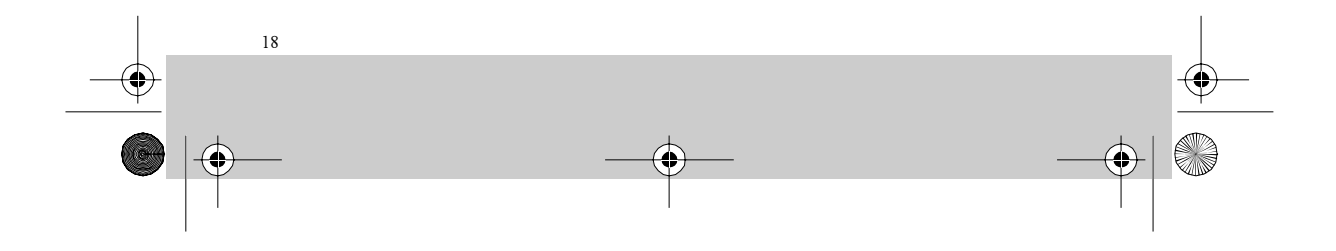

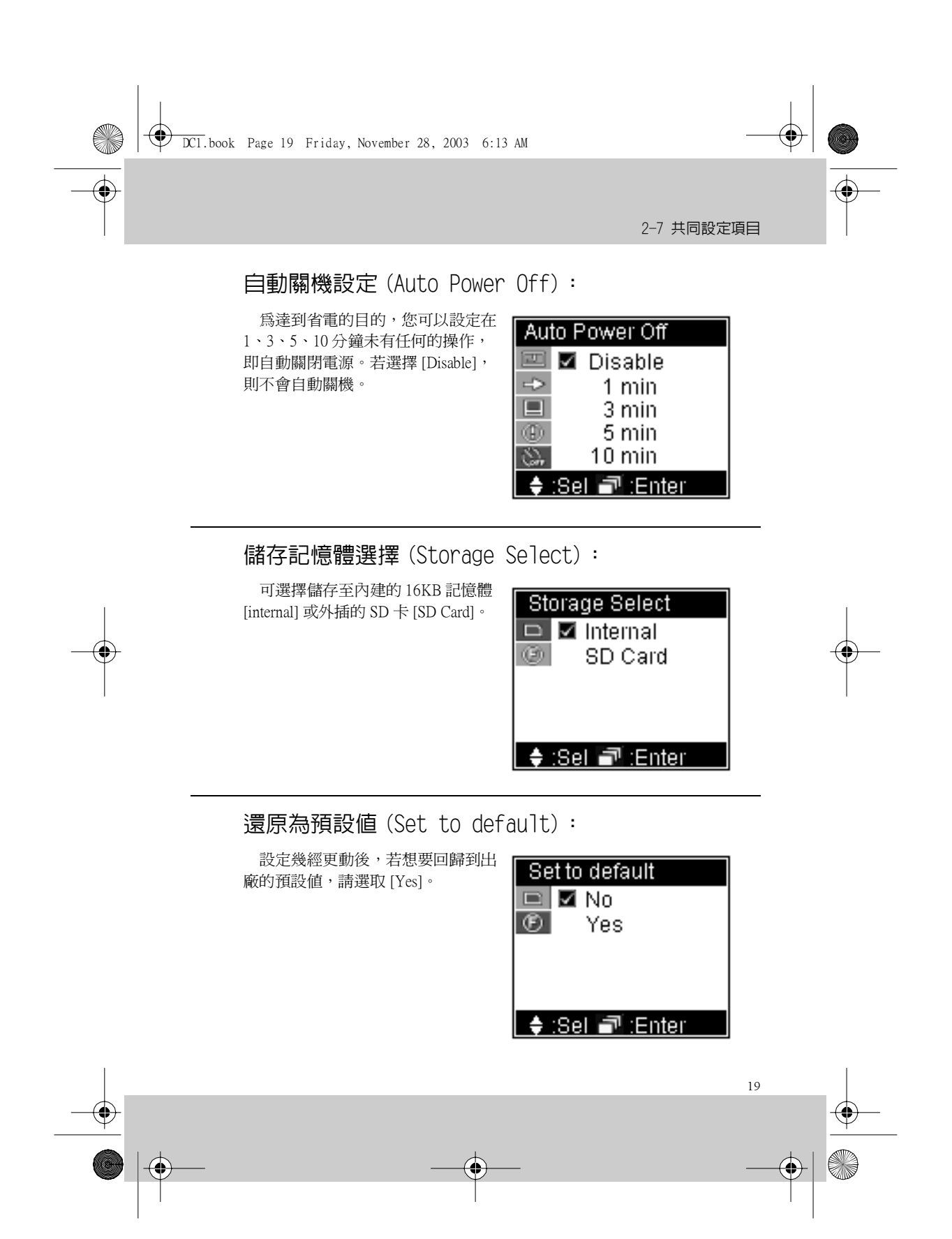

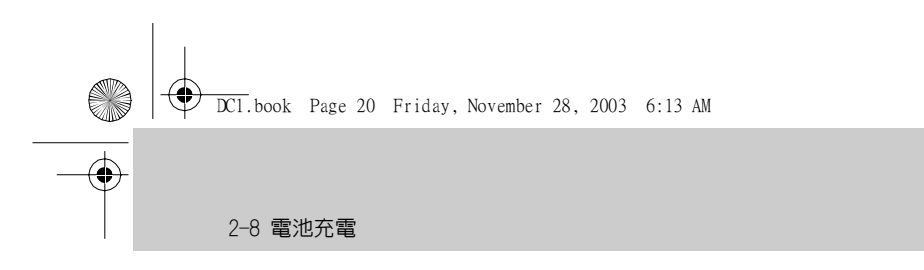

## 2-8 電池充電

如果發現電池殘量指示已剩一格 ( 📼 ),表示您的 DC1 僅剩 30% 以下的電力,這時請進行充電,充電時螢幕的電池殘量圖示閃爍,並且 DC1 背面的 LED 亮紅燈並閃爍。

۲

如果電池已耗竭殆盡,則螢幕正中央將顯示" BATTERY LOW!"紅色字樣,過了數秒 DC1 將關閉電源,如果您未再充電則將無法使用。

提示:電源耗竭的電池,其充電所需時間大約4小時,實際充電時間因為電池容量不同、壽命不同而有所不同。

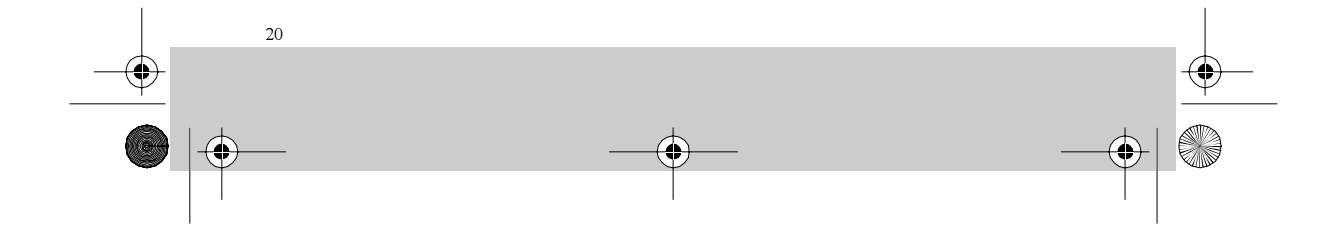

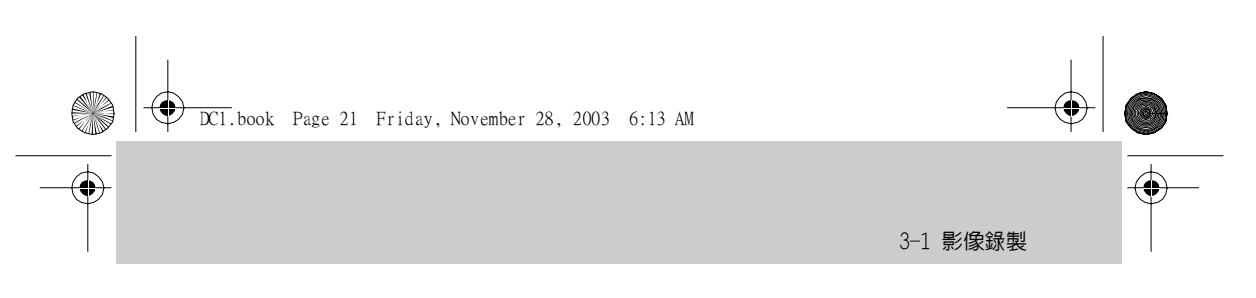

3 功能操作

影像錄製、拍照、錄音功能各有其「錄製(拍攝)」及「播放」模式, 使用 **④** 按鍵可相互切換。MP3僅有「播放」模式。 本章將順著功能轉盤,以「影像錄製」開始,順時針方向介紹各功能。

提示:切換至影像錄製、拍照、錄音功能的初始狀態為「錄製(拍攝)」模式。

3-1 影像錄製

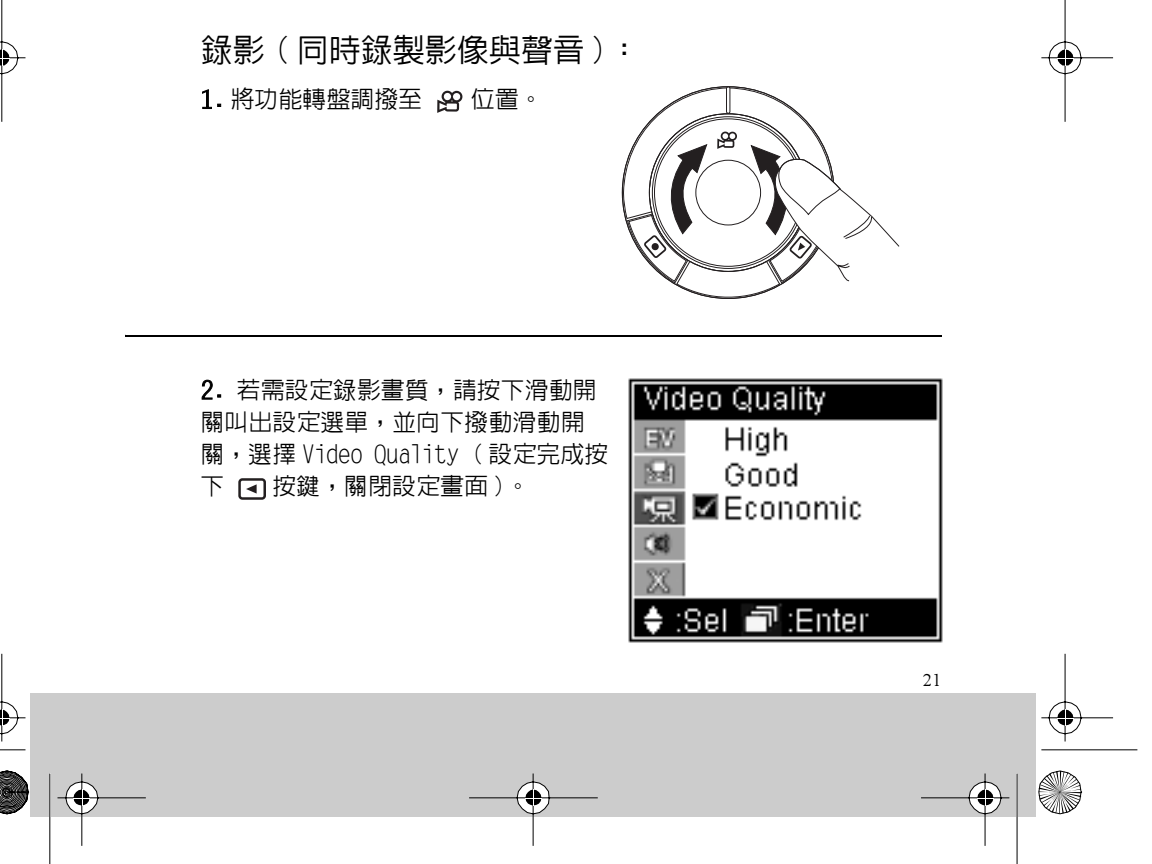

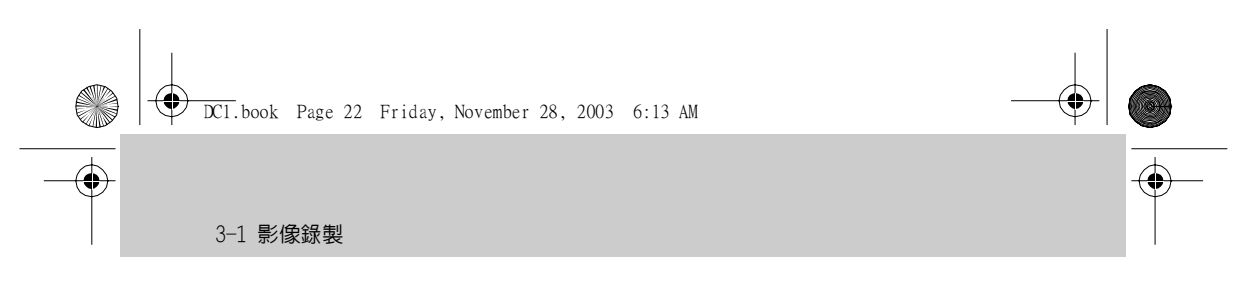

3. 按下 • 按鍵進行錄製。

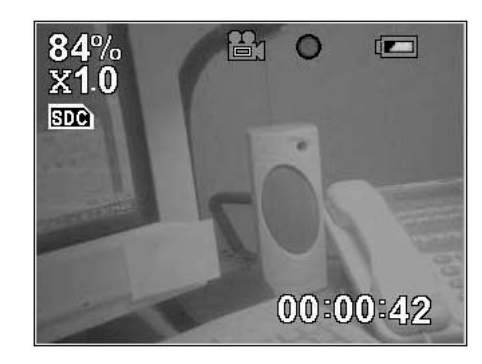

提示:1.若要改變焦距,可隨時於錄製當中向上(放大)、向下(縮小)撥動滑動開 關。

2. 螢幕顯示 I I 表示目前使用 SD 卡儲存資料;若顯示 III 表示目前使用內 部的記憶裝置儲存資料。 3. 螢幕右下角顯示錄製經過時間。

4. 錄製進行中,鏡頭旁的 LED 燈為橘燈恆亮。

4. 再按一次 • 按鍵停止錄製。

#### 功能設定

在錄製前可進行更進一步的設定,以獲致更好的錄影效果。

按一下滑動開關,可進行以下設定:

曝光値設定(Exposure Value):

除正常値外,還可增加兩級及遞減兩 級,曝光値增加會使拍攝畫面變亮;減 少會使拍攝畫面變暗,調整時即可觀察 螢幕的亮度變化。

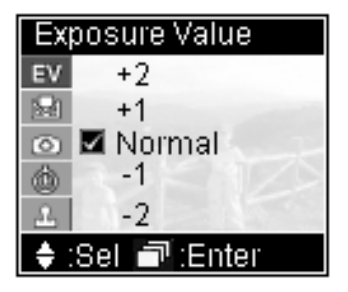

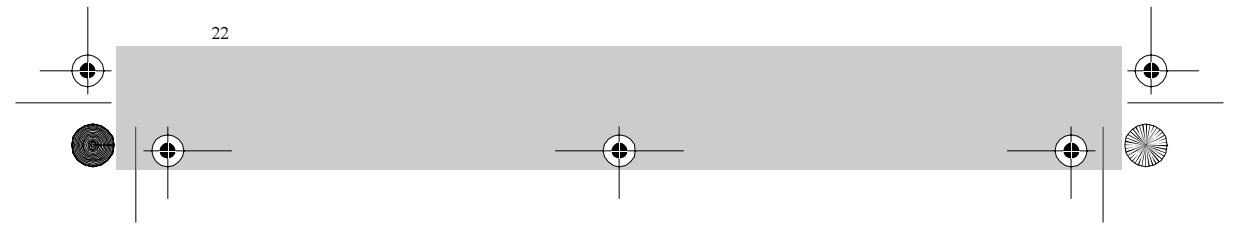

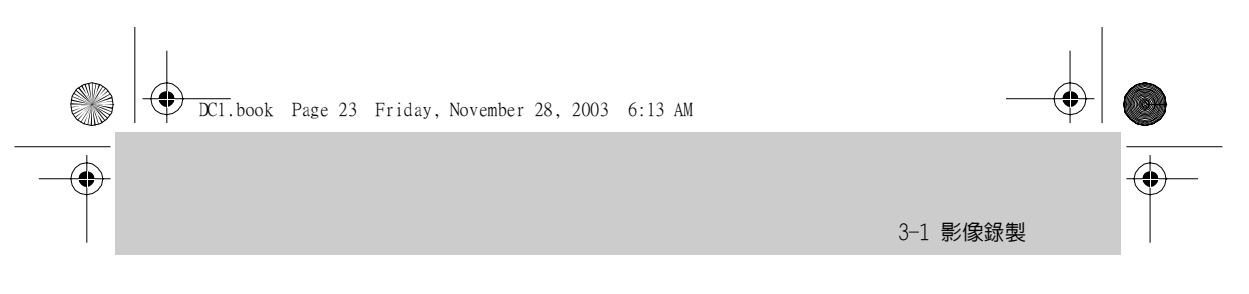

白平衡設定(White Balance):

白色物體在日光下看起來很白, 但會因其它光線條件,而使白色物 體拍攝後無法顯現白色。對於這些 由於在不同的光源條件下拍照所引 起的顏色變化,可使用「白平衡」 設定進行修正。

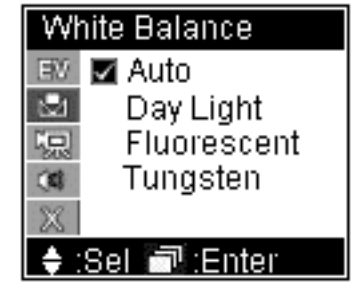

#### DC1 具有 4 種設定—

| 自動偵測設定。                              |
|--------------------------------------|
| 日光,削減日光強度,防止因為日照強烈而曝光<br>過度。         |
| 螢光燈,削減螢光燈的綠色光源,防止因為螢光燈<br>照射而使畫質泛綠色。 |
| 鵭絲燈,削減燈泡的橙色光源,防止因為燈泡照射而<br>使畫質泛橙色。   |
|                                      |

#### 視訊畫質(Video Quality):

| [High]:   | 可錄製畫質最高的影像。            |
|-----------|------------------------|
| [Good]:   | 可錄製高畫質的影像。             |
| [Economic | :]:以最節省儲存空間方式<br>錄製影像。 |

影像畫質愈高,所佔儲存空間也愈 多,詳細資訊,請參閱 4-4 各功能儲 存空間用量表的說明。

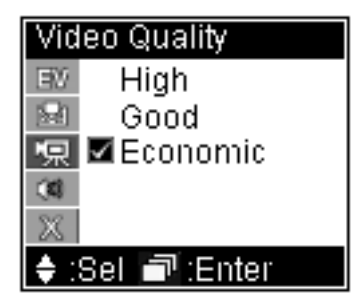

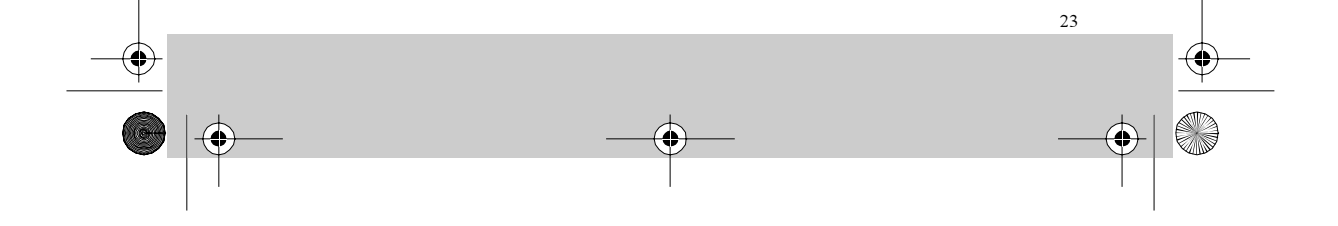

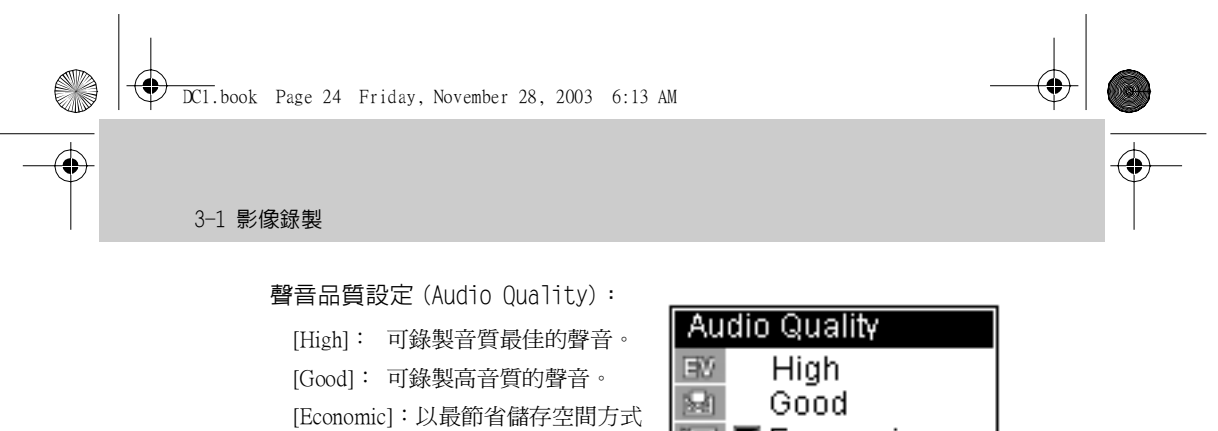

錄製聲音。

聲音音質愈高,所佔儲存空間也愈 多,詳細資訊,請參閱44各功能儲 存空間用量表的說明。 High Good R Conomic C C Sel C Enter

播放(同時播放影像與聲音):

1. 將功能轉盤調撥至 🔗 位置。

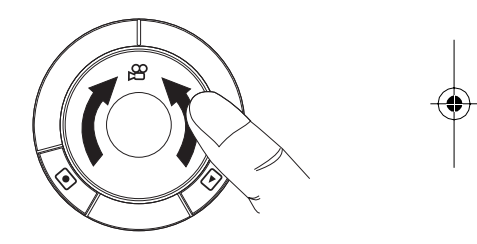

2. 按下 🖪 按鍵切換至播放模式。

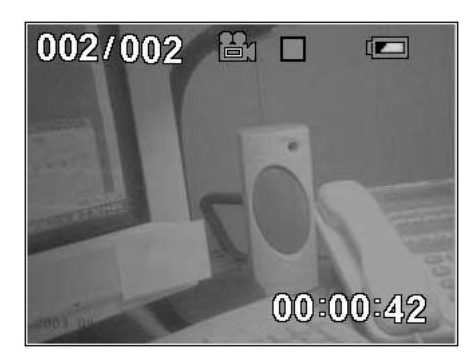

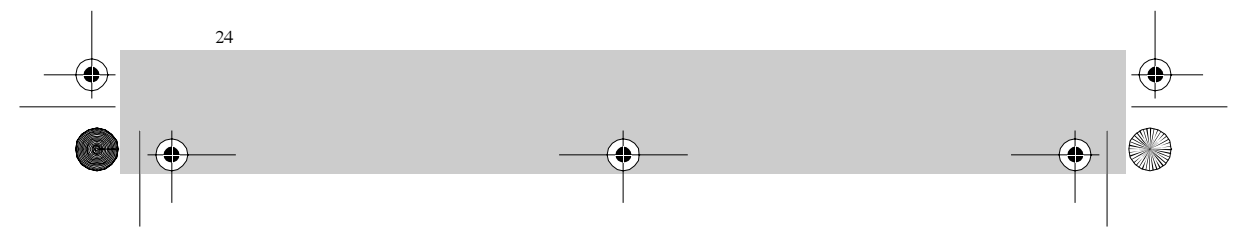

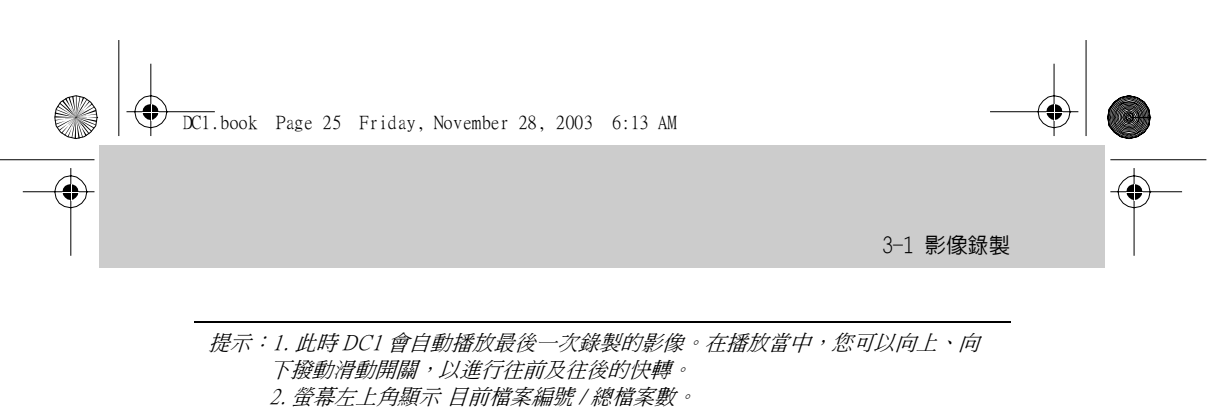

3. 螢幕右下角顯示播放經過時間。

3. 按下 • 按鍵停止播放。

注意:在播放當中向上、向下撥動滑動開關可向前或向後快轉,若停止時向上、向 下撥動滑動開關則可切換至上一個或下一個影像播放。

#### 功能設定

您可以選擇播放的影像、刪除錄製的影像及設定重覆播放方式。 按一下滑動開關,可進行以下設定:

音量控制(Volume Control):

按一下滑動開關,然後向上、向下 撥動滑動開關可增加或降低音量。

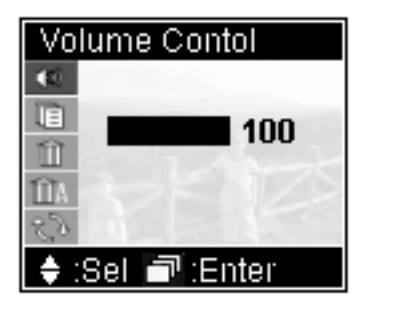

檔案清單(File List):

顯示拍攝後的所有影像檔案。紅字 表示之前或現在播放的檔案,白字表 示目前選定的檔案。選定後按一下滑 動開關即可播放該影像。

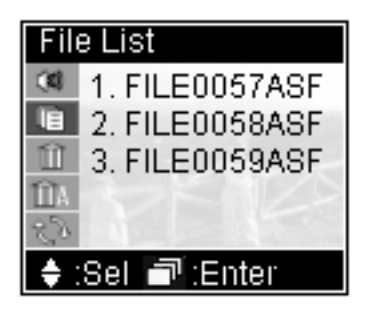

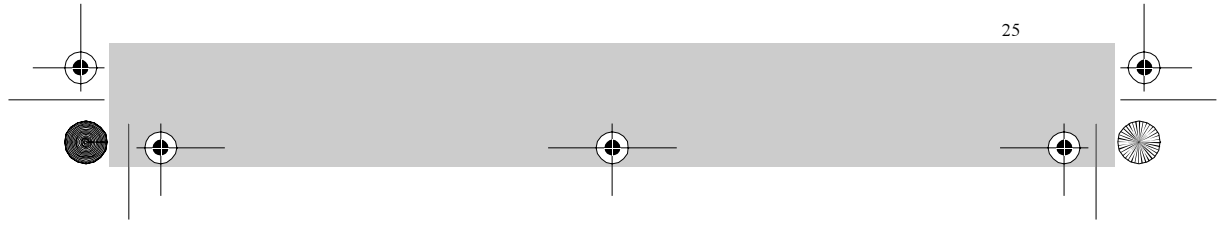

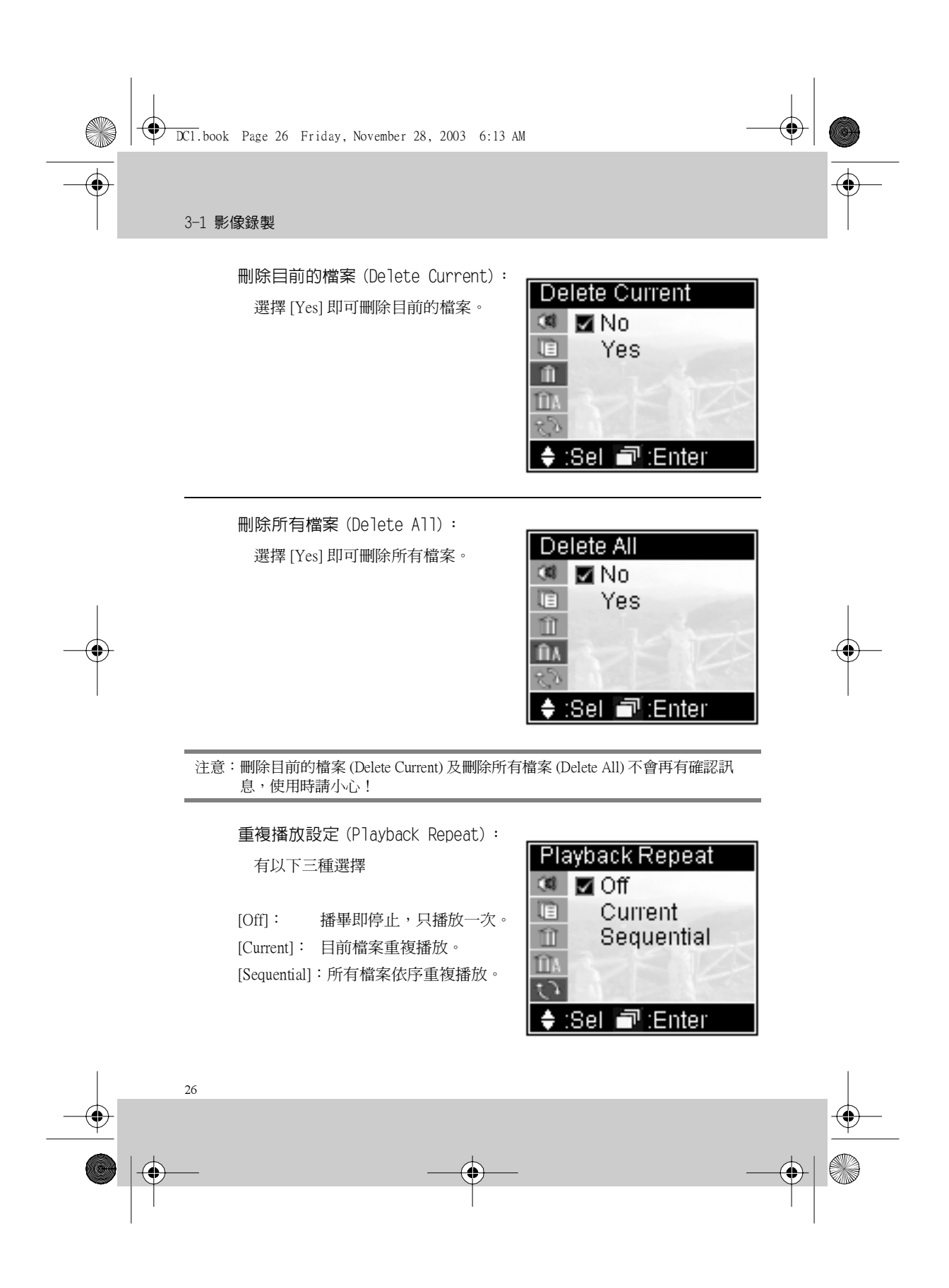

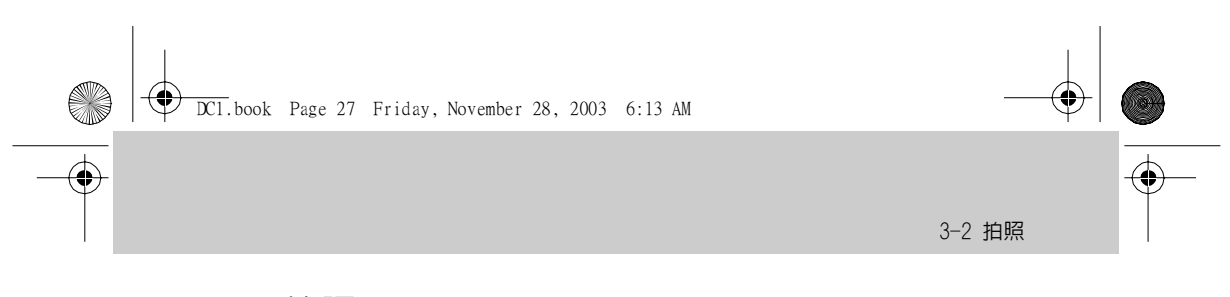

## 3-2 拍照

拍攝:

1. 將功能轉盤調撥至 🙆 位置。

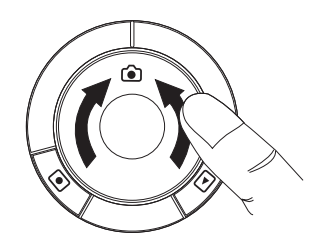

2. 若需設定拍照品質,請按下滑動開 關叫出設定選單,並向下撥動滑動開 關,選擇 Picture Quality(設定完 成按下 ≤ 按鍵,關閉設定畫面)。

**3.** 若要改變焦距,可向上(放大)、 向下(縮小)撥動滑動開關。

**4.** 對準拍攝目標,按下 ● 按鍵( 快門)。

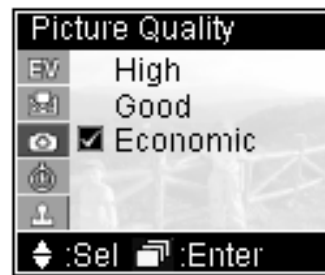

注意:當按下快門按鍵後,螢幕將顯示"處理中"訊息,如圖(大約1秒鐘),這時 請保持持機的穩定以確保拍攝品質。

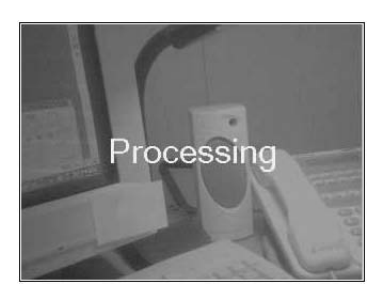

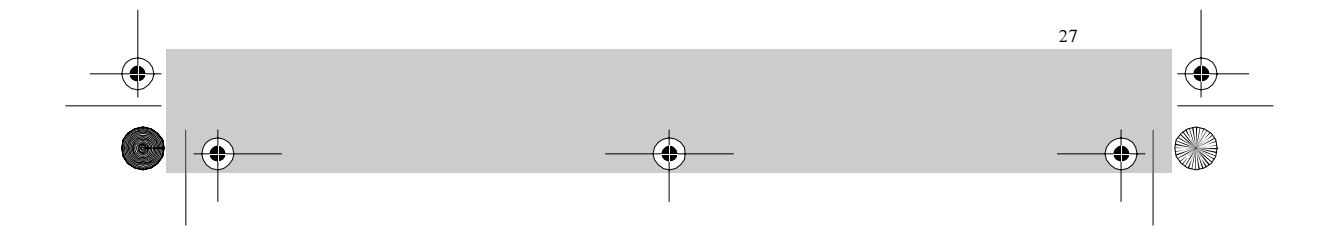

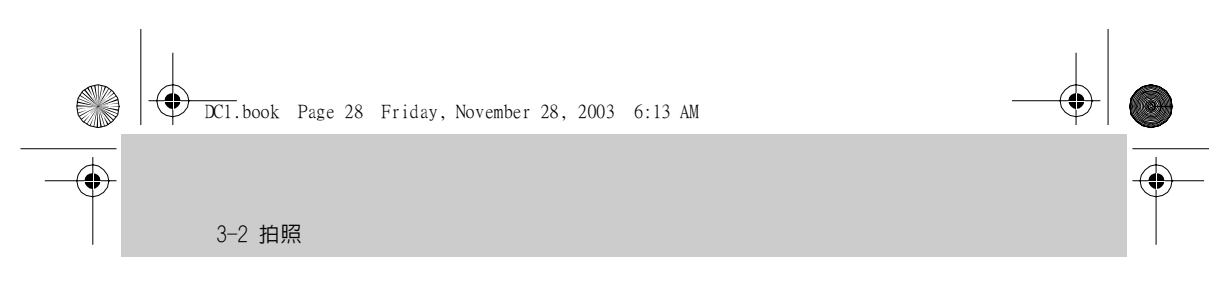

#### 功能設定

在拍攝前可進行更進一步的設定,以獲致更好的效果。

按一下滑動開關,可進行以下設定:

曝光値設定(Exposure Value):

除正常値外,還可增加兩級及遞減兩 級,曝光值增加會使拍攝畫面變亮;減 少會使拍攝畫面變暗,調整時即可觀察 螢幕的亮度變化。

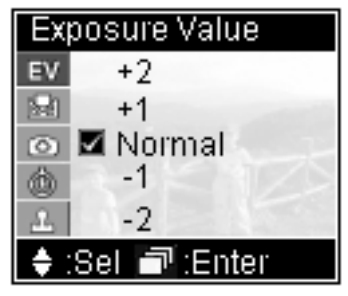

白平衡設定(White Balance):

白色物體在日光下看起來很白,但會因其它光線條件,而使白色物體拍 攝後無法顯現白色。對於這些由於在不同的光源條件下拍照所引起的顏色 變化,可使用「白平衡」設定進行修正。

#### DC1 具有4種設定—

| [Auto]:         | 自動偵測設定。 White Balanc                             | e          |
|-----------------|--------------------------------------------------|------------|
| [Day Light]:    | 日光,創減日光<br>強度,防止因為<br>日照強烈而曝光<br>過度。             | ht<br>cent |
| [Fluorescent] : | 螢光燈, 削減螢<br>光燈的綠色光源<br>防止因爲螢光燈<br>照射而使畫質泛<br>綠色。 | iter       |
| [Tungsten]:     | 鵭絲燈,削減燈泡的橙色光源,防止因為<br>使畫質泛橙色。                    | 遼泡照射而      |

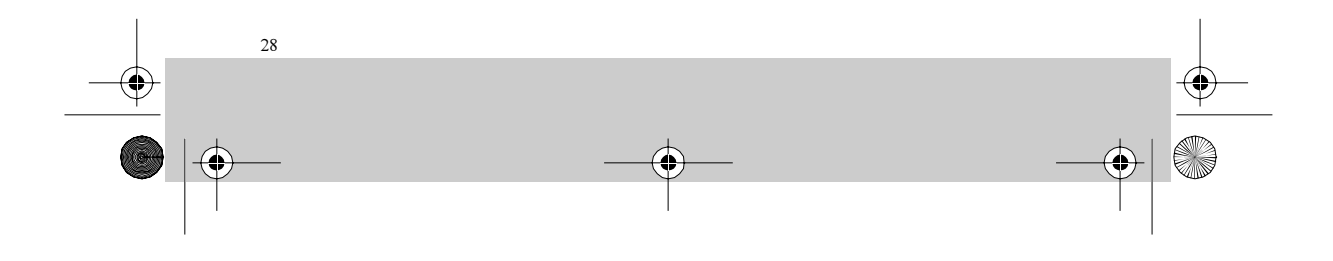

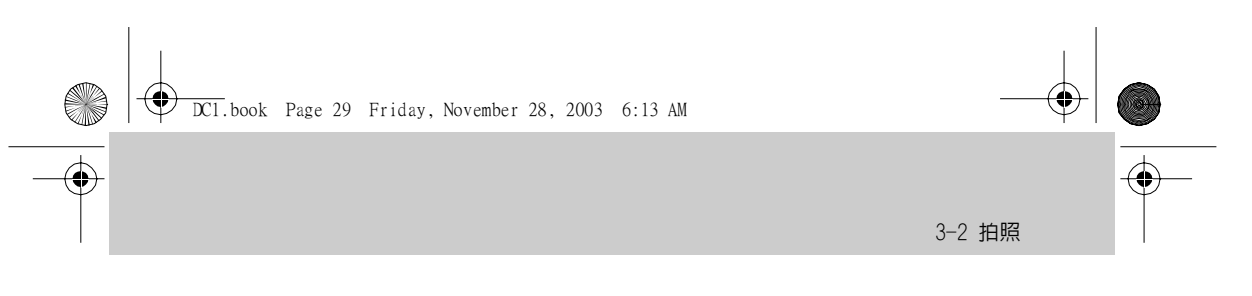

拍攝品質(Picture Quality):

| [High]:     | 可拍攝品質最高<br>的照片。     | Picture Qua |
|-------------|---------------------|-------------|
| [Good] :    | 可拍攝高等品質<br>的照片。     | BV High     |
| [Economic]: | 以最節省儲存空<br>間方式拍攝影像。 | io Z Econ   |

照片品質愈高,所佔儲存空間也愈多, 詳細資訊,請參閱 4-4 各功能儲存空間 用量表的說明。

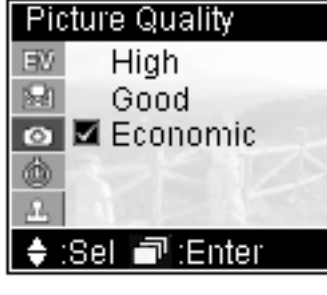

自拍(Self Timer):

[Disable]: [Enable] :

10 秒後自拍。

無自拍功能。

無日期打印。

藍色字顯示。

可在照片左下角

自拍時 DC1 背面的 LED 亮橘燈並閃 爍。

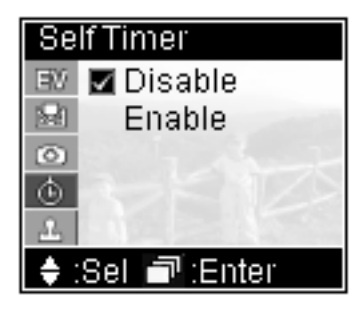

日期打印(Date Stamp):

[Disable]: [Enable] :

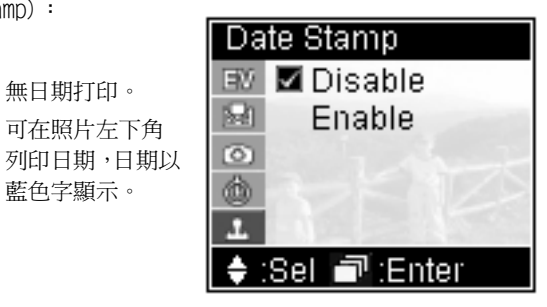

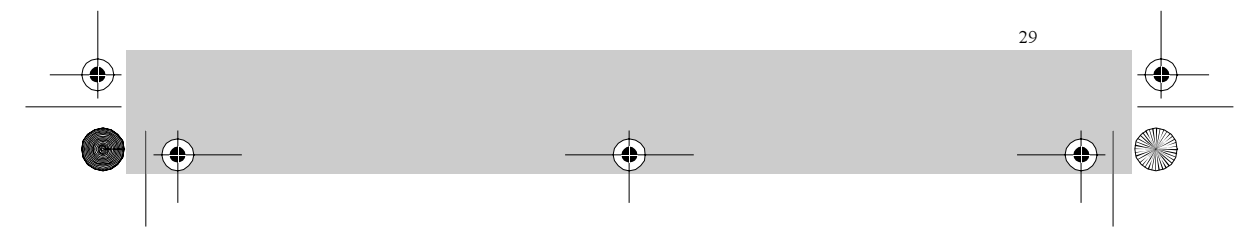

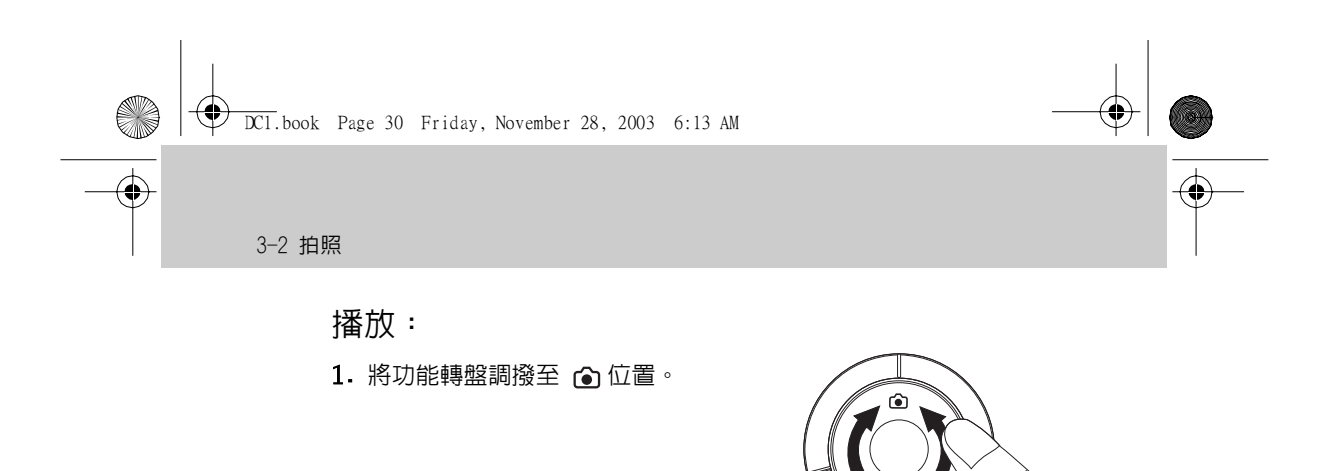

2. 按下 🖪 按鍵切換至播放模式。

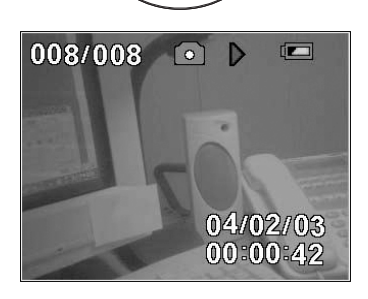

提示: 1. 此時 DC1 會自動顯示最後一次拍攝的影像。

2. 螢幕左上角顯示 目前照片編號 / 總照片數。

3. 螢幕右下角顯示拍攝的日期時間。

4. 如果設定日期打印,則會在螢幕左下角以藍色字顯示拍攝日期。如果要瀏覽

其它照片,您可以向上、向下撥動滑動開闢,以瀏覽前一張或下一張照片。

#### 功能設定

您可以選擇拍攝的影像、刪除拍攝的影像及設定單張沖印 (DPOF)。

按一下滑動開關,可進行以下設定:

檔案清單(File List):

顯示拍攝後的所有影像檔案。紅字表示 之前或現在瀏覽的檔案,白字表示目前選 定的檔案。選定後按一下滑動開關即可瀏 覽該照片。

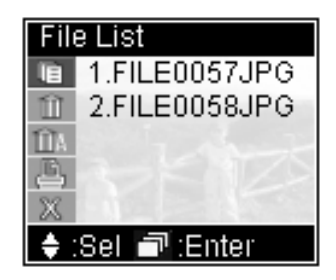

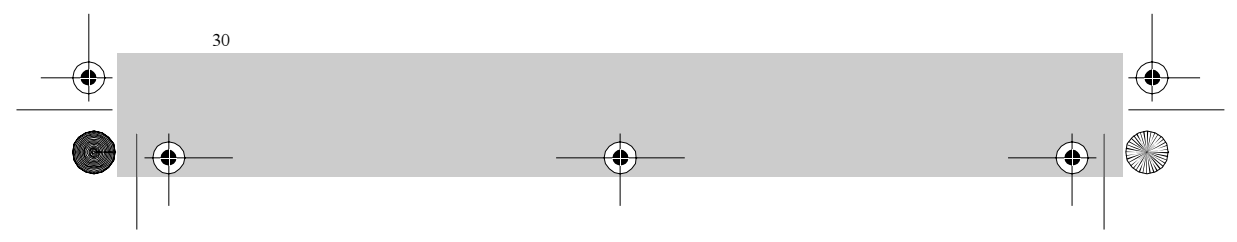

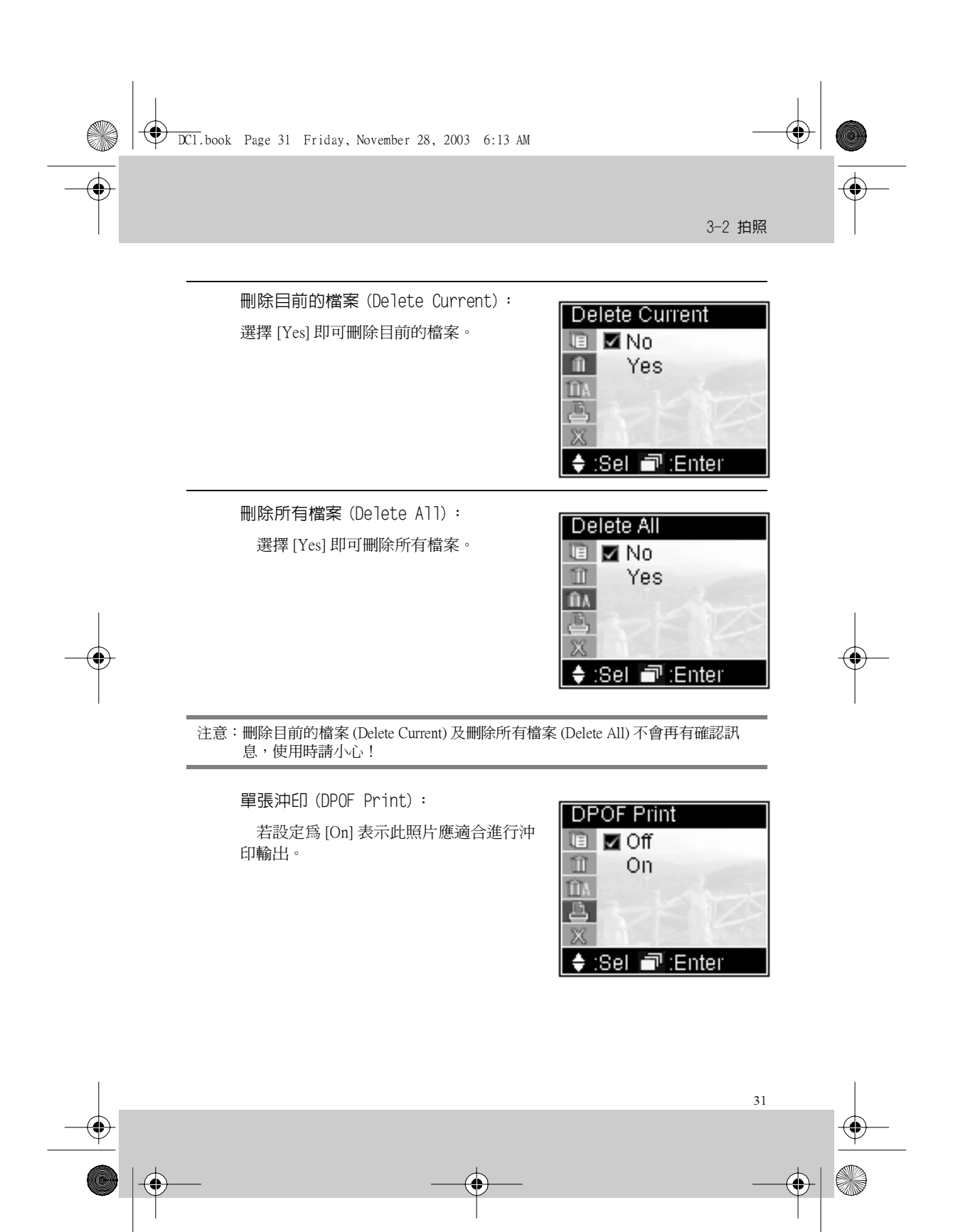

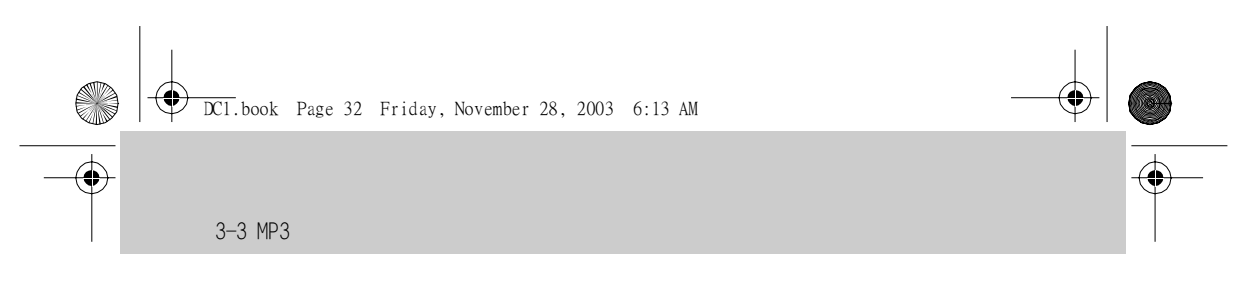

## 3-3 MP3

請自您的電腦中下載 MP3 檔案。

1. 本機所附的 USB 線插接於面板左側的 Mini USB 埠 🚓 。

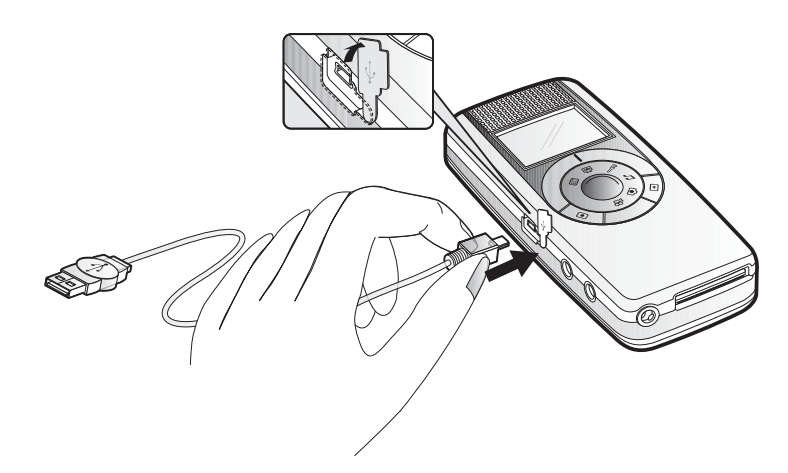

2. 如果為 Windows® XP 及 Windows® 2000 作業系統,則您的電腦將會 自動偵測到 DC1;如果使用其它作業系統,則必須使用本機所附之光碟 安裝驅動程式,才會使您的電腦找到此裝置,安裝 USB 驅動程式的方 式,請參閱 4-3 安裝 USB 驅動程式的說明。

3. 將 MP3 檔案複製至 DC1 的特定資料夾中(如果您的電腦偵測到此裝置的磁碟機代號為 F: 則應複製至 F:\DCIM\100MEDIA)。

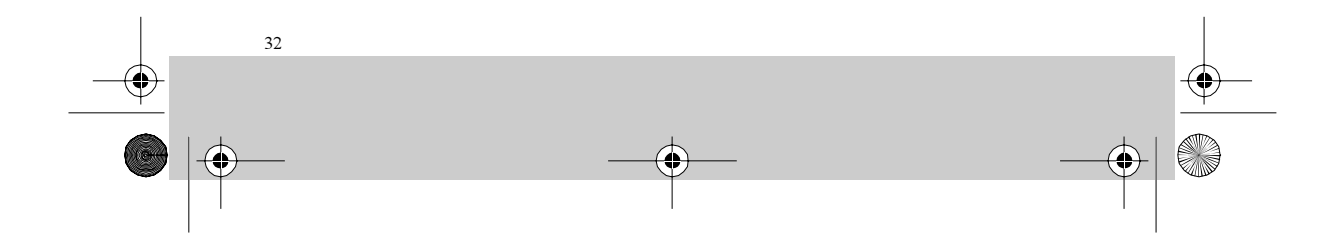

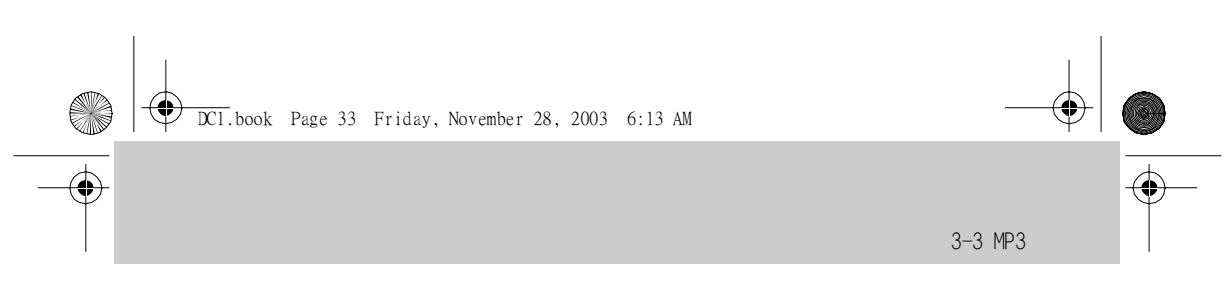

#### 複製方式為,選取欲複製的檔案,然後按右鍵,在選單中選取「複製」。

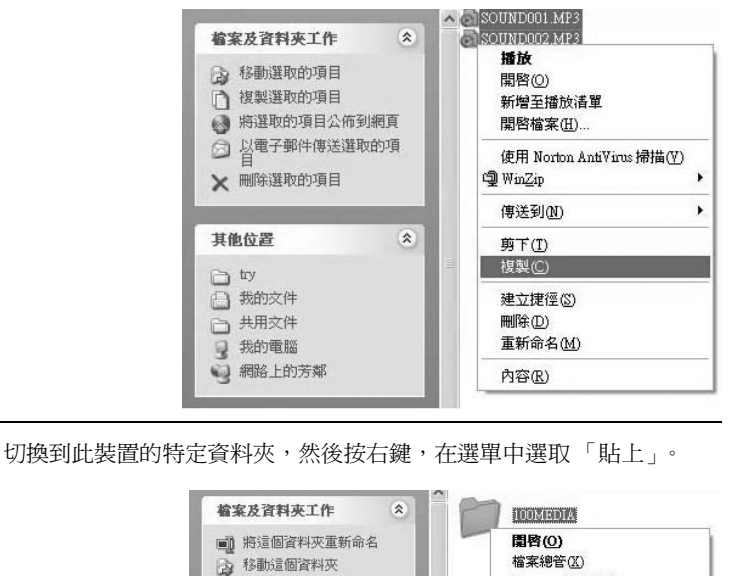

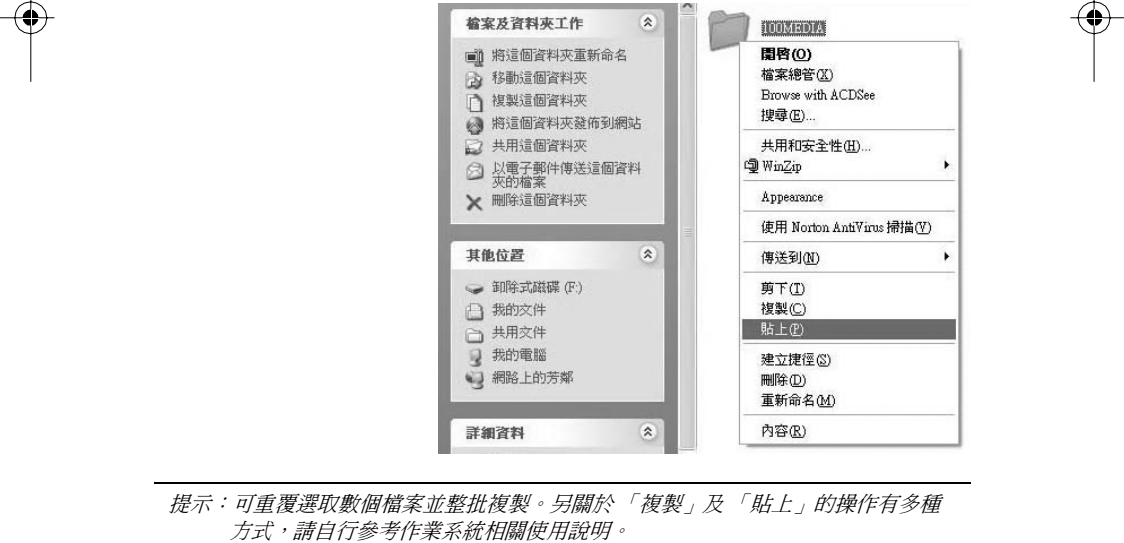

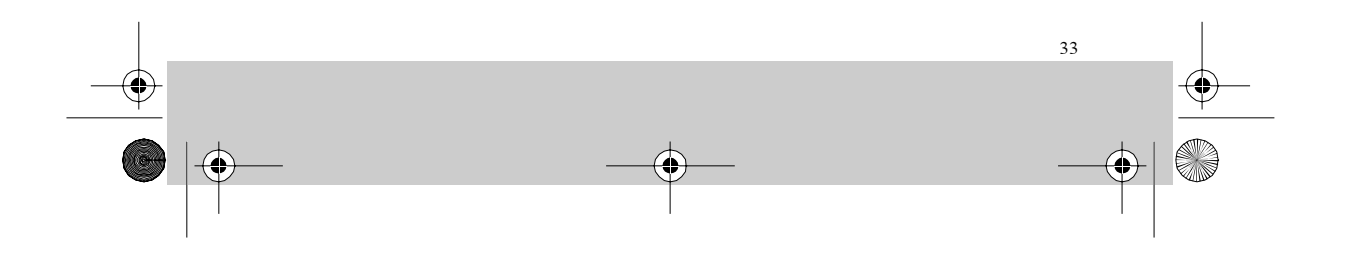

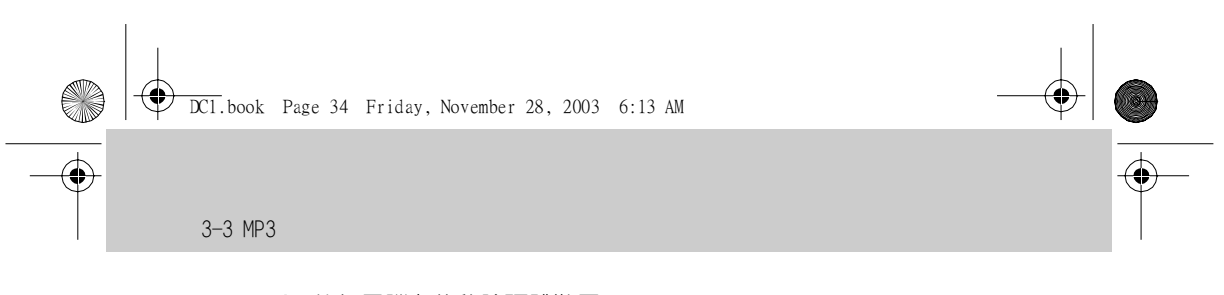

- 4. 執行電腦上的移除硬體裝置。
- 5. 拔除 USB 線, 並妥為保管。

注意:關於電腦上的操作及外接硬體的附掛,請參考您的電腦使用手冊或作業系統 相關使用說明。

播放:

1. 將功能轉盤調撥至 ♬ 位置。

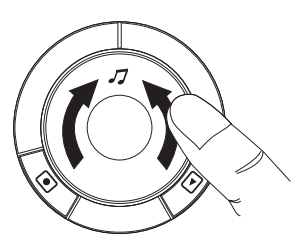

2. 在檔案清單 (File List) 中選檔 一您可以向上、向下撥動滑動開關, 以瀏覽檔案,選定後按一下滑動開關 即可進行播放。

此時 DC1 會自動關閉螢幕以達省電目的。再按一下 ◀ 或滑動開關即可 恢復顯示。

播放進行中可向上、向下撥動滑動開 關以改變音量。

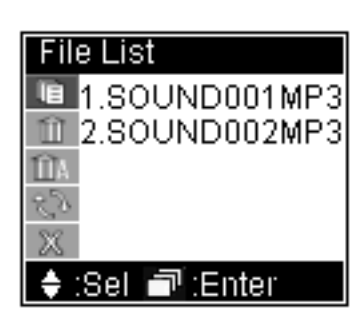

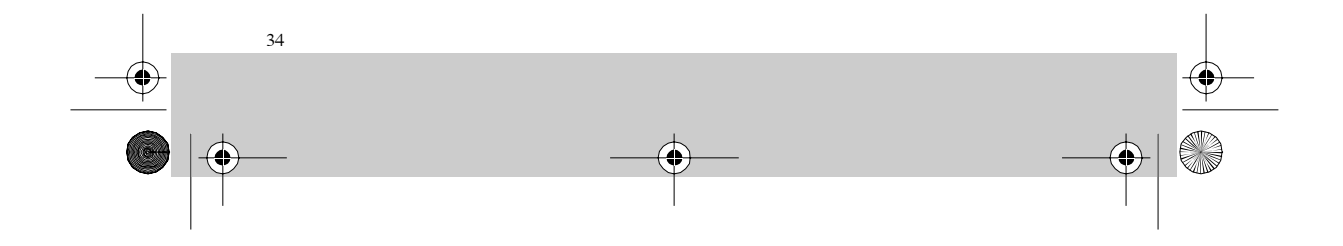

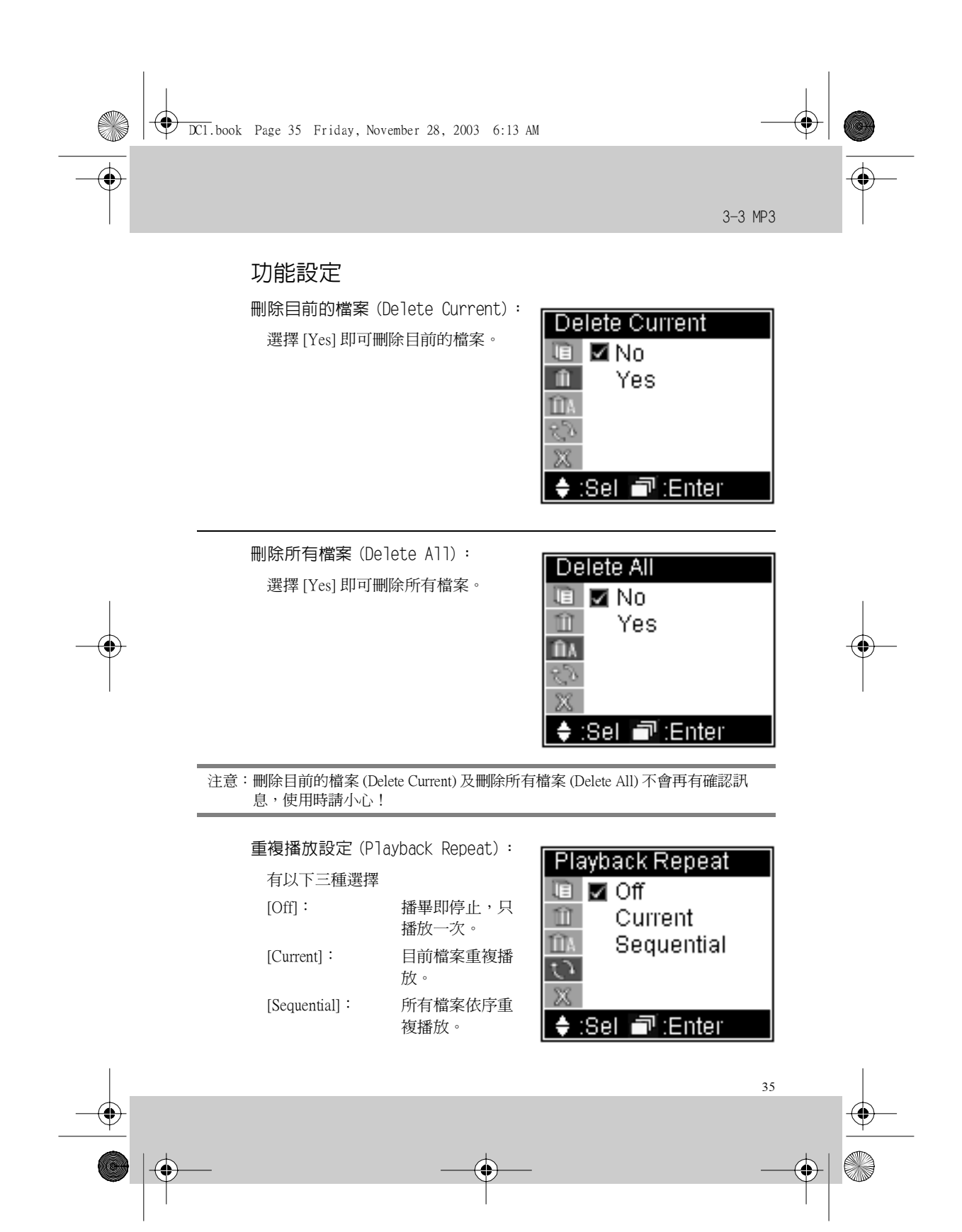

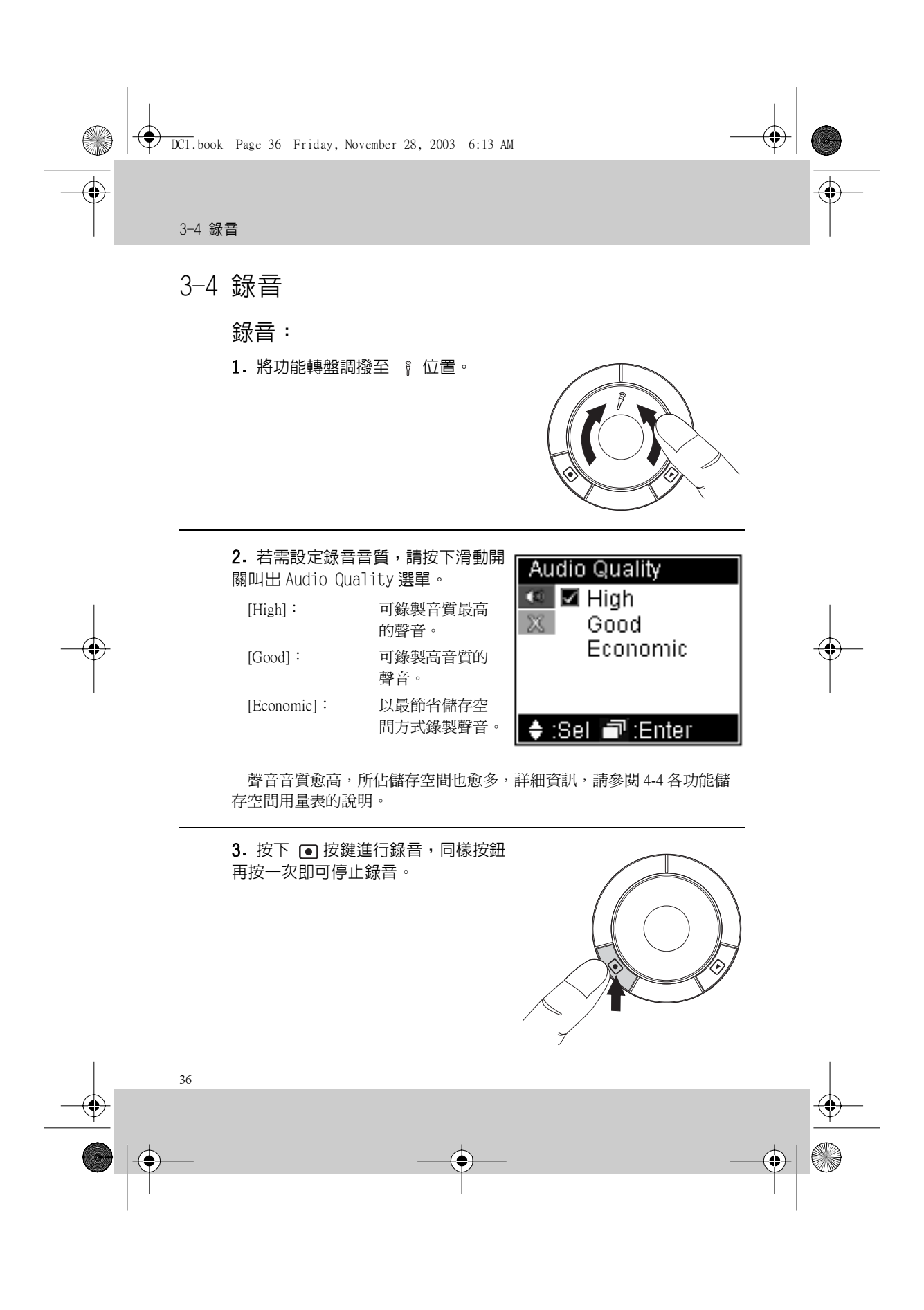

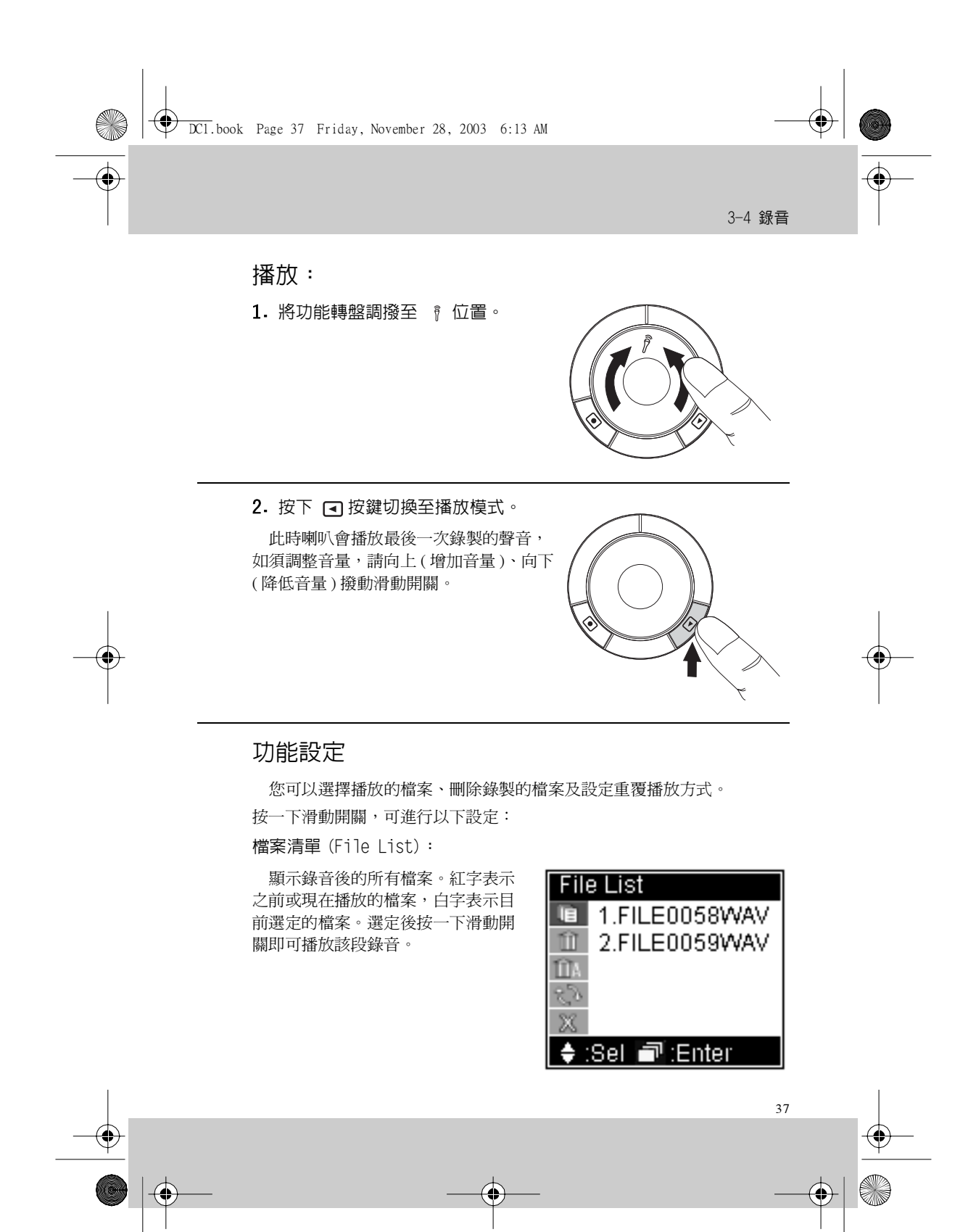

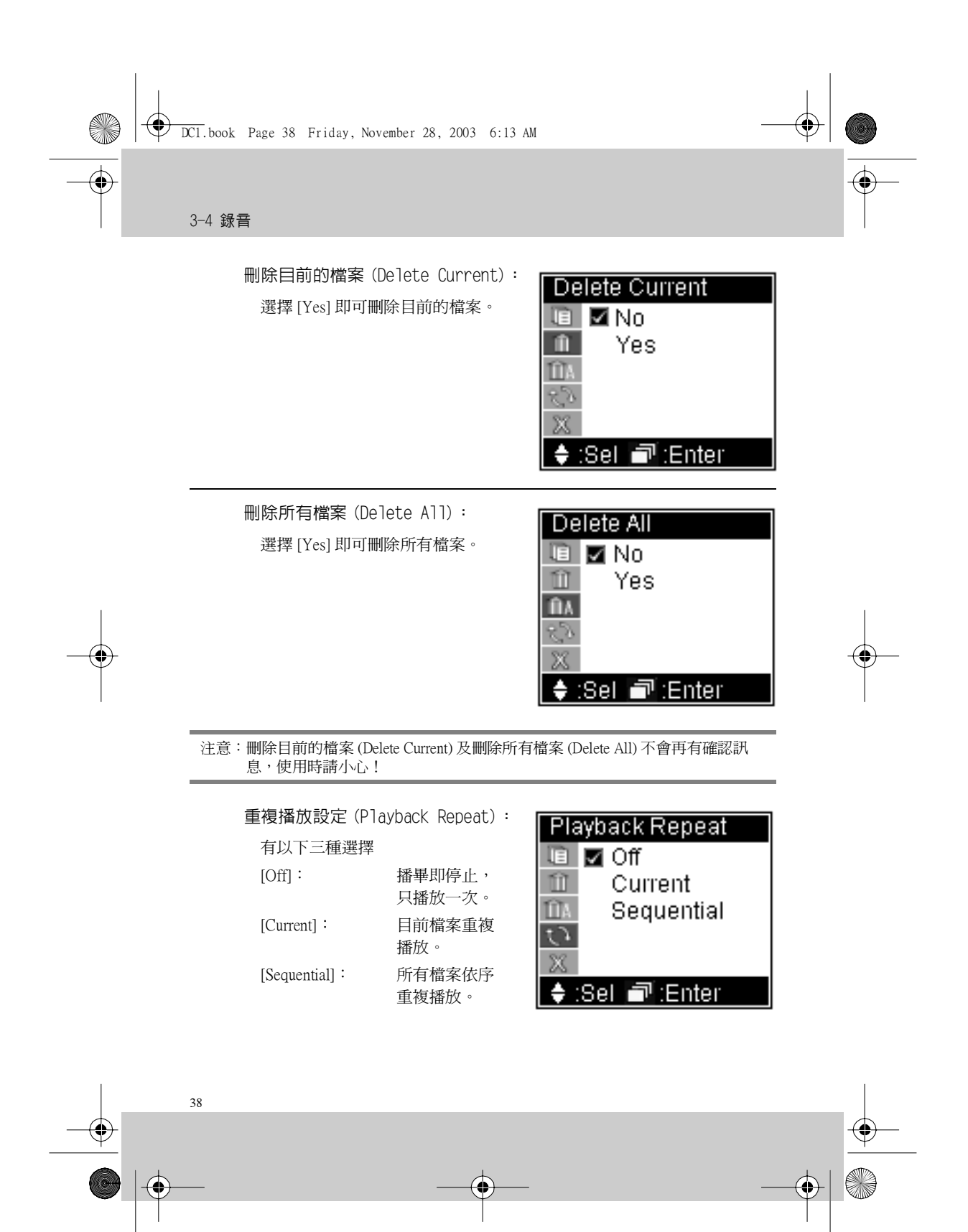

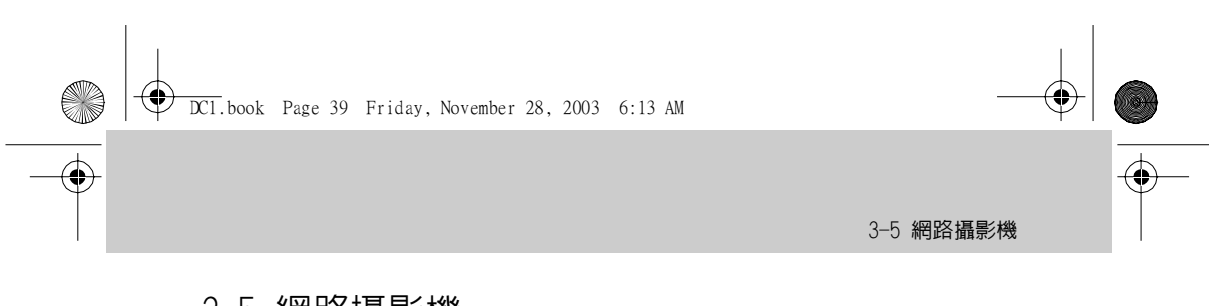

## 3-5 網路攝影機

1. 將本機所附的 USB 線插接於面板左側的 Mini USB 埠 🚓 。

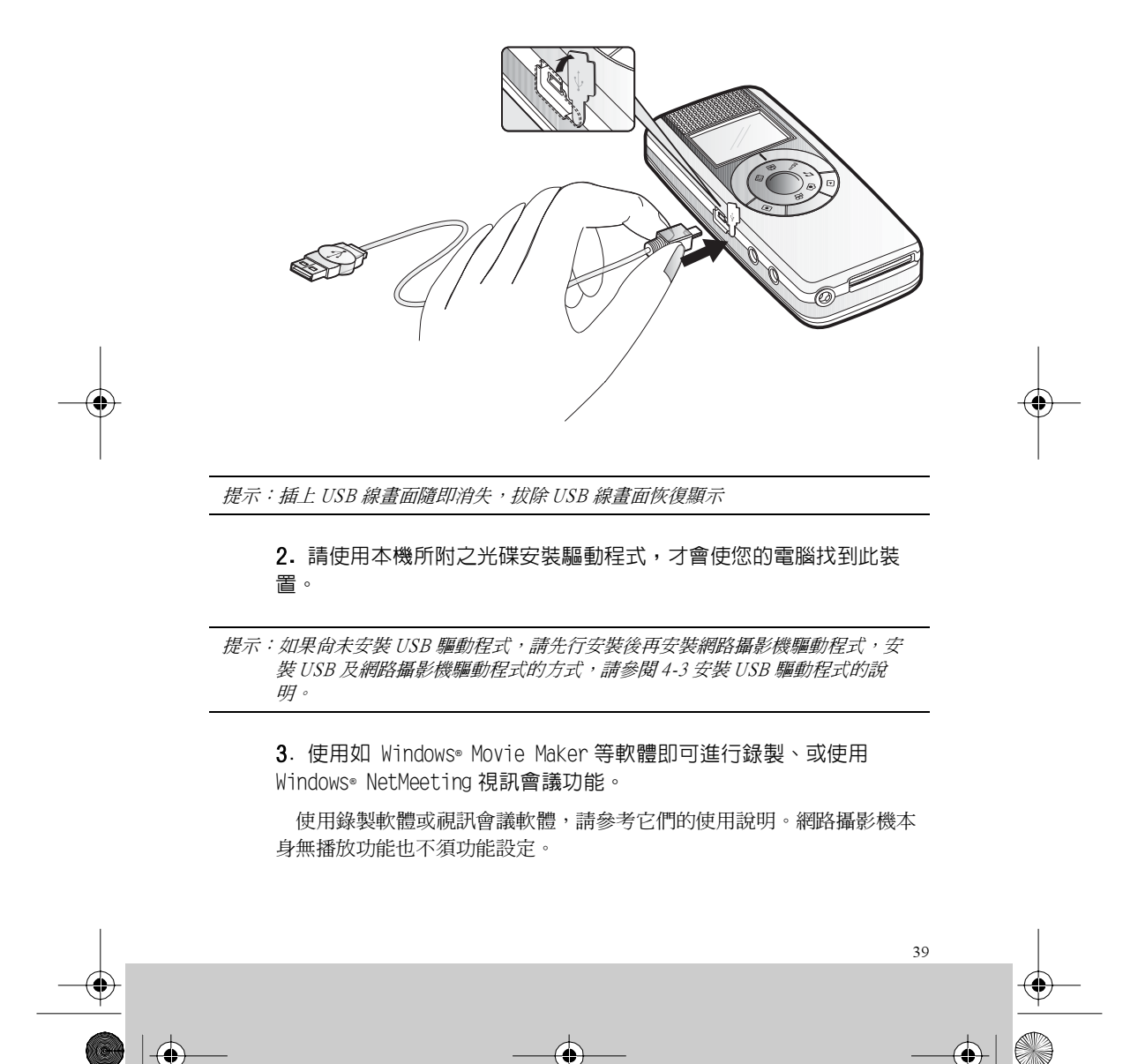

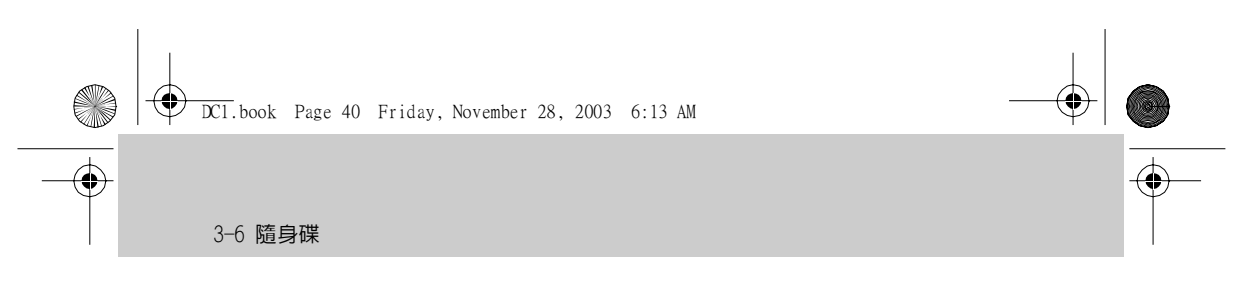

## 3-6 隨身碟

除了「網路攝影機」以外,在其它的模式下,皆可經由 USB 線連接到您的電腦,讓 DC1 成為一個外接的 USB 磁碟。

1. 將本機所附的 USB 線插接於面板左側的 Mini USB 埠 🚓 。

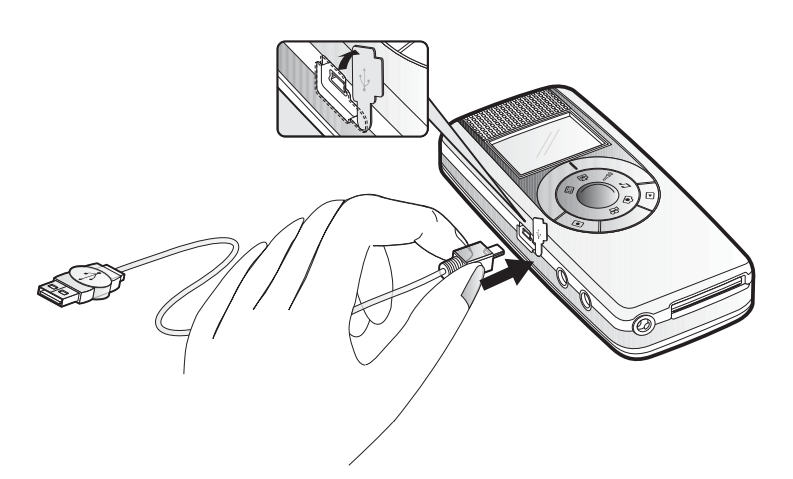

插上 USB 線畫面先顯示" USB STORAGE"隨即螢幕消失,拔除 USB 線 螢幕恢復顯示。

2. 如果為 Windows® XP 及 Windows® 2000 作業系統,則您的電腦將會 自動偵測到 DC1:如果使用其它作業系統,則必須使用本機所附之光碟 安裝驅動程式,才會使您的電腦找到此裝置。

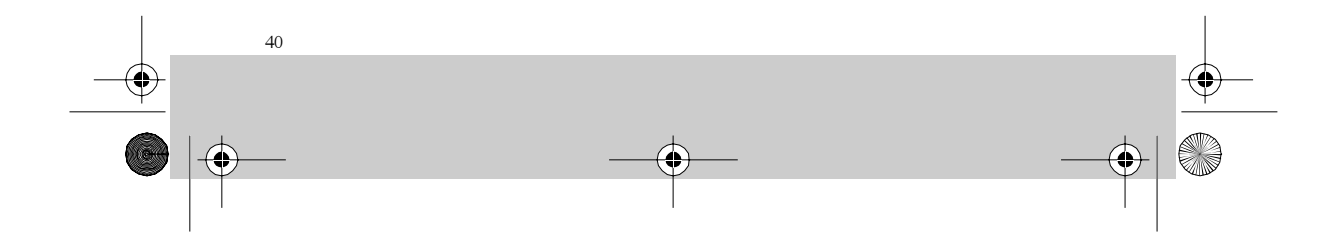

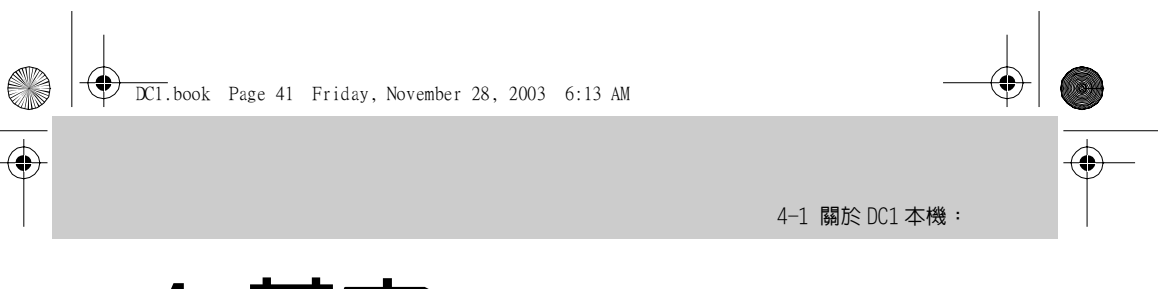

# 4 其它

## 4-1 關於 DC1 本機:

注意存放位置—不要將 DC1 及其配件放到小孩可以摸得到的地方。

請保持乾燥一雨水、濕氣含有的物質會腐蝕電路,如果機體表面濺到雨水,請使用乾軟布輕拭擦去雨水。若被海水濺濕,請使用軟布沾自來水後 擰乾擦拭,再以乾軟布擦拭一遍。若水已滲入機體,請勿開機,並即刻送 至授權維護中心進行保養,如果貿然開機將會導致機板短路造成嚴重故 障,切記!

機體擦拭--除鏡頭外,可使用軟布沾自來水後擰乾擦拭,再以乾軟布擦拭 一遍。切勿使用含化學成份液體擦拭機體。

鏡頭擦拭--當鏡頭有灰塵時,可用空氣球將灰塵吹掉,或使用專用拭鏡紙 擦拭。

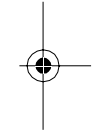

#### 關於電源配接器(AC Adapter):

請使用原廠電源配接器—若使用其它電源配接器代用,會因為電氣特性不同而有不同結果,嚴重者會導致 DC1 故障。

注意使用位置一勿將配接器橫跨通道插接,這樣會遭到往來通道的人員牽 絆而致人員及 DC1 的損傷。

長途旅行請隨身攜帶電源配接器,以避免碰到 DC1 電力耗竭而無法充電使用的窘境。

#### 關於電池:

請使用合格電池--電池規格請參考 4-6 規格說明。

操作時間一溫度會影響電池操作時間,溫度過高或過低會使操作時間變短,電池壽命也會會影響操作時間,電池壽命將盡或劣質電池亦會使操作時間變短。小心短路一卸下後的電池請注意不要短路金屬端子,以免產生火警。廢棄處理一請進行回收,如果扔到火裡,會有爆炸的危險

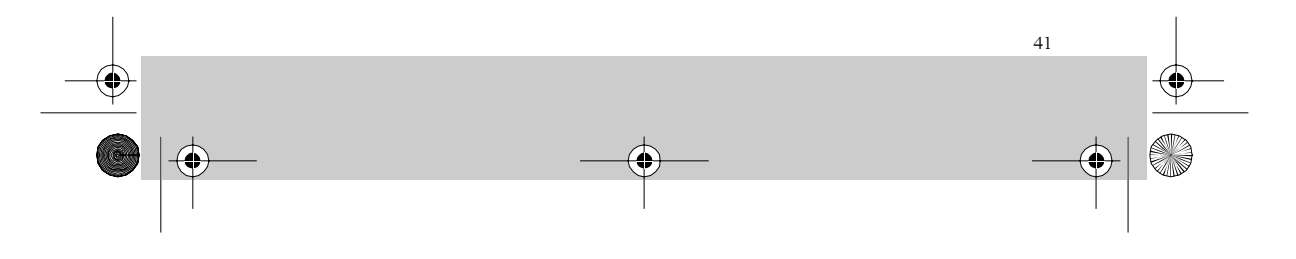

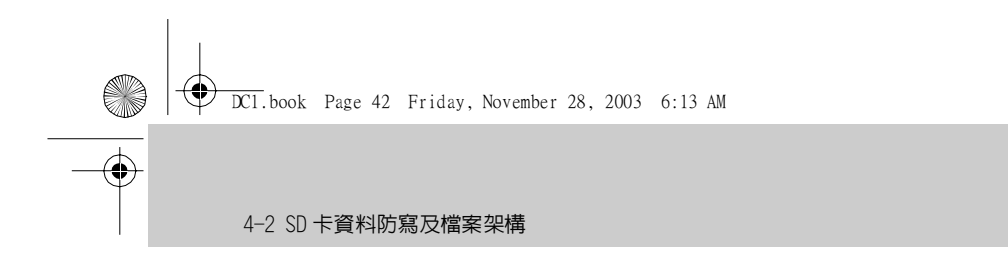

## 4-2 SD卡資料防寫及檔案架構

SD 卡有一個防寫保護開關。將開關置於 LOCK 位置可防止儲存在內部的 資料意外的被刪除。本機儲存在記憶體的檔案架構如下:

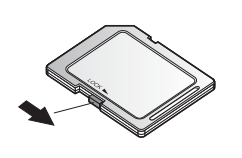

DCIM - 100MEDIA - FILE0001.JPG - FILE0001.ASF - FILE0001.MP3  $( \blacklozenge$ 

 $( \bullet )$ 

#### 4-3 軟體安裝及使用

DC1的網路攝影機及隨身碟功能,需要安裝軟體(驅動程式)方能使用。 軟體安裝方式有兩種,一種是以光碟啓動安裝程式,並執行安裝。此種利 用畫面導引並縮減程序的安裝方式,大大降低安裝的障礙。若是採由DC1 連接電腦而啓動安裝程式的方式,則較爲繁複。在此,我們建議以第一種 方式進行安裝。

此節我們將介紹這兩種方式,如果採第一種方式安裝,請參考「由光碟啓動執行安裝」部份;如果採第二種方式,則參考「由 DC1 連接電腦而啓動 安裝」部份。

#### 由光碟啓動執行安裝

以此種方式安裝有兩階段,先置入光碟開始第一階段安裝(此階段勿將 DC1 連接至電腦),完成後再將 DC1 連接至電腦,進行第二階段安裝。

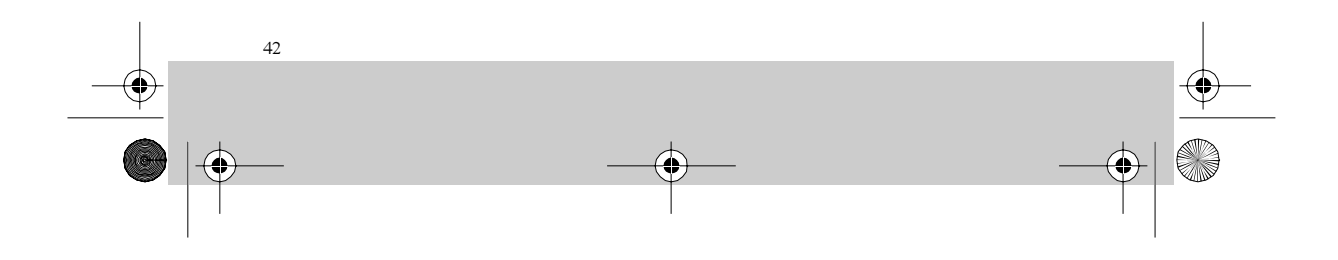

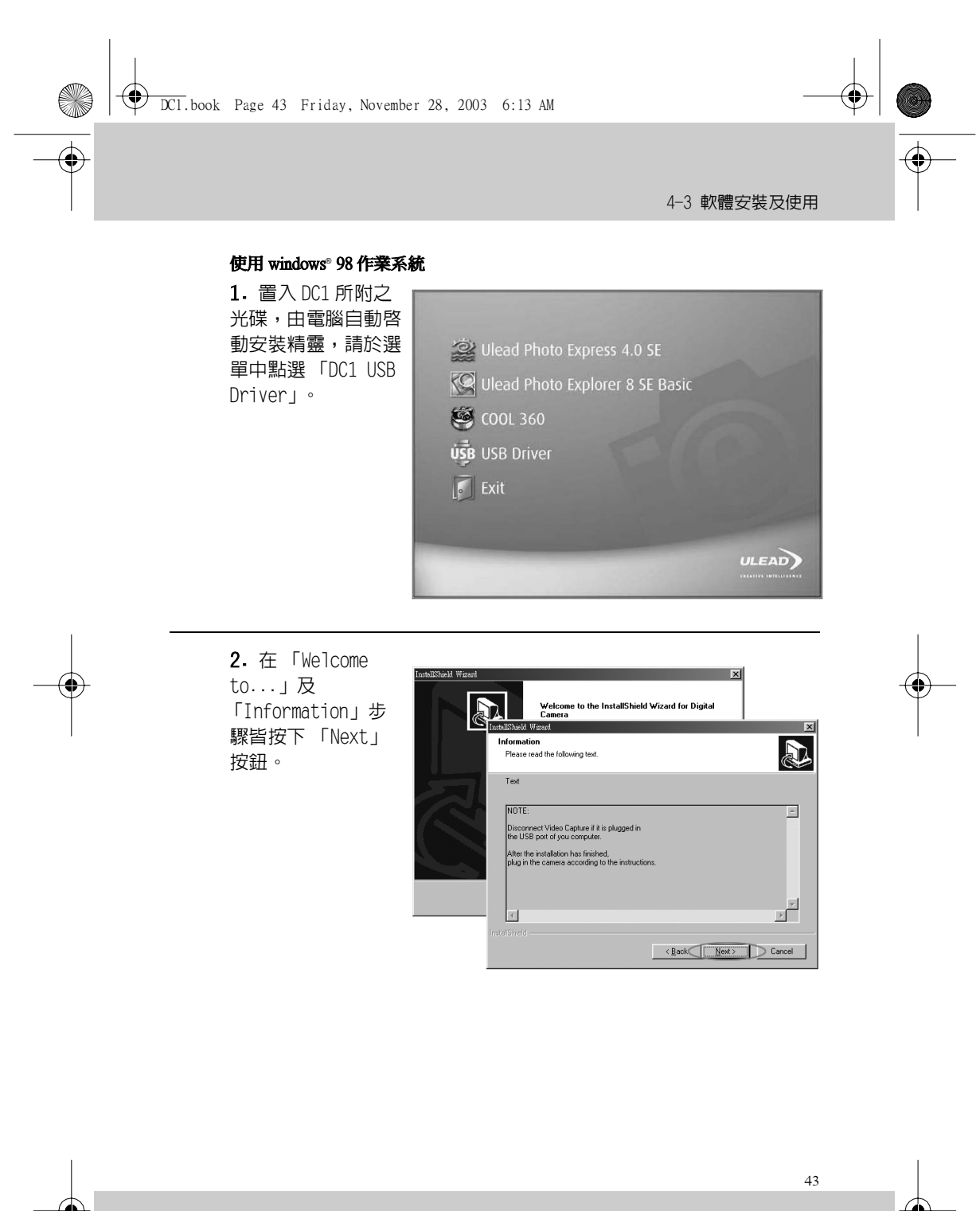

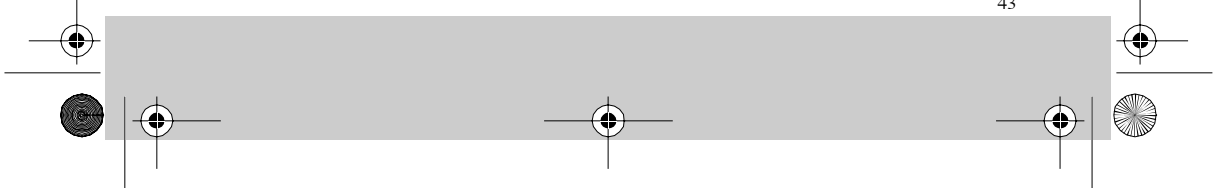

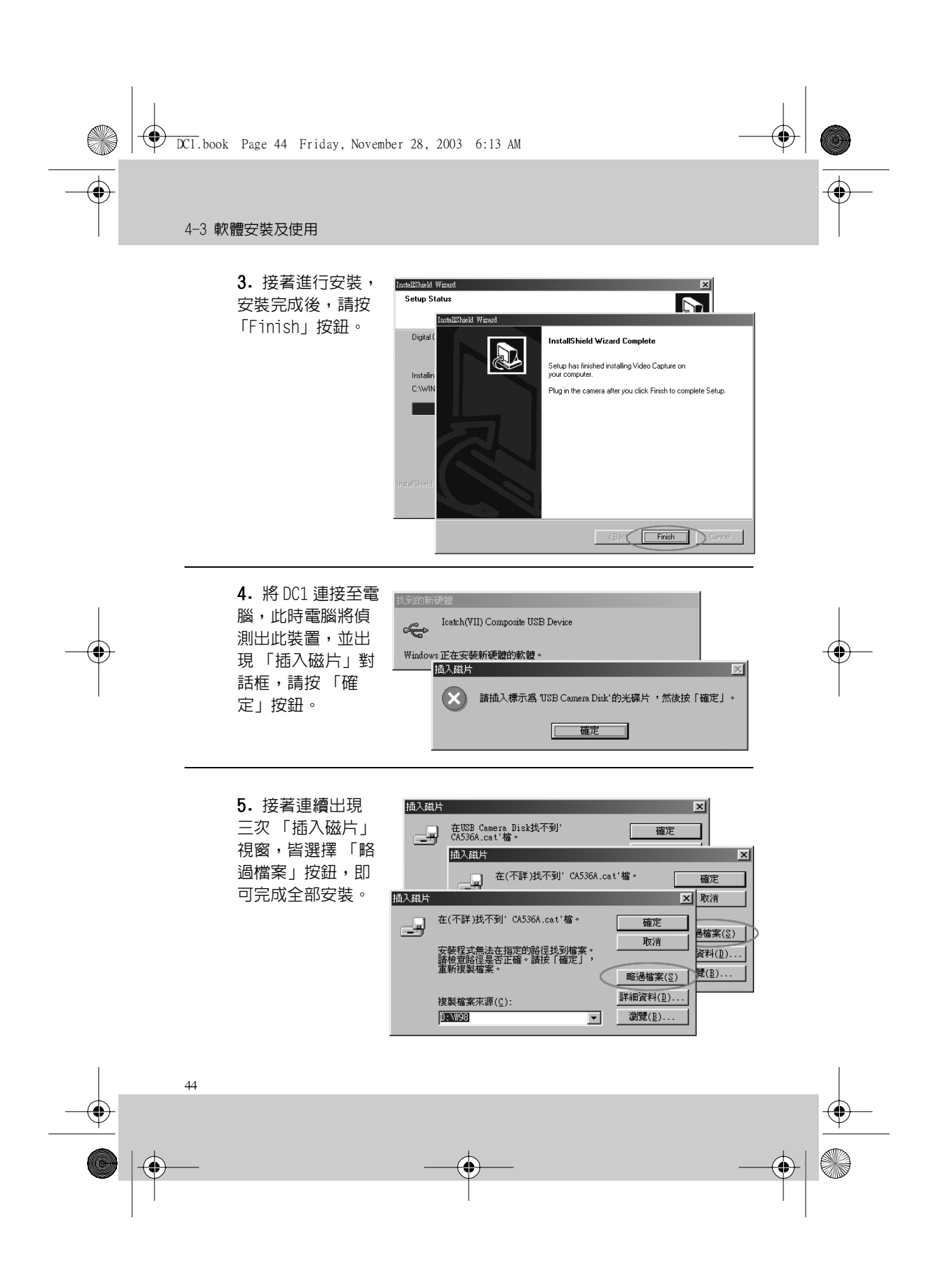

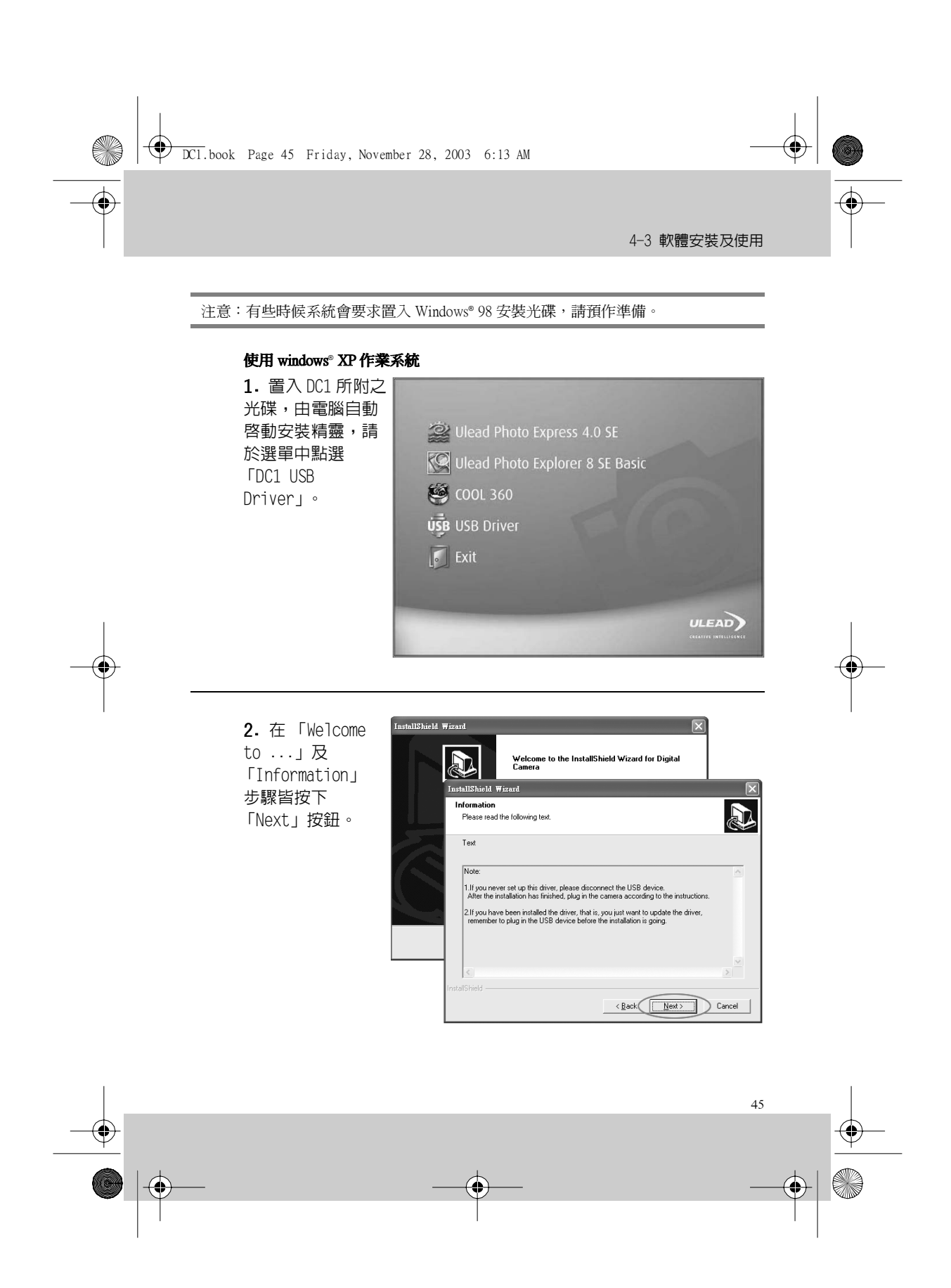

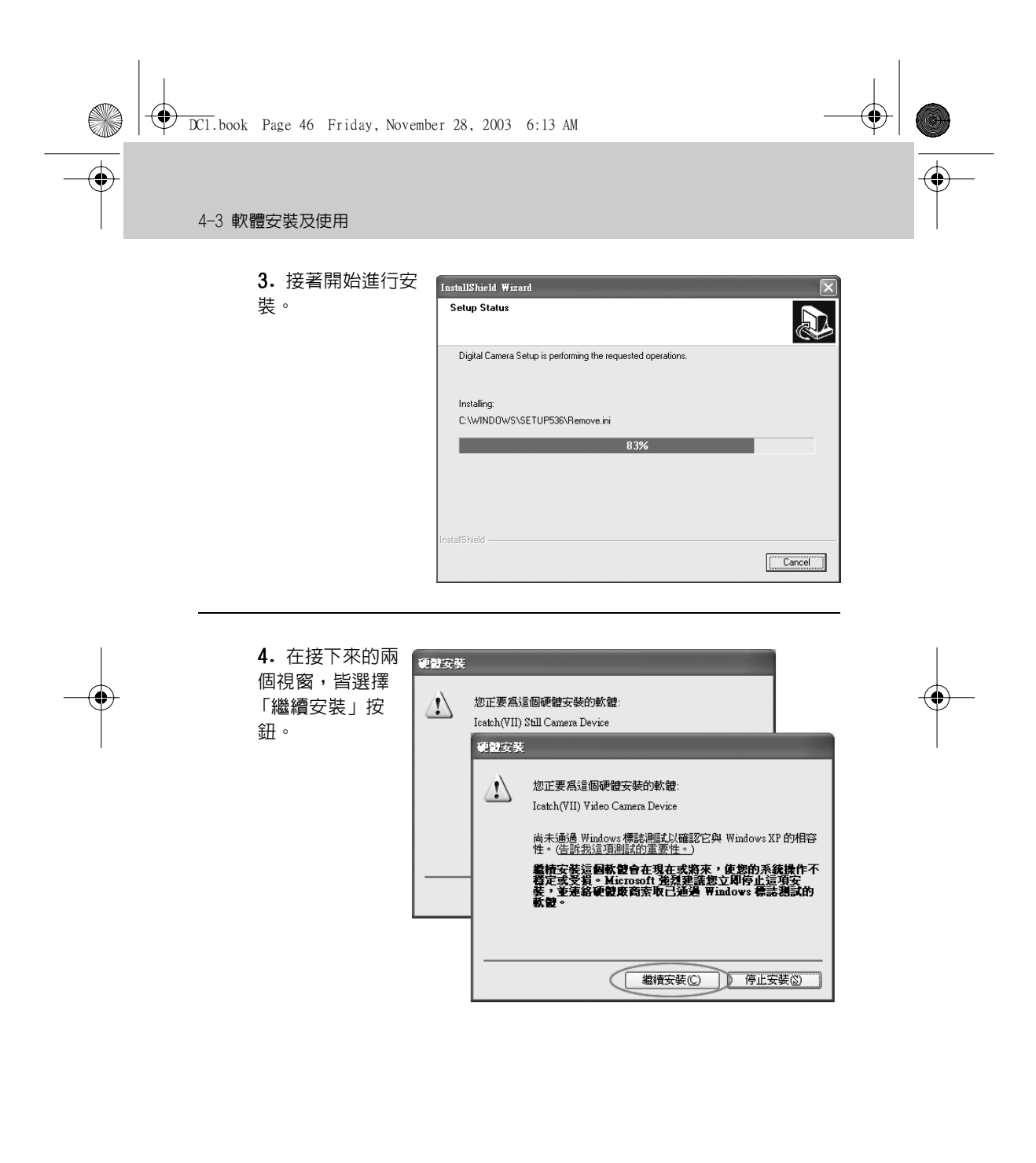

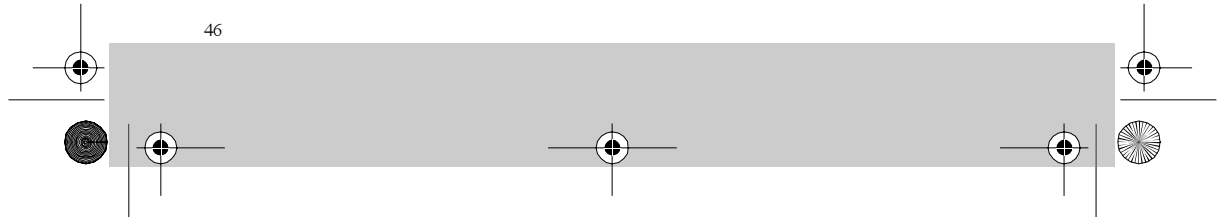

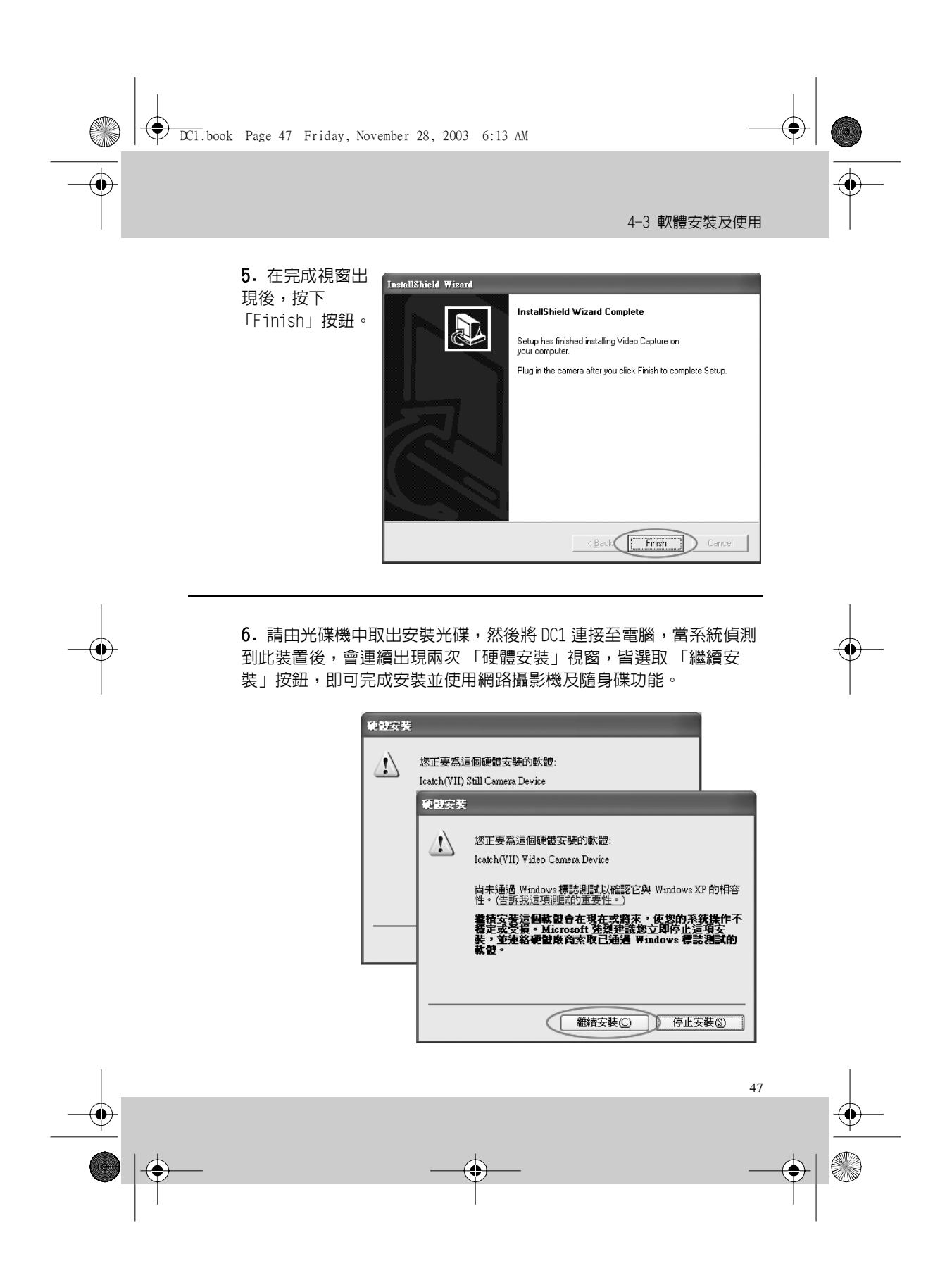

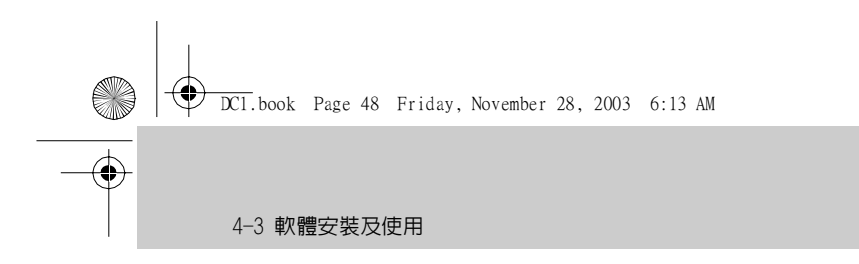

#### 由 DC1 連接電腦而啓動安裝

安裝 USB 驅動程式

除 Windows®XP、Windows®2000 作業系統不需要安裝 USB 驅動程式外, 其餘作業系統皆需安裝。以下爲安裝於 Windows®98 的示範。 請先將 DC1 連接至電腦,然後將 DC1 的功能轉盤調撥至網路攝影機以外的 其它模式,並將 DC1 開機。

 您的電腦會自動偵測 到此裝置,並出現新增硬 體精靈,請按「下一步」 按鈕。

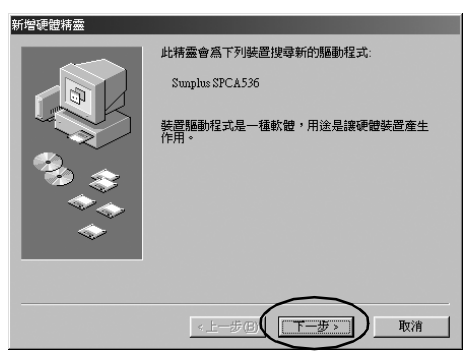

 $( \blacklozenge$ 

 選取「搜尋裝置的最 適用的驅動程式」選鈕,
然後按「下一步」按鈕。

•

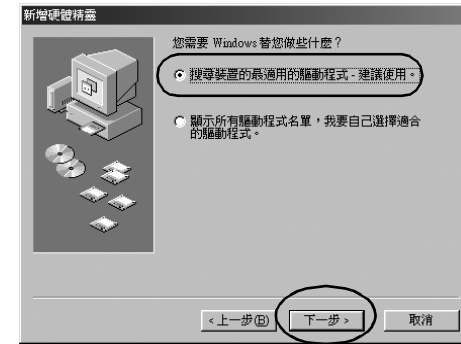

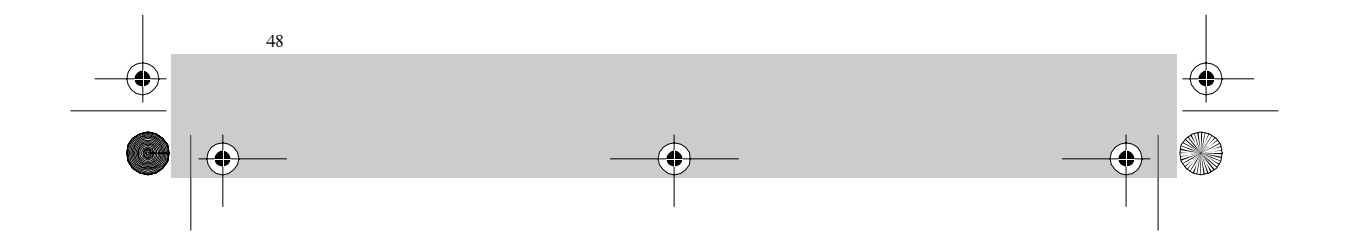

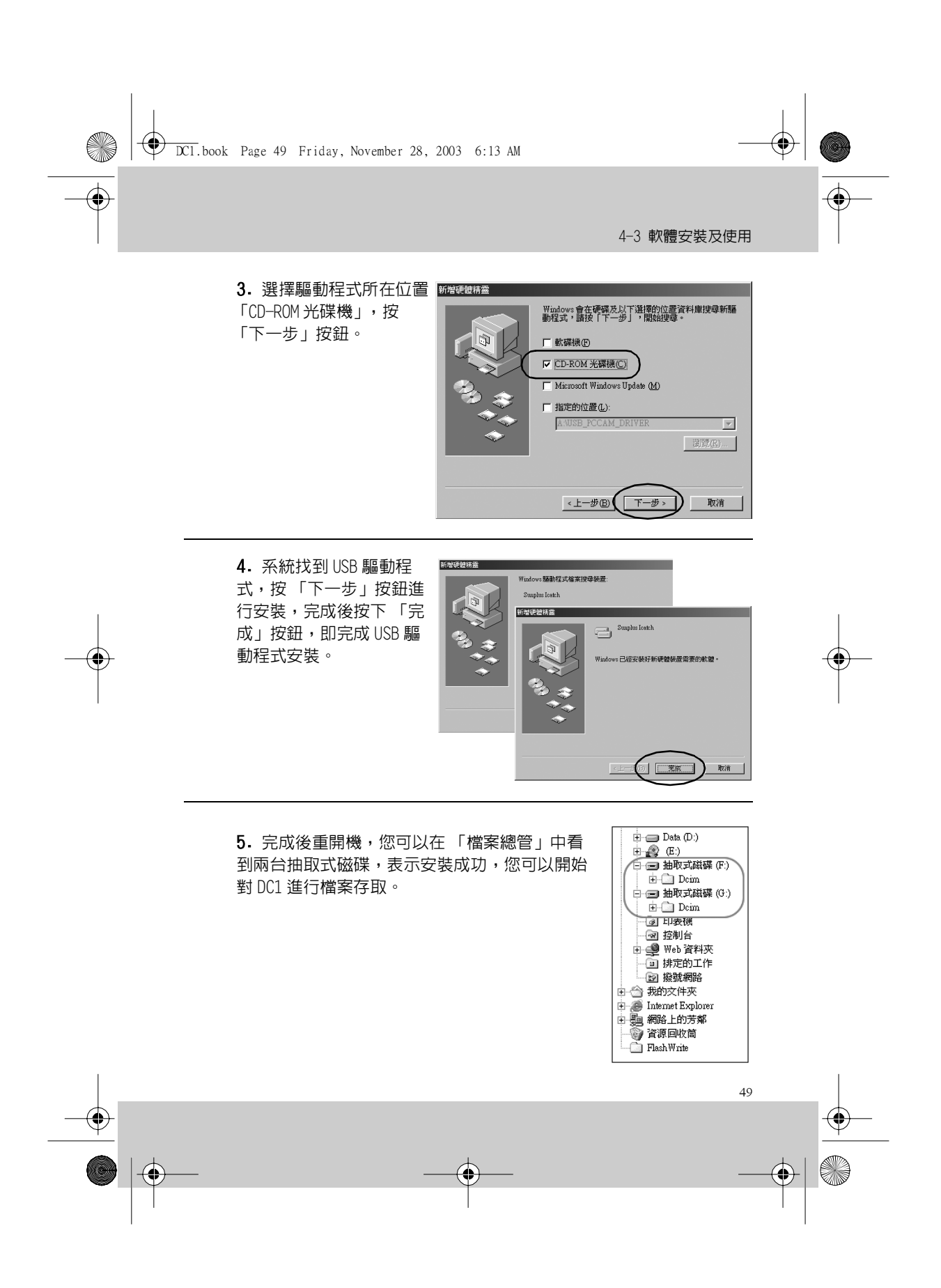

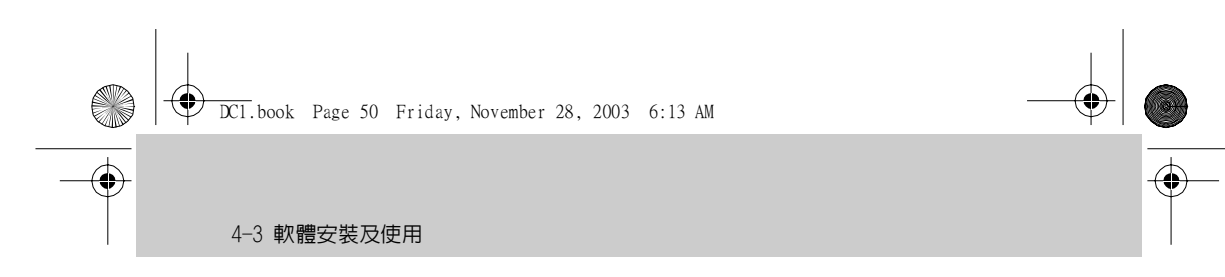

#### 安裝網路攝影機驅動程式

在安裝網路攝影機驅動程式前,請先將 DC1 與您的電腦連接,然後將功 能轉盤調撥至網路攝影機位置,並啓動您的 DC1 電源。

#### 使用 Windows® 98 作業系統:

1. 您的電腦會自動偵測 到此裝置,並出現新增硬 體精靈,請按「下一步」 按鈕。

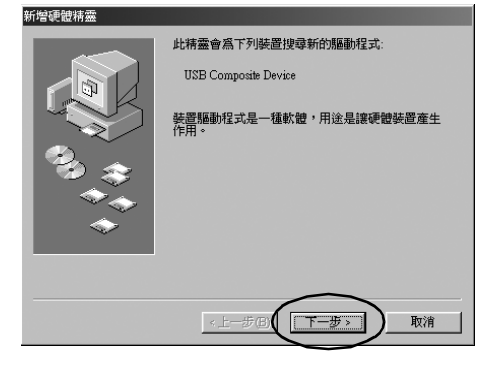

**2.** 請點選「顯示所有驅動程式…」選鈕。

 $( \blacklozenge$ 

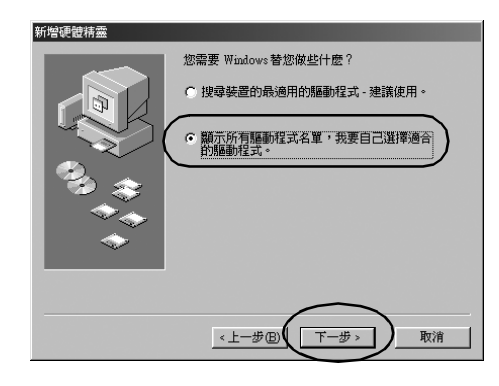

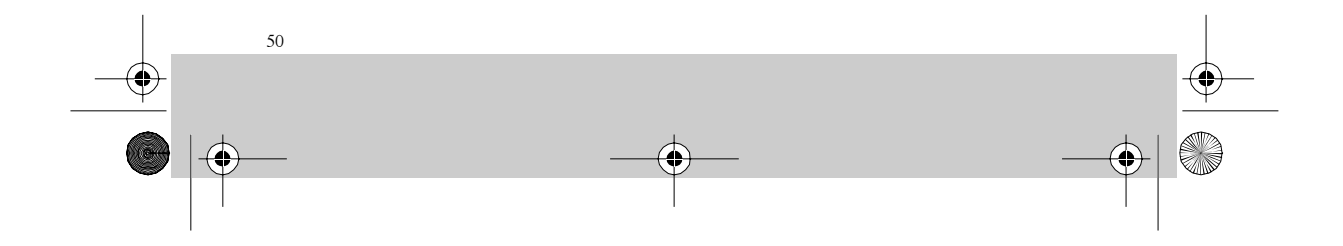

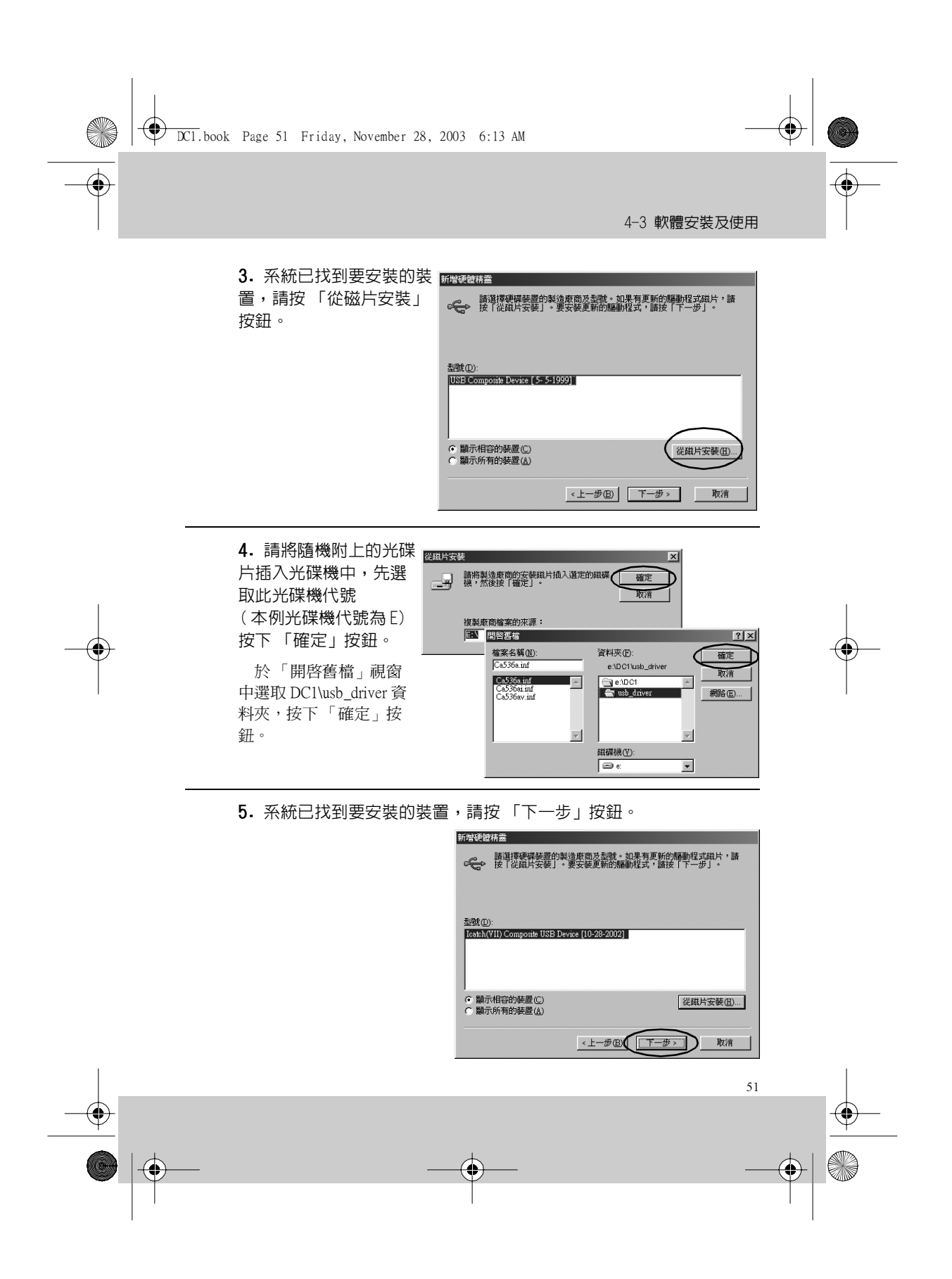

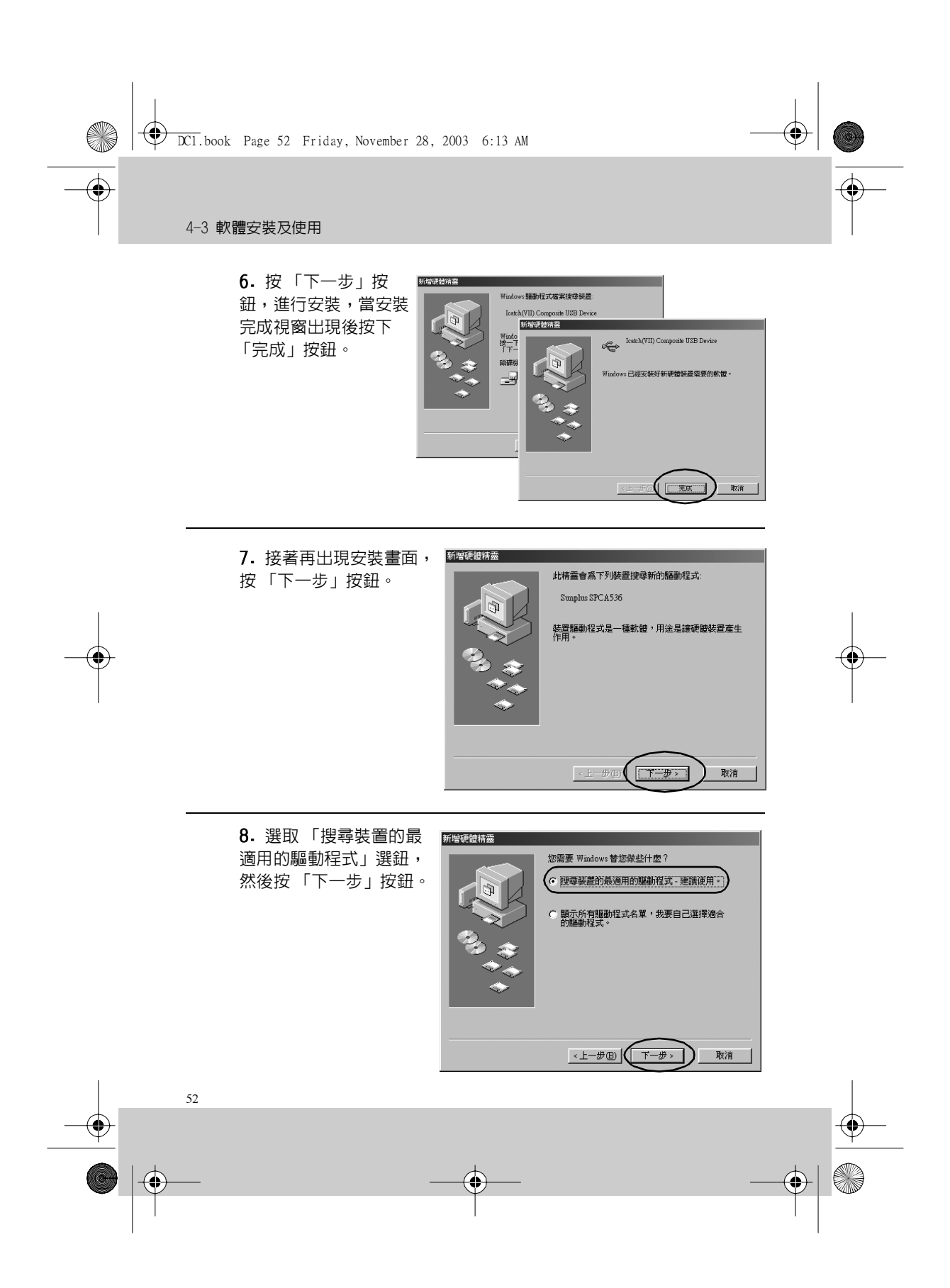

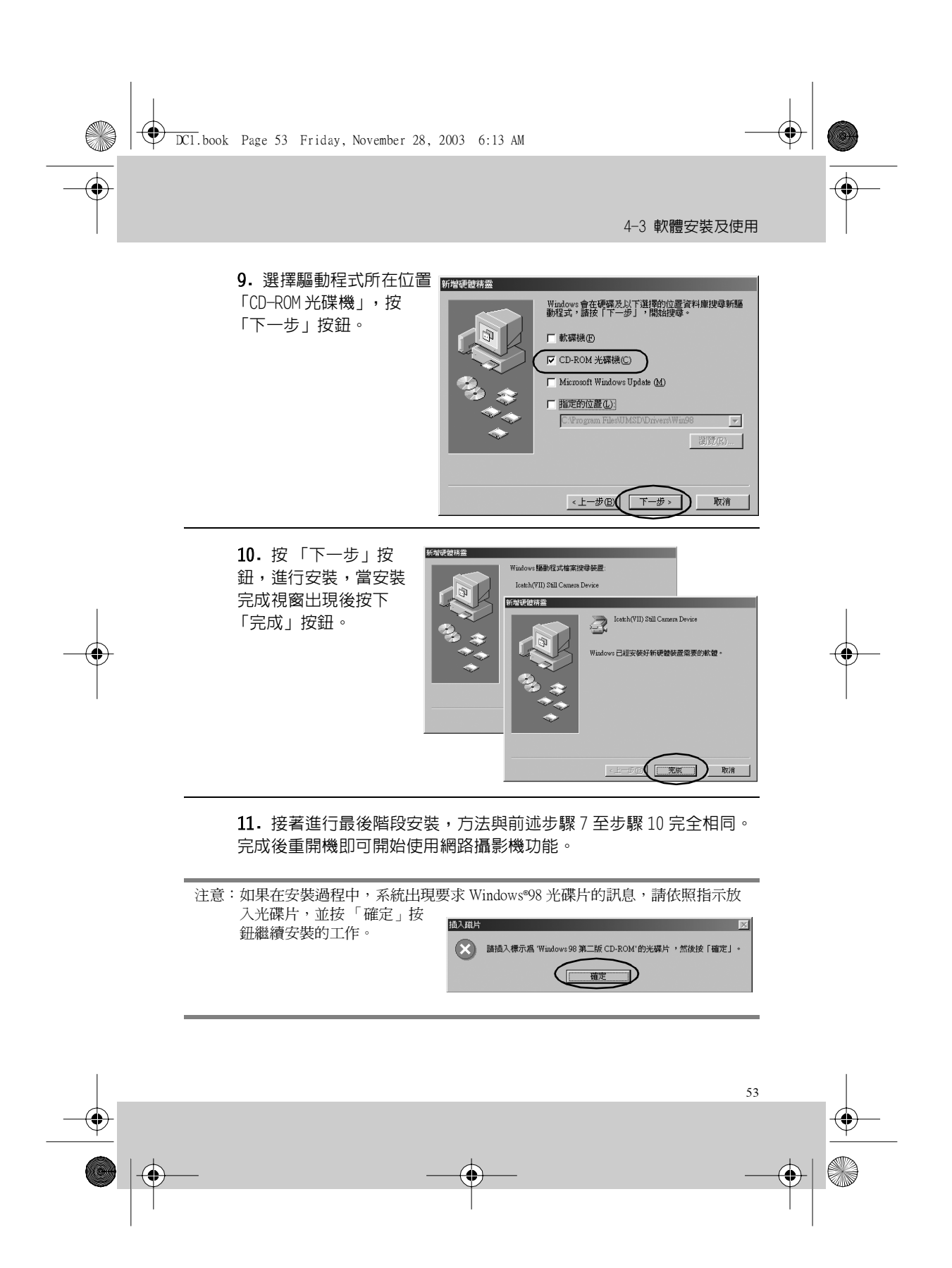

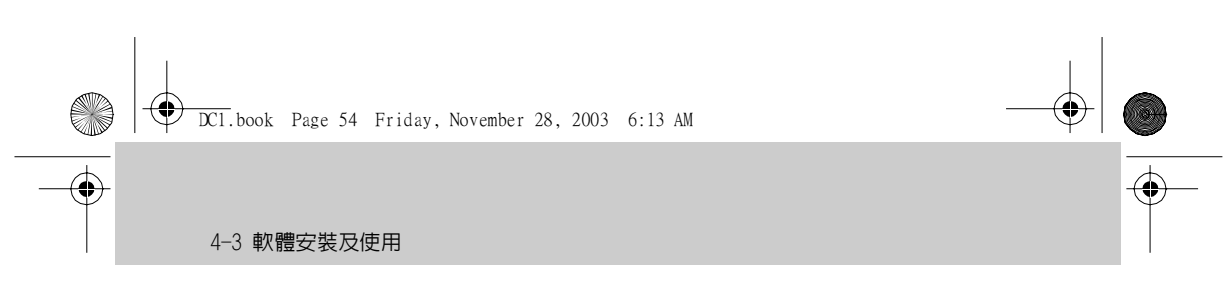

#### 使用 Windows<sup>®</sup> XP 作業系統:

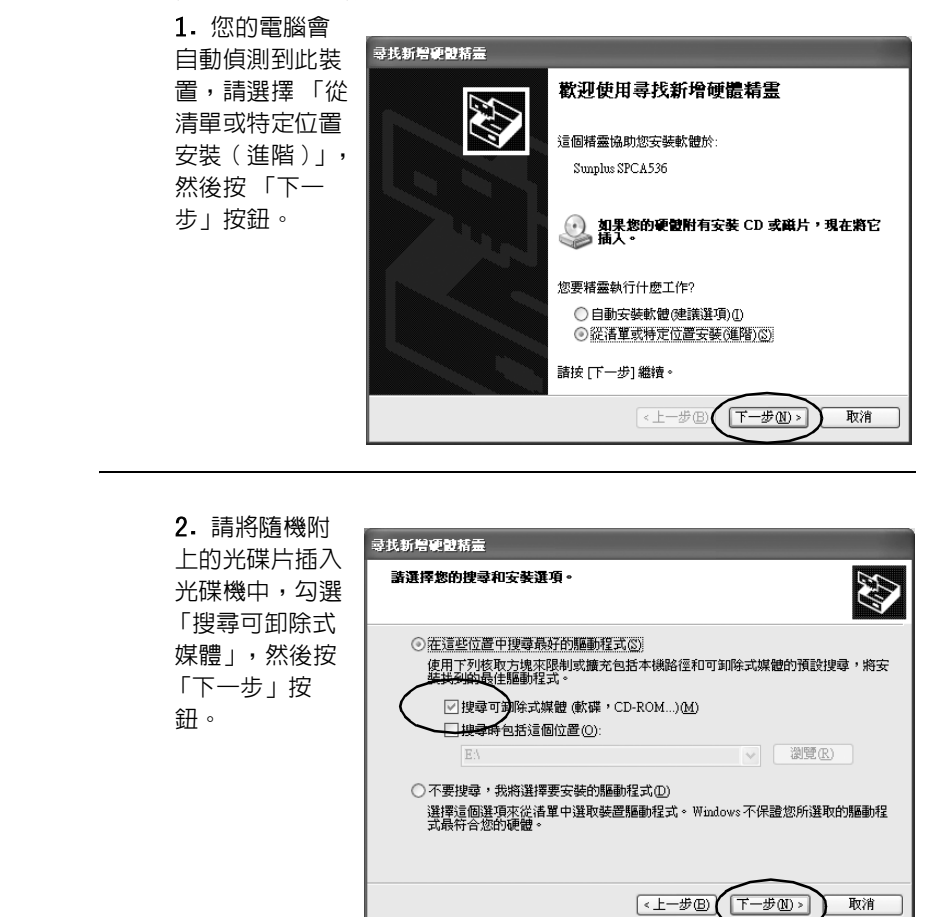

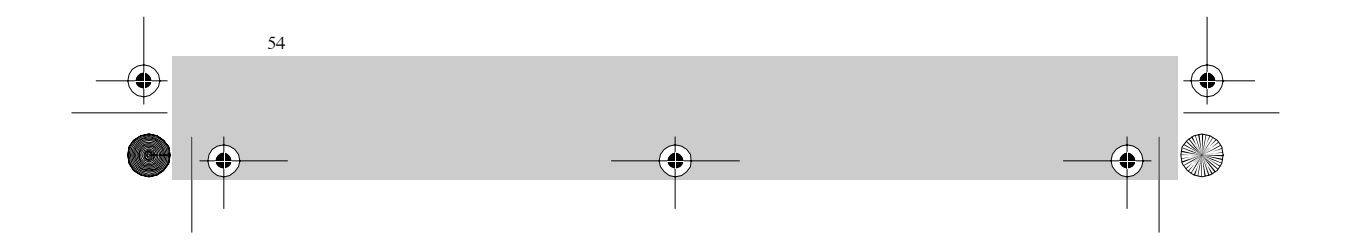

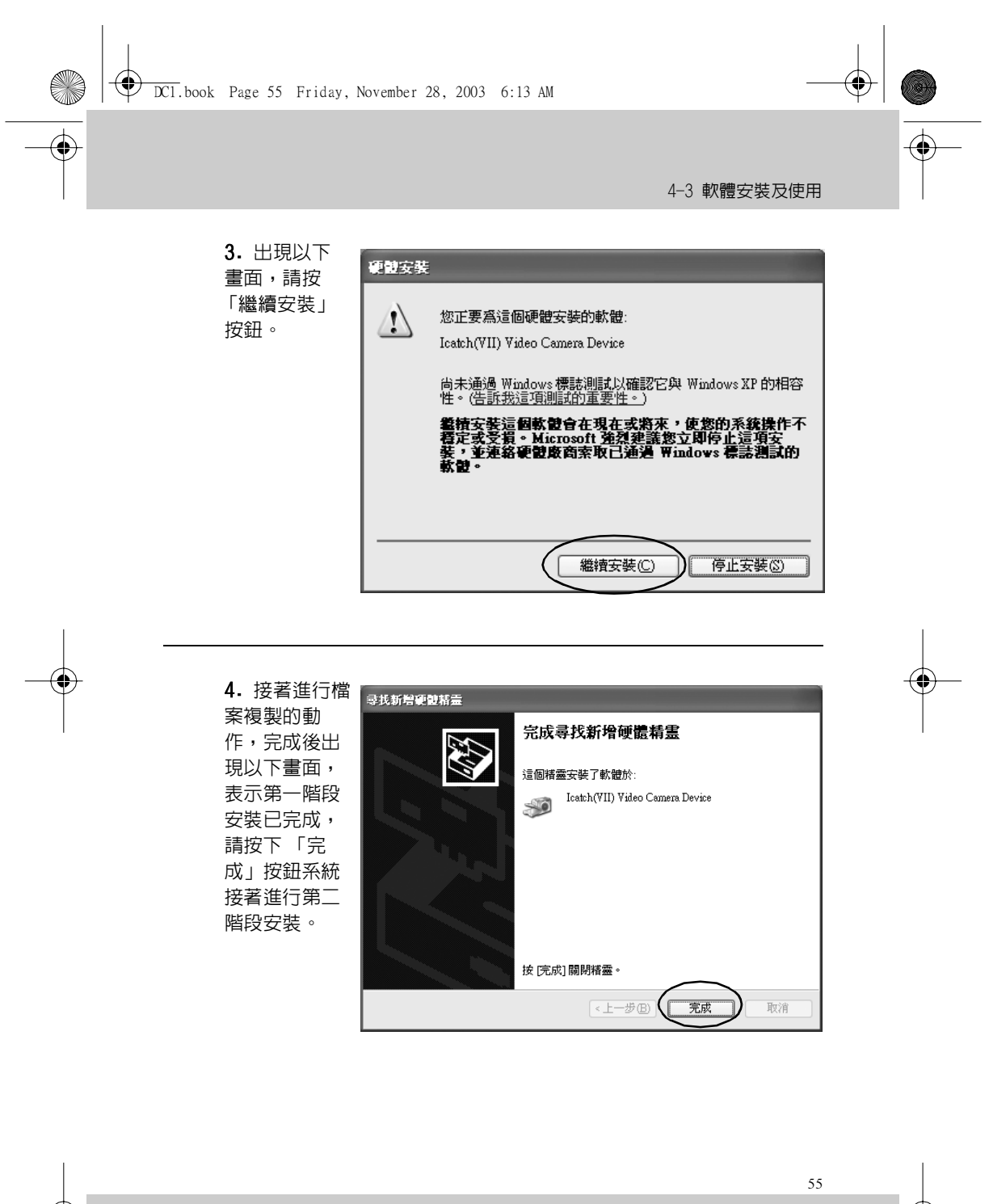

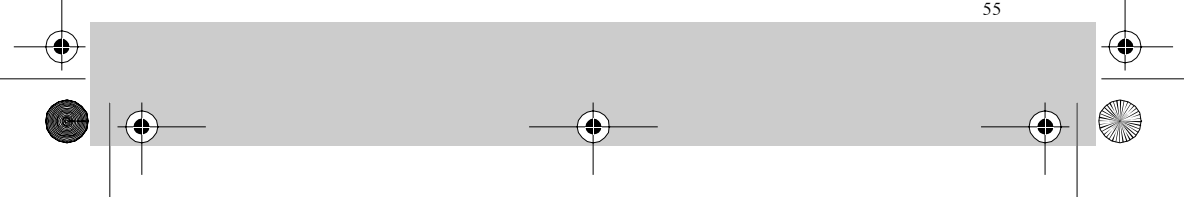

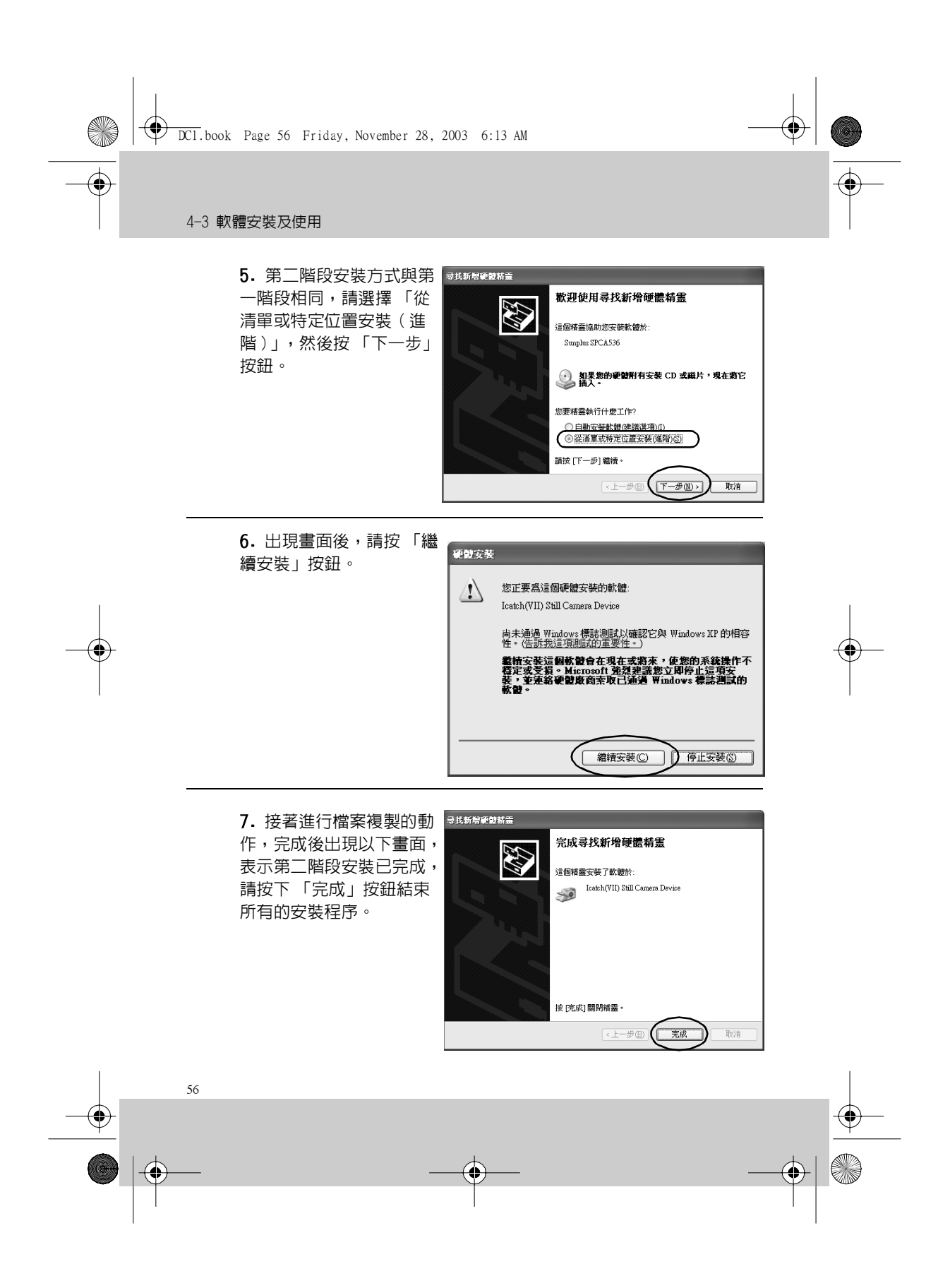

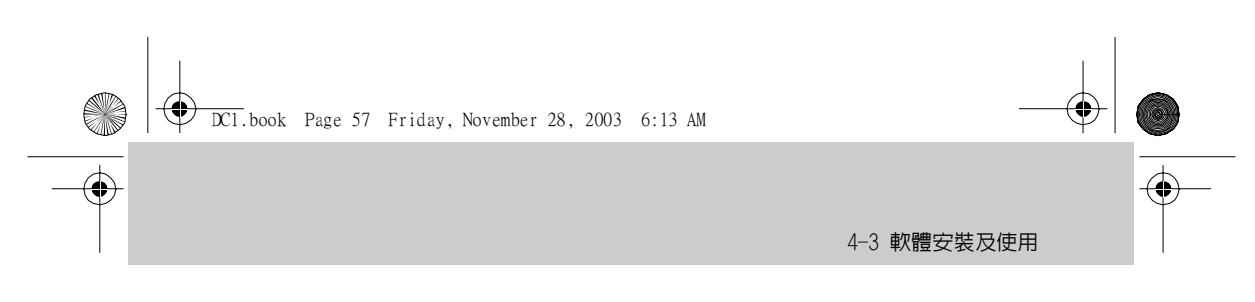

#### 啓動網路攝影機

驅動程式安裝完成後,即可啓用網路攝影機,可支援網路攝影機的軟體 相當的多,如 Windows<sup>®</sup> Movie Maker、Windows<sup>®</sup> NetMeeting…等,僅就 Windows<sup>®</sup> Movie Maker 的操作做說明,若使用其它的軟體請參閱相關的使用 說明。

以 Windows® Movie Maker(Windows® XP 附屬之應用程式)錄製影像

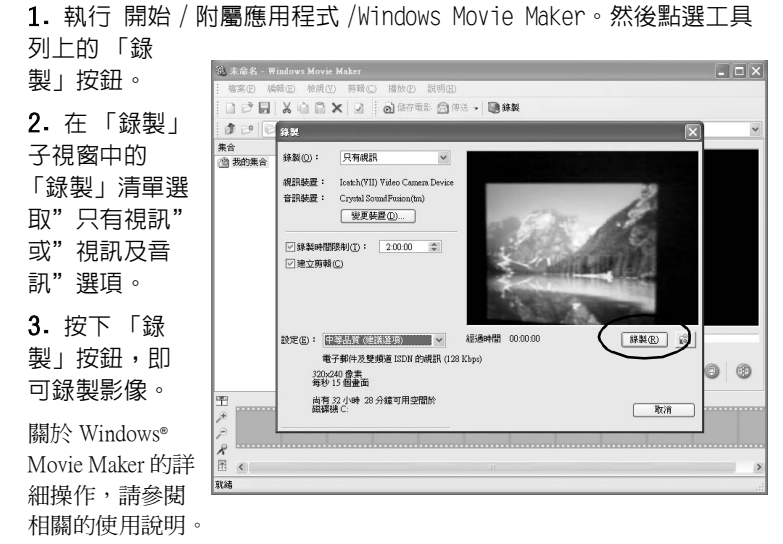

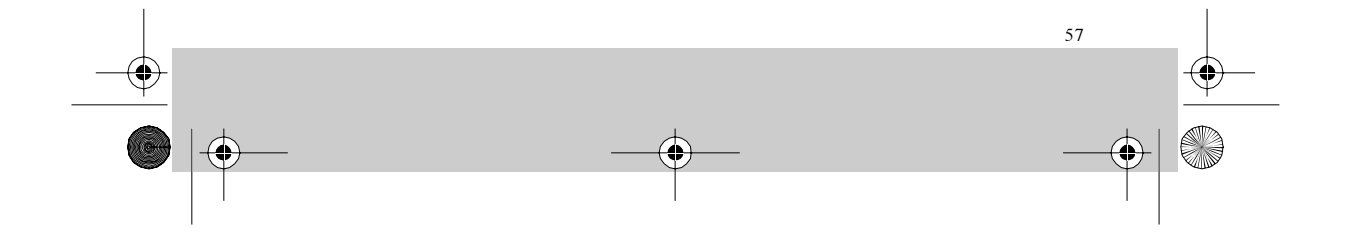

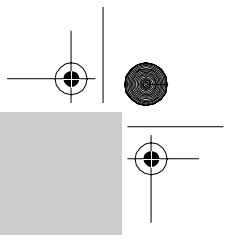

4-4 各功能儲存空間用量表

۲

## 4-4 各功能儲存空間用量表

DCl.book Page 58 Friday, November 28, 2003 6:13 AM

各功能所佔記憶體會因為設定的品質而有所不同,品質愈高愈佔用資源。下表第一欄為記憶容量數值,其它欄位則為各種設定下的參考值。

#### 靜態攝影 (DSC Mode)

|        | High 400 <b>萬畫素</b><br>(2304 x 1704) | Good 300萬畫素<br>(2048 x 1536) | Economic 200萬畫素<br>(1600 x 1200) |
|--------|--------------------------------------|------------------------------|----------------------------------|
| 16 MB  | 47                                   | 55                           | 82                               |
| 32 MB  | 94                                   | 110                          | 164                              |
| 64 MB  | 188                                  | 220                          | 328                              |
| 128 MB | 376                                  | 440                          | 656                              |
| 256 MB | 752                                  | 880                          | 1312                             |
| 512 MB | 1504                                 | 1760                         | 2624                             |

\*上表所顯示的數值為近似值,實際數字會因為拍攝的內容而有所變化。

#### 動態影像錄製(MPEG4)

|        | High<br>VBR | Normal<br>CBR (500k) | Economic<br>CBR (300k) |
|--------|-------------|----------------------|------------------------|
| 16 MB  | 3分鐘         | 5分鐘                  | 7 分鐘                   |
| 32 MB  | 5分鐘         | 9分鐘                  | 15 分鐘                  |
| 64 MB  | 11分鐘        | 17 分鐘                | 29 分鐘                  |
| 128 MB | 22分鐘        | 35 分鐘                | 58 分鐘                  |
| 256 MB | 44分鐘        | 1 小時 10 分鐘           | 1小時57分鐘                |
| 512 MB | 1 小時 17 分鐘  | 2 小時 20 分鐘           | 3 小時 53 分鐘             |

\* 上表所顯示的數值為近似值。

\*\* 在影像錄製下使用 [High] 模式,會因為它的 VBR( 變動資料流量), 而其錄製時間會因為拍攝的內容而有所不同。

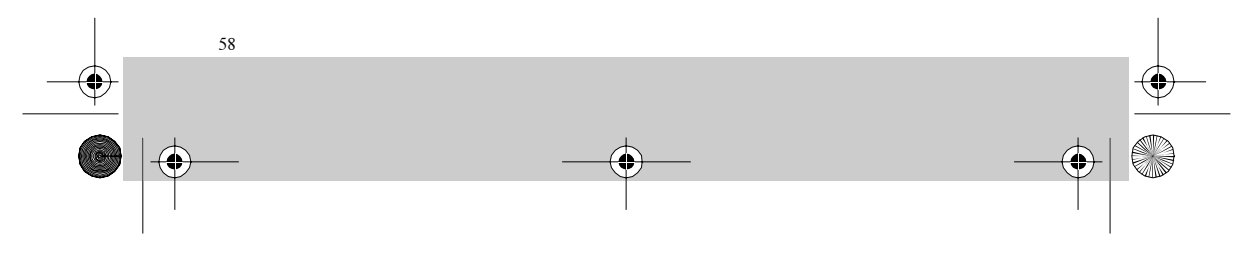

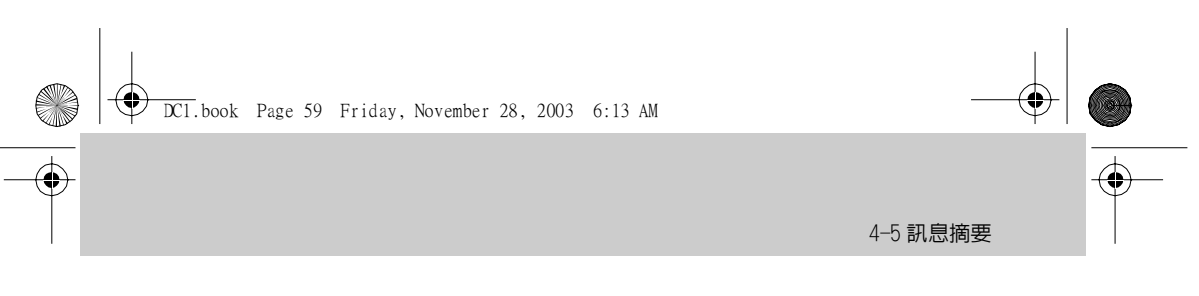

## 錄音

|        | High<br>(22k/s) | Norma]<br>(16k/s) | Economic<br>(12k/s) |
|--------|-----------------|-------------------|---------------------|
| 16 MB  | 12分鐘            | 17 分鐘             | 23 分鐘               |
| 32 MB  | 25分鐘            | 34 分鐘             | 46 分鐘               |
| 64 MB  | 50分鐘            | 1小時8分鐘            | 1小時 31 分鐘           |
| 128 MB | 1 小時 39 分鐘      | 2 小時 17 分鐘        | 3小時2分鐘              |
| 256 MB | 3 小時 19 分鐘      | 4 小時 33 分鐘        | 6小時5分鐘              |
| 512 MB | 6 小時 37 分鐘      | 9小時6分鐘            | 12 小時 8 分鐘          |

\*上表所顯示的數值為近似值。

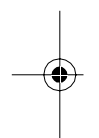

# 4-5 訊息摘要

| 訊息           | 說明                          |
|--------------|-----------------------------|
| NO FILE      | 在播放模式中沒有任何已儲存的檔案            |
| NO DISK      | 執行錄製/拍攝功能時無儲存裝置存在           |
| DISK FULL    | 執行錄製/拍攝功能時已無儲存空間            |
| USB STORAGE  | 使用 USB 儲存功能當插上 USB 線時顯示     |
| CARD LOCK    | 執行錄製 / 拍攝功能時 SD 卡為防寫鎖定狀態    |
| BATTERY LOW! | 電池電力耗盡,數秒後即關閉螢幕             |
| Processing   | 拍攝功能按下快門後顯示的文字,表示作業正進<br>行中 |
| FORMAT ERROR | 瀏覽靜止影像,但無法支援目前的檔案格式         |

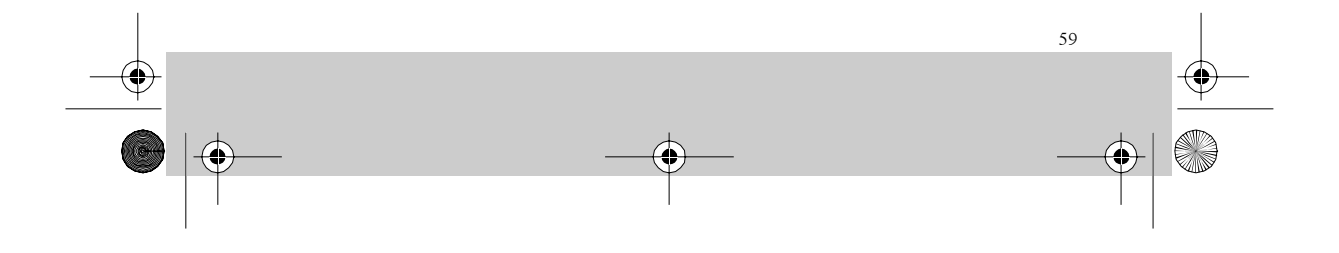

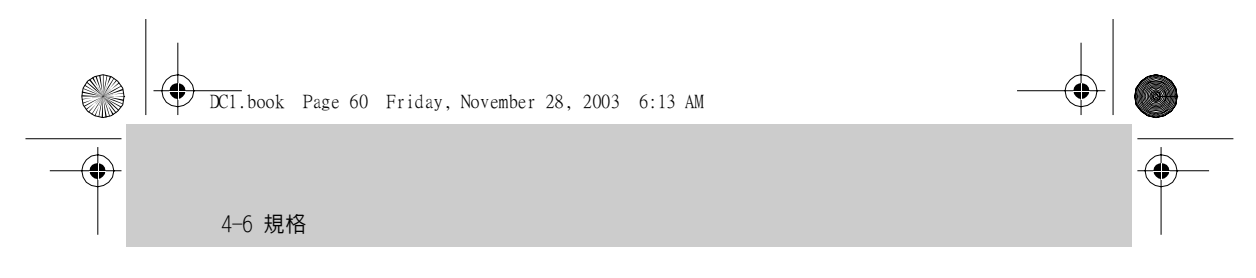

# 4-6 規格

| CCD 解析度              | 400 萬畫素(採用最新影像補差點技術)                                                                                                    |
|----------------------|----------------------------------------------------------------------------------------------------|
| 感光元件                 | CMOS(200 萬畫素)                                                                                                    |
| 液晶螢幕                 | 1.5吋 TFT LED                                                                                                    |
| 螢幕解析度                | 280 x 220 彩色畫素                                                                                                    |
| 擴充記憶體                | SD/MMC 記憶卡                                                                                                    |
| 輸入 / 輸出端子            | Mini-USB(支援 USB1.1 格式連接至電腦)、AV(<br>支援 NTSC/PAL 格式連接至電視)、SD 記憶卡插<br>槽、耳機插孔                                                                  |
| 儲存媒介                 | 内建 16MB SDRAM 記憶體,可外接 SD 記憶卡(最<br>大容量可達 512MB)                                                                                             |
| 數位變焦                 | 4倍                                                                                                    |
| 靜態照片                 | 使用内建 16MB SDRAM 記憶體可儲存 82 張 (1600<br>× 1200 二百萬畫素),可儲存 55 張 (2048 ×<br>1536 三百萬畫素),可儲存 47 張 (2304 × 1704<br>四百萬畫素)照片。靜態照片也能夠儲存於 SD<br>記憶卡。 |
| 動態錄影(MPEG4 檔<br>案格式) | 使用外接 32MB SD 記憶卡可錄製 15 分鐘, 64MB<br>可錄製 30 分鐘, 128MB 可錄製 55~60 分鐘。實<br>際錄製時間視影像色彩及聲音多寡的不同而異。                                                |
| 錄音                   | 使用内建 16MB SDRAM 記憶體可錄音 25 分鐘,外接 SD 記憶卡容量愈大,所能錄音的時間愈長。                                                                                      |
| 内建麥克風                | 有                                                                                                    |
| 内建喇叭                 | 有                                                                                                    |
| 影像解析度                | 320 x 240/30fps                                                                                                    |
| 焦距                   | 自動、近攝、長鏡頭70公分~無限遠                                                                                                    |
| 亮度控制                 | 自動調整及白平衡                                                                                                    |

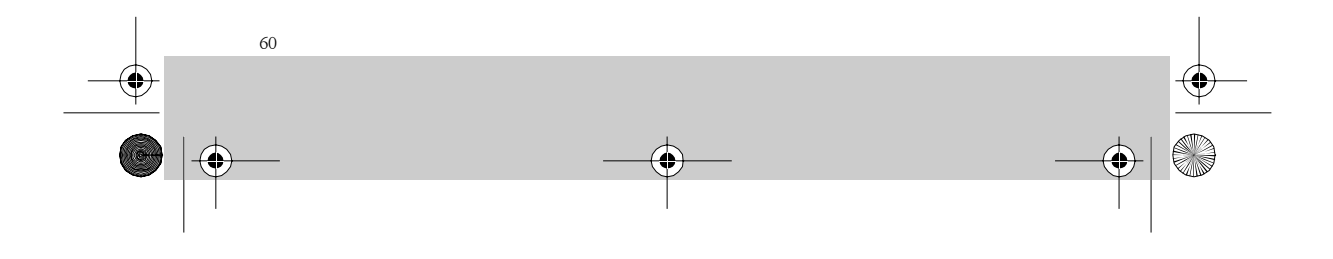

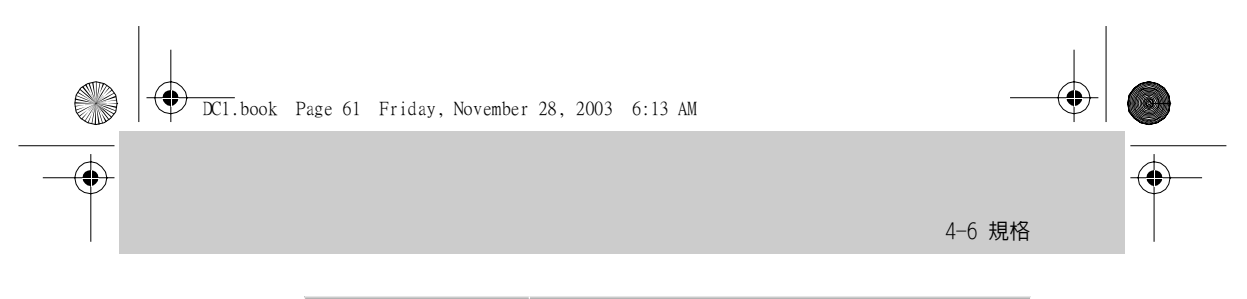

| 自拍設定 | 10 秒自拍設定(使用者控制)                    |
|------|------------------------------------|
| 省電模式 | 無操作 60 秒,即自動進入待機狀態,LCD 螢幕<br>可自動關閉 |
| 電池   | 可充電式 780mAh 鋰電池                    |
| 尺寸   | 116 x 50 x 21mm(加上鏡頭部份共 26mm)      |
| 重量   | 100 公克(含電池)                        |

\* 本產品與市售 SD 與 MMC 卡大都相容, 但建議使用以下品牌: Sandisk、 Panasonic、PDC、PQI、Apacer 及 Pretec。

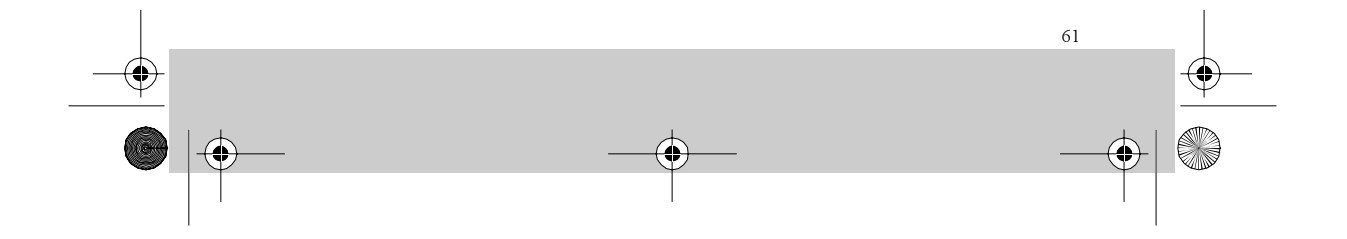

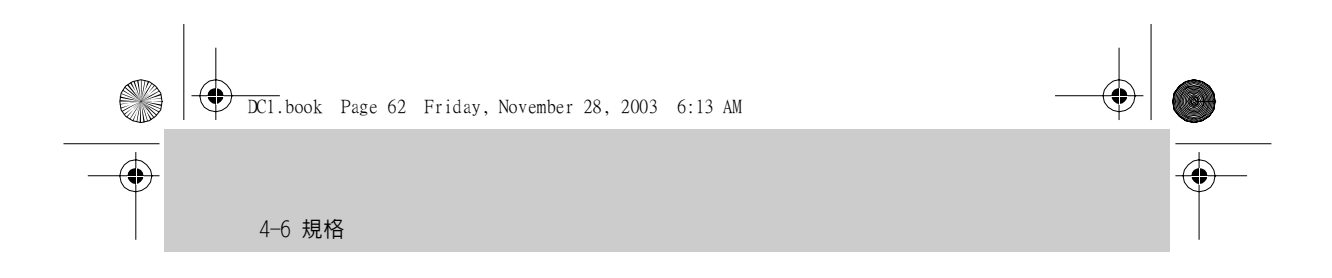

 $( \bullet )$ 

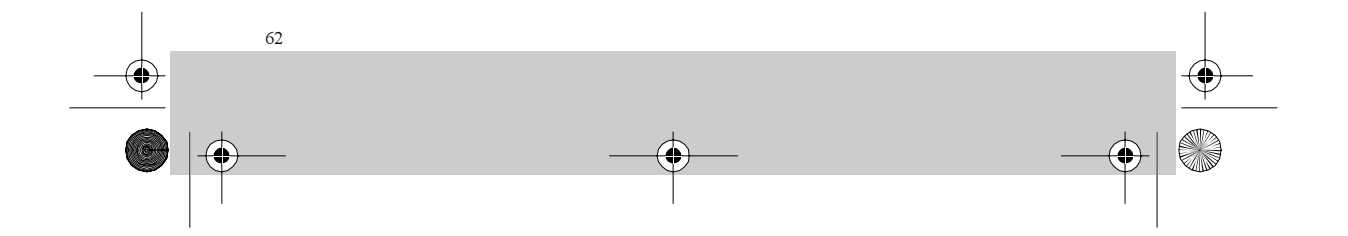